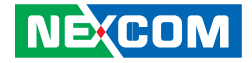

**NEXCOM** International Co., Ltd.

## Mobile Computing Solutions Vehicle Telematics Computer NViS2310 User Manual

**NEXCOM International Co., Ltd.** Published September 2014

www.nexcom.com

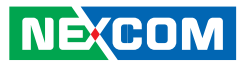

## CONTENTS

## Preface

NEXCOM

| Copyright                          | V    |
|------------------------------------|------|
| Disclaimer                         | V    |
| Acknowledgements                   | V    |
| Regulatory Compliance Statements   | V    |
| Declaration of Conformity          | V    |
| RoHS Compliance                    | vi   |
| Warranty and RMA                   | vii  |
| Technical Support and Assistance   | X    |
| Conventions Used in this Manual    | X    |
| Global Service Contact Information | xi   |
| Package Contents                   | xiii |

## Chapter 1: Product Introduction

| Physical Features       | 1 |
|-------------------------|---|
| Front View              | 1 |
| Rear View               | 1 |
| Overview                | 2 |
| Key Features            | 2 |
| Hardware Specifications | 3 |
| Connector Numbering     | 5 |

## **Chapter 2: External Connectors Pinout Description**

| Event Button                             | õ |
|------------------------------------------|---|
| LED Indicators (HDD, WWAN, Power & WLAN) | 5 |

| 7  |
|----|
| 7  |
| 8  |
| 8  |
| 9  |
| 9  |
|    |
|    |
|    |
|    |
| 12 |
| 12 |
| 13 |
| 13 |
| 14 |
| 14 |
| 15 |
| 15 |
| 16 |
|    |

## **Chapter 3: Jumpers and Switches**

| Before You Begin    | 17 |
|---------------------|----|
| Precautions         | 17 |
| umper Settings      | 18 |
| DIP Switch Settings | 20 |
| RTC Clear Selection | 20 |

ii

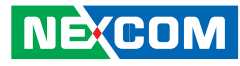

| GPIO Pull-High Setup                              | 20 |
|---------------------------------------------------|----|
| COM1 RI/Power Select                              | 21 |
| COM2 RI/Power Select                              | 21 |
| MiniCard (CN26) Power Selection                   | 22 |
| WWAN Module Selection Table                       |    |
| (For Wake-Up & Voice Functions on Mini-PCIe CN26) | 23 |
| Input Voltage Setup Selection                     | 24 |
| RTC Battery Connector                             | 25 |
| Debug 80 Port Connector                           | 25 |
| COM Port Connecter (COM1 RS-232)                  | 26 |
| COM Port Connecter (COM2 RS-232)                  | 26 |
| COM Port Connecter (COM3 - RS422/485)             | 27 |
| MCU-DIO Connector                                 | 27 |
| Reset Button (Reserved)                           | 28 |
| Power Button Connector (Reserved)                 | 28 |
| SATA HDD Connector                                | 29 |
| OBDII Module Connector                            | 29 |
| Debug Port                                        | 30 |
| GAL Download Port                                 | 30 |
| GPS Connector                                     | 31 |
| Internal WWAN SIM Card Socket (SIM 3) For CN27    | 31 |
| MCU Download Port                                 | 32 |
| Mini-PCIe (USB + PCIe)                            | 33 |
| Mini-PCIe (USB + PCIe)                            | 34 |
| Mini-PCIe (USB)                                   | 35 |
| Mini-PCIe (USB)                                   | 36 |

## Chapter 4: System Setup

| Removing the Chassis Cover                | .37 |
|-------------------------------------------|-----|
| Installing a SSD/HDD Drive                | .38 |
| Installing a WLAN Module (Half Mini-PCIe) | .40 |
| Installing a WWAN Module                  | .40 |

| Installing a SO-DIMM      | 41 |
|---------------------------|----|
| Installing a OBDII Module | 42 |

## Appendix A: Software Demo Utility for I/O Ports of Function Control

| 43 |
|----|
| 44 |
| 44 |
| 45 |
| 45 |
| 46 |
| 46 |
| 47 |
| 47 |
| 47 |
| 48 |
| 48 |
| 49 |
| 49 |
|    |

## Appendix B: Using the GPS Feature

## Appendix C: Signal Connection of DI/DO

| GPIO Pinout Description | 54 |
|-------------------------|----|
| SW2 Setting             | 54 |
| Digital Input           | 55 |
| Digital Output          | 56 |

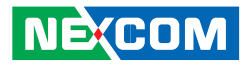

## Appendix D: Signal Connection of MCU DI/DO and Event Button

| MCU-DIO Pinout Description                            | 57 |
|-------------------------------------------------------|----|
| Digital Input                                         | 57 |
| Digital Output                                        | 58 |
| Event Button                                          | 58 |
| Pre-Alarm Function by Event Button, MCU-DI and MCU-DO | 60 |
| Setting up Pre-Alarm function                         | 60 |
| Activating Pre-Alarm function                         | 61 |
| Deactivating Pre-Alarm function                       | 61 |
| Activating Pre-Alarm Function                         | 62 |
| (For Event Button)                                    | 62 |
| (For MCU-DI2)                                         | 62 |
| Deactivating Pre-Alarm Function                       | 63 |
| (For Event Button)                                    | 63 |
| (For MCU-DI2)                                         | 63 |
|                                                       |    |

## Appendix E: Vehicle Power Management Setup

| External Power Output Setting        | 64 |
|--------------------------------------|----|
| Startup and Shutdown Voltage Setting | 64 |
| Power-on Delay Setting               | 66 |
| Power-off Delay Setting              | 68 |

## Appendix F: OBDII Module Setup and Command

| OBDII Module                       | 70 |
|------------------------------------|----|
| VIOX-CAN01 Setup                   | 70 |
| AT Command Summary                 | 71 |
| Simple Data Protocol: (ASCII CODE) | 72 |
| Simple Data Protocol: (HEX CODE)   | 73 |
| J1939 Raw Data Protocol (HEX CODE) | 74 |
| J1708 Raw Data Protocol (HEX CODE) | 74 |
|                                    |    |

| J1939 Packaged Messages Protocol | 75 |
|----------------------------------|----|
| J1708 Packaged Messages Protocol | 83 |
| J1708 Command Example            | 87 |

## Appendix G: Pin Definition for GPS Dead Reckoning Module -- VIOB-GPS-DR02

| 52532DR Overview         |  |
|--------------------------|--|
| Technical Specifications |  |

## Appendix H: Power Consumption......91

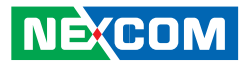

## PREFACE

## Copyright

This publication, including all photographs, illustrations and software, is protected under international copyright laws, with all rights reserved. No part of this manual may be reproduced, copied, translated or transmitted in any form or by any means without the prior written consent from NEXCOM International Co., Ltd.

## Disclaimer

NEXCOM

The information in this document is subject to change without prior notice and does not represent commitment from NEXCOM International Co., Ltd. However, users may update their knowledge of any product in use by constantly checking its manual posted on our website: http://www.nexcom.com. NEXCOM shall not be liable for direct, indirect, special, incidental, or consequential damages arising out of the use of any product, nor for any infringements upon the rights of third parties, which may result from such use. Any implied warranties of merchantability or fitness for any particular purpose is also disclaimed.

## Acknowledgements

NViS2310 is a trademark of NEXCOM International Co., Ltd. All other product names mentioned herein are registered trademarks of their respective owners.

## **Regulatory Compliance Statements**

This section provides the FCC compliance statement for Class B devices and describes how to keep the system CE compliant.

## **Declaration of Conformity**

### FCC

This equipment has been tested and verified to comply with the limits for a Class B digital device, pursuant to Part 15 of FCC Rules. These limits are designed to provide reasonable protection against harmful interference when the equipment is operated in a commercial environment. This equipment generates, uses, and can radiate radio frequency energy and, if not installed and used in accordance with the instructions, may cause harmful interference to radio communications. Operation of this equipment in a residential area (domestic environment) is likely to cause harmful interference, in which case the user will be required to correct the interference (take adequate measures) at their own expense.

#### CE

The product(s) described in this manual complies with all applicable European Union (CE) directives if it has a CE marking. For computer systems to remain CE compliant, only CE-compliant parts may be used. Maintaining CE compliance also requires proper cable and cabling techniques.

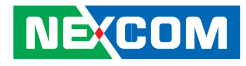

## **RoHS Compliance**

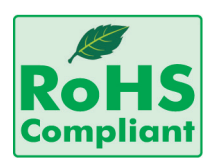

#### NEXCOM RoHS Environmental Policy and Status Update

NEXCOM is a global citizen for building the digital infrastructure. We are committed to providing green products and services, which are compliant with

European Union RoHS (Restriction on Use of Hazardous Substance in Electronic Equipment) directive 2011/65/EU, to be your trusted green partner and to protect our environment.

RoHS restricts the use of Lead (Pb) < 0.1% or 1,000ppm, Mercury (Hg) < 0.1% or 1,000ppm, Cadmium (Cd) < 0.01% or 100ppm, Hexavalent Chromium (Cr6+) < 0.1% or 1,000ppm, Polybrominated biphenyls (PBB) < 0.1% or 1,000ppm, and Polybrominated diphenyl Ethers (PBDE) < 0.1% or 1,000ppm.

In order to meet the RoHS compliant directives, NEXCOM has established an engineering and manufacturing task force in to implement the introduction of green products. The task force will ensure that we follow the standard NEXCOM development procedure and that all the new RoHS components and new manufacturing processes maintain the highest industry quality levels for which NEXCOM are renowned.

#### How to recognize NEXCOM RoHS Products?

For existing products where there are non-RoHS and RoHS versions, the suffix "(LF)" will be added to the compliant product name. All new product models launched after January 2013 will be RoHS compliant. They will use the usual NEXCOM naming convention.

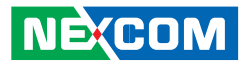

## Warranty and RMA

#### **NEXCOM Warranty Period**

NEXCOM manufactures products that are new or equivalent to new in accordance with industry standard. NEXCOM warrants that products will be free from defect in material and workmanship for 2 years, beginning on the date of invoice by NEXCOM. HCP series products (Blade Server) which are manufactured by NEXCOM are covered by a three year warranty period.

#### **NEXCOM Return Merchandise Authorization (RMA)**

- Customers shall enclose the "NEXCOM RMA Service Form" with the returned packages.
- Customers must collect all the information about the problems encountered and note anything abnormal or, print out any on-screen messages, and describe the problems on the "NEXCOM RMA Service Form" for the RMA number apply process.
- Customers can send back the faulty products with or without accessories (manuals, cable, etc.) and any components from the card, such as CPU and RAM. If the components were suspected as part of the problems, please note clearly which components are included. Otherwise, NEXCOM is not responsible for the devices/parts.
- Customers are responsible for the safe packaging of defective products, making sure it is durable enough to be resistant against further damage and deterioration during transportation. In case of damages occurred during transportation, the repair is treated as "Out of Warranty."
- Any products returned by NEXCOM to other locations besides the customers' site will bear an extra charge and will be billed to the customer.

### **Repair Service Charges for Out-of-Warranty Products**

NEXCOM will charge for out-of-warranty products in two categories, one is basic diagnostic fee and another is component (product) fee.

#### System Level

- Component fee: NEXCOM will only charge for main components such as SMD chip, BGA chip, etc. Passive components will be repaired for free, ex: resistor, capacitor.
- Items will be replaced with NEXCOM products if the original one cannot be repaired. Ex: motherboard, power supply, etc.
- Replace with 3rd party products if needed.
- If RMA goods can not be repaired, NEXCOM will return it to the customer without any charge.

#### **Board Level**

- Component fee: NEXCOM will only charge for main components, such as SMD chip, BGA chip, etc. Passive components will be repaired for free, ex: resistors, capacitors.
- If RMA goods can not be repaired, NEXCOM will return it to the customer without any charge.

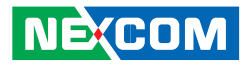

#### Warnings

Read and adhere to all warnings, cautions, and notices in this guide and the documentation supplied with the chassis, power supply, and accessory modules. If the instructions for the chassis and power supply are inconsistent with these instructions or the instructions for accessory modules, contact the supplier to find out how you can ensure that your computer meets safety and regulatory requirements.

## Cautions

Electrostatic discharge (ESD) can damage system components. Do the described procedures only at an ESD workstation. If no such station is available, you can provide some ESD protection by wearing an antistatic wrist strap and attaching it to a metal part of the computer chassis.

## **Safety Information**

Before installing and using the device, note the following precautions:

- Read all instructions carefully.
- Do not place the unit on an unstable surface, cart, or stand.
- Follow all warnings and cautions in this manual.
- When replacing parts, ensure that your service technician uses parts specified by the manufacturer.
- Avoid using the system near water, in direct sunlight, or near a heating device.
- The load of the system unit does not solely rely for support from the rackmounts located on the sides. Firm support from the bottom is highly necessary in order to provide balance stability.
- The computer is provided with a battery-powered real-time clock circuit. There is a danger of explosion if battery is incorrectly replaced. Replace only with the same or equivalent type recommended by the manufacturer. Discard used batteries according to the manufacturer's instructions.

## Installation Recommendations

Ensure you have a stable, clean working environment. Dust and dirt can get into components and cause a malfunction. Use containers to keep small components separated.

Adequate lighting and proper tools can prevent you from accidentally damaging the internal components. Most of the procedures that follow require only a few simple tools, including the following:

- A Philips screwdriver
- A flat-tipped screwdriver
- A grounding strap
- An anti-static pad

Using your fingers can disconnect most of the connections. It is recommended that you do not use needlenose pliers to disconnect connections as these can damage the soft metal or plastic parts of the connectors.

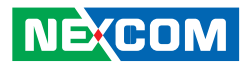

#### **Safety Precautions**

- Read these safety instructions carefully.
- Keep this User Manual for later reference.
- Disconnect this equipment from any AC outlet before cleaning. Use a damp cloth. Do not use liquid or spray detergents for cleaning.
- For plug-in equipment, the power outlet socket must be located near the equipment and must be easily accessible.
- Keep this equipment away from humidity.
- Put this equipment on a stable surface during installation. Dropping it or letting it fall may cause damage.
- Do not leave this equipment in either an unconditioned environment or in a above 40°C storage temperature as this may damage the equipment.
- The openings on the enclosure are for air convection to protect the equipment from overheating. DO NOT COVER THE OPENINGS.
- Make sure the voltage of the power source is correct before connecting the equipment to the power outlet.
- Place the power cord in a way so that people will not step on it. Do not place anything on top of the power cord. Use a power cord that has been approved for use with the product and that it matches the voltage and current marked on the product's electrical range label. The voltage and current rating of the cord must be greater than the voltage and current rating marked on the product.
- All cautions and warnings on the equipment should be noted.

- If the equipment is not used for a long time, disconnect it from the power source to avoid damage by transient overvoltage.
- Never pour any liquid into an opening. This may cause fire or electrical shock.
- Never open the equipment. For safety reasons, the equipment should be opened only by qualified service personnel.
- If one of the following situations arises, get the equipment checked by service personnel:
  - a. The power cord or plug is damaged.
  - b. Liquid has penetrated into the equipment.
  - c. The equipment has been exposed to moisture.
  - d. The equipment does not work well, or you cannot get it to work according to the user's manual.
  - e. The equipment has been dropped and damaged.
  - f. The equipment has obvious signs of breakage.
- Do not place heavy objects on the equipment.
- The unit uses a three-wire ground cable which is equipped with a third pin to ground the unit and prevent electric shock. Do not defeat the purpose of this pin. If your outlet does not support this kind of plug, contact your electrician to replace your obsolete outlet.
- CAUTION: DANGER OF EXPLOSION IF BATTERY IS INCORRECTLY REPLACED. REPLACE ONLY WITH THE SAME OR EQUIVALENT TYPE RECOMMENDED BY THE MANUFACTURER. DISCARD USED BATTERIES ACCORDING TO THE MANUFACTURER'S INSTRUCTIONS.
- The computer is provided with CD drives that comply with the appropriate safety standards including IEC 60825.

NE:COM

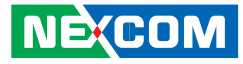

## **Technical Support and Assistance**

- 1. For the most updated information of NEXCOM products, visit NEXCOM's website at www.nexcom.com.
- 2. For technical issues that require contacting our technical support team or sales representative, please have the following information ready before calling:
  - Product name and serial number
  - Detailed information of the peripheral devices
  - Detailed information of the installed software (operating system, version, application software, etc.)
  - A complete description of the problem
  - The exact wordings of the error messages

#### Warning!

- 1. Handling the unit: carry the unit with both hands and handle it with care.
- 2. Maintenance: to keep the unit clean, use only approved cleaning products or clean with a dry cloth.
- 3. CompactFlash: Turn off the unit's power before inserting or removing a CompactFlash storage card.

## **Conventions Used in this Manual**

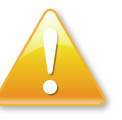

#### Warning:

Information about certain situations, which if not observed, can cause personal injury. This will prevent injury to yourself when performing a task.

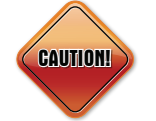

### Caution:

Information to avoid damaging components or losing data.

Note:

Provides additional information to complete a task easily.

Х

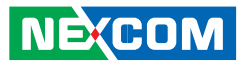

## **Global Service Contact Information**

### Headquarters NEXCOM International Co., Ltd.

15F, No. 920, Chung-Cheng Rd., ZhongHe District, New Taipei City, 23586, Taiwan, R.O.C. Tel: +886-2-8226-7786 Fax: +886-2-8226-7782 www.nexcom.com

#### America USA NEXCOM USA

2883 Bayview Drive, Fremont CA 94538, USA Tel: +1-510-656-2248 Fax: +1-510-656-2158 Email: sales@nexcom.com www.nexcom.com

## Asia

#### Taiwan NEXCOM Intelligent Systems

**Taipei Office** 

13F, No.920, Chung-Cheng Rd., ZhongHe District, New Taipei City, 23586, Taiwan, R.O.C. Tel: +886-2-8226-7796 Fax: +886-2-8226-7792 Email: sales@nexcom.com.tw www.nexcom.com.tw

### NEXCOM Intelligent Systems Taichung Office

16F, No.250, Sec. 2, Chongde Rd., Beitun Dist., Taichung City 406, R.O.C. Tel: +886-4-2249-1179 Fax: +886-4-2249-1172 Email: sales@nexcom.com.tw www.nexcom.com.tw

#### Japan NEXCOM Japan

9F, Tamachi Hara Bldg., 4-11-5, Shiba Minato-ku, Tokyo, 108-0014, Japan Tel: +81-3-5419-7830 Fax: +81-3-5419-7832 Email: sales@nexcom-jp.com www.nexcom-jp.com

## China NEXCOM China

1F & 2F, Block A, No. 16 Yonyou Software Park, No. 68 Beiqing Road, Haidian District, Beijing, 100094, China Tel: +86-010-5704-2680 Fax: +86-010-5704-2681 Email: sales@nexcom.cn www.nexcom.cn

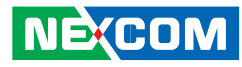

### **Chengdu Office**

9F, Shuxiangxie, Xuefu Garden, No.12 Section 1, South Yihuan Rd., Chengdu, 610061, China Tel: +86-28-8523-0186 Fax: +86-28-8523-0186 Email: sales@nexcom.cn www.nexcom.cn

### **Shanghai Office**

Room 603/604, Huiyinmingzun Plaza Bldg., 1, No.609, Yunlin East Rd., Shanghai, 200333, China Tel: +86-21-5278-5868 Fax: +86-21-3251-6358 Email: sales@nexcom.cn www.nexcom.cn

### **Shenzhen Office**

Room1707, North Block, Pines Bldg., No.7 Tairan Rd., Futian Area, Shenzhen, 518040, China Tel: +86-755-8332-7203 Fax: +86-755-8332-7213 Email: sales@nexcom.cn www.nexcom.cn

## Wuhan Office

1-C1804/1805, Mingze Liwan, No. 519 South Luoshi Rd., Hongshan District, Wuhan, 430070, China Tel: +86-27-8722-7400 Fax: +86-27-8722-7400 Email: sales@nexcom.cn www.nexcom.cn

### Europe United Kingdom NEXCOM EUROPE

10 Vincent Avenue, Crownhill Business Centre, Milton Keynes, Buckinghamshire MK8 0AB, United Kingdom Tel: +44-1908-267121 Fax: +44-1908-262042 Email: sales.uk@nexcom.eu www.nexcom.eu

## Italy NEXCOM ITALIA S.r.I

Via Gaudenzio Ferrari 29, 21047 Saronno (VA), Italia Tel: +39 02 9628 0333 Fax: +39 02 9625570 Email: nexcomitalia@nexcom.eu www.nexcomitalia.it

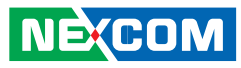

## **Package Contents**

Before continuing, verify that the NViS2310 package that you received is complete. Your NViS2310 package should have all the items listed in the following table.

| Item | P/N           | Name                                                       | Specification                               | Qty |
|------|---------------|------------------------------------------------------------|---------------------------------------------|-----|
| 1    | 4NCPF00204X00 | Terminal Blocks 2P PHOENIX CONTACT:1777989                 | 5.08mm Female DIP Green                     | 1   |
| 2    | 4NCPM00302X00 | (T)Terminal Blocks 3P PHOENIX CONTACT: 1777992             | 5.08mm Male DIP Green                       | 1   |
| 3    | 4NCPM01601X00 | Terminal Blocks 2x8 ANYTEK:KD161051A000G                   | 3.5mm Male 16P 180D Plug Green              | 1   |
| 4    | 50311F0110X00 | (H)Flat Head Screw Long FEI:F3x5ISO+NYLOK NIGP             | F3x5 NI NYLOK                               | 4   |
| 5    | 6012200052X00 | PE Zipper Bag #8                                           | 170x240mm, w/China RoHS Symbol              | 1   |
| 6    | 6012200053X00 | PE Zipper Bag #3                                           | 100x70mm, w/China RoHS Symbol               | 1   |
| 7    | 60233PW134X00 | Power Cable for VTK33B SMBus Signal<br>EDI:356206060201-RS | ATX POWER Con. 6P TO 6P Pitch:4.2mm L:200mm | 1   |
| 8    | 60233SAM05X00 | GPS Antenna ARKNAV:A-130 GPS Antenna 5M SMA180P<br>R1 L3   | For VTC 5M/SMA180P                          | 1   |
| 9    | 602DCD0977X00 | VTCB6210-NViS DVD DRIVER VER:1.0                           | JCL                                         | 1   |

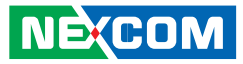

## **Ordering Information**

The following provides ordering information for NViS2310.

#### NViS2310 (P/N : 10C00231000X0)

Intel® Atom™ processor E3845 1.91GHz CPU, 4GB DDR3L SO-DIMM, VGA/DP output, 2 LAN, 2x RS-232, 1x RS-422/485, 8x GPIO, 3x USB, 12VDC output

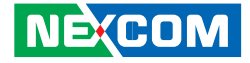

## CHAPTER 1: PRODUCT INTRODUCTION

## **Physical Features**

**Front View** 

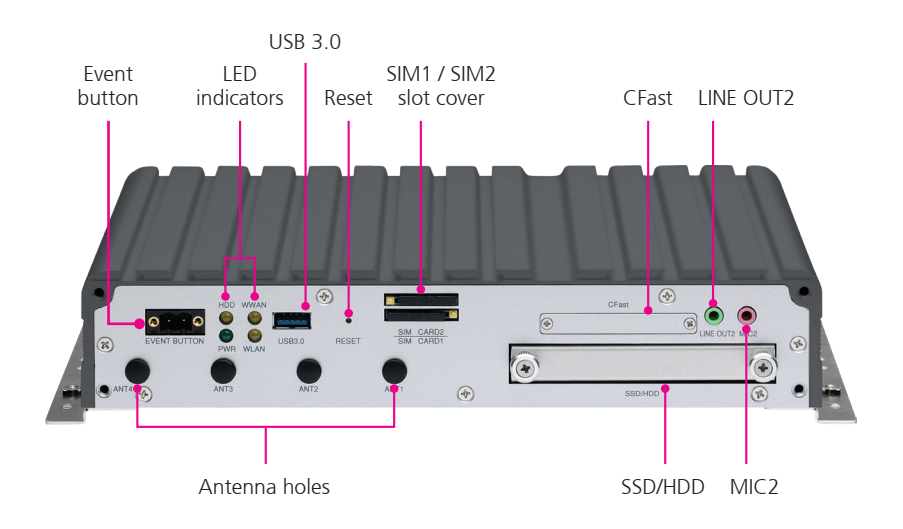

**Rear View** 

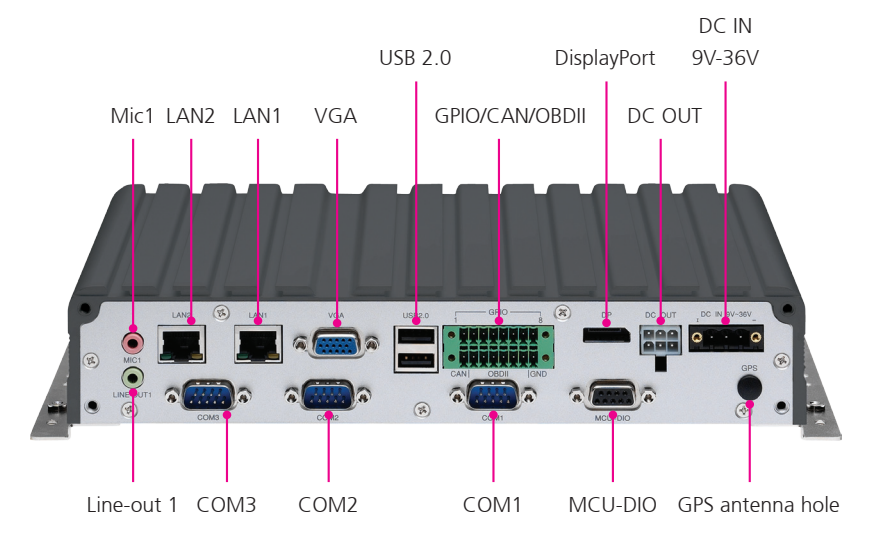

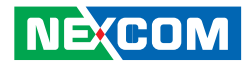

## **Overview**

NViS2310, based on Intel<sup>®</sup> Core<sup>™</sup> guad core processor E3845 (1.91GHz), is specifically designed for the harsh in-vehicle environment. It allows NViS2310 to comply with stringent MIL-STD-810G military standard in rugged, fanless and compact mechanism. NViS2310 provides complete communication capability between automotive and computer with build-in CAN BUS 2.0B interface. Optional OBDII interface (J1939/J1708) is also available for vehicle diagnostics. NViS2310 features rich PAN, WLAN and WWAN wireless connectivity. With three SIM cards support, NViS2310 allows three SIM cards backup each other for a better connectivity guality by software. In addition, three SIM cards and dual WWAN modules architecture can increase the bandwidth for a faster data transmission speed. Not only data transmission, NViS2310 also supports two-way voice communication. Equipped with intelligent power management, NViS2310 can be waked on by ignition, RTC timer or SMS message remotely. By integrating the variety of I/O ports and 4x Mini-PCIe sockets expansibility, NViS2310 keeps the flexibility to meet the demand for different telematics applications, such as infotainment, fleet management, dispatching system and video surveillance.

## **Key Features**

- Intel<sup>®</sup> Atom<sup>™</sup> processor quad core E3845, 1.91GHz
- Three SIM cards + dual WWAN modules support
- Built-in U-blox UBX-G6010 GPS, optional Dead Reckoning support
- Built-in CAN Bus 2.0B. Optional OBDII function (SAE J1939/J1708)
- Wake on RTC/SMS via WWAN module
- Compliant with MIL-STD-810G
- 4x Mini-PCIe socket expansion
- Programmable 8x GPIO
- Voice communication via WWAN module

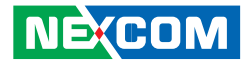

## **Hardware Specifications**

### CPU

• Intel<sup>®</sup> Atom<sup>™</sup> processor quad core E3845, 1.91GHz

#### Memory

 1x 204-pin DDR3L SO-DIMM socket support 1066MHz/1333MHz up to 8GB. Default 4GB

#### Storage

- 1x 2.5" SSD/HDD SATA 2.0 (externally accessible, optional lockable storage available)
- 1x CFast (externally accessible)

### Expansion

- 1x full size Mini-PCIe socket (USB 2.0)
- 1x full size Mini-PCIe socket (USB 2.0)
- 1x full size Mini-PCIe socket (USB 2.0 + PCIe)
- 1x half size Mini-PCle socket (USB 2.0 + PCle)

### Function

- 1x default U-blox UBX-G6010 GPS module (50-channel and Galileo) or optional modules with Dead Reckoning or GLONASS support
- Built-in G-sensor

### I/O Interface-Front

- 4x LED for power, storage, WWAN, WLAN
- 2x externally accessible SIM card socket (selectable)
- 1x phone jack 3.5mm for 1x Mic-In
- 1x phone jack 3.5mm for 1x Line-Out
- 1x externally accessible 2.5" SATA 2.0 SSD/HDD tray
- 1x externally accessible CFast card socket with cover
- 1x event button (trigger type)
- 1x reset button

- 1x type A USB 3.0 compliant host, supporting system boot up
- 4x antenna hole for WWANWLAN/BT

#### I/O Interface-Rear

- 1x 9~36VDC input with ignition and 19W typical power consumption
- 2x type A USB 2.0 compliant host, supporting system boot up
- 2x RJ45 10/100/1000 Fast Ethernet with LED
- 1x phone jack 3.5mm for 1x Mic-In
- 1x phone jack 3.5mm for 1x Line-Out
- 1x DB-15 VGA, resolution up to 2560 x 1600 @60Hz
- 1x DP port, resolution up to 2560 x 1600 @60H
- 1x antenna hole for GPS
- 2x DB-9 RS-232 (RI/5V/12V selectable)
- 1x DB-9 RS-422/485
- 1x DB-9 for CAN 2.0B (optional CAN Bus 2.0B Mini-PCle card), 2x MCU-DI and 2x MCU-DO
- 1x 16-pin terminal block
  - 1x CAN Bus 2.0B (on board)
  - 1x optional OBDII module (SAE J1939 or J1708)
  - 8x GPIO (Programmable or optional isolation) Digital Input (internal type): 5VDC TTL (default) Digital Input (source type): 3~12VDC Digital Output (sink type): 5VDC TTL (default), max current: 20mA Digital Output (source type): 3~24VDC, max current: 150mA
- 1x 12VDC output (2A), SM Bus

### **Power Management**

- Selectable boot-up & shut-down voltage for low power protection by software
- Setting 8-level power on/off delay time by software
- Status of ignition and low voltage can be detected by software
- Support S3/S4 suspend mode

## NEXCOM

### **Operating System**

- Windows 8, WES8
- Windows 7, WES8
- Fedora

## Dimensions

- 260 mm (W) x 176 mm (D) x 50 mm (H) (10.24" x 6.93" x 1.97")
- Weight : 2.1kg

## Environment

- Operating temperatures: -30°C to 70°C (w/industrial SSD) with air flow -20°C to 50°C (w/commercial HDD) with air flow
- Storage temperatures: -35°C to 85°C
- Relative humidity: 10% to 90% (non-condensing)
- Vibration (random): 1g@5~500 Hz (in operation, HDD), 2g@5~500 Hz (in operation, SSD)
- Vibration (SSD/HDD): Operating: MIL-STD-810G, Method 514.6, Category 4, common carrier US highway truck vibration exposure Storage: MIL-STD-810G, Method 514.6, Category 24, minimum integrity test
- Shock (SSD/HDD): Operating: MIL-STD-810G, Method 516.6, Procedure I, functional shock=20g
- Non-operating: MIL-STD-810G, Method 516.6, Procedure V, crash hazard shock test=75g

## Certifications

- CE approval
- FCC Class B
- E13 Mark

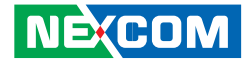

## **Connector Numbering**

The following diagrams indicate the numbers of the connectors. Use these numbers to locate the connectors' respective pinout assignments on chapter 2 of the manual.

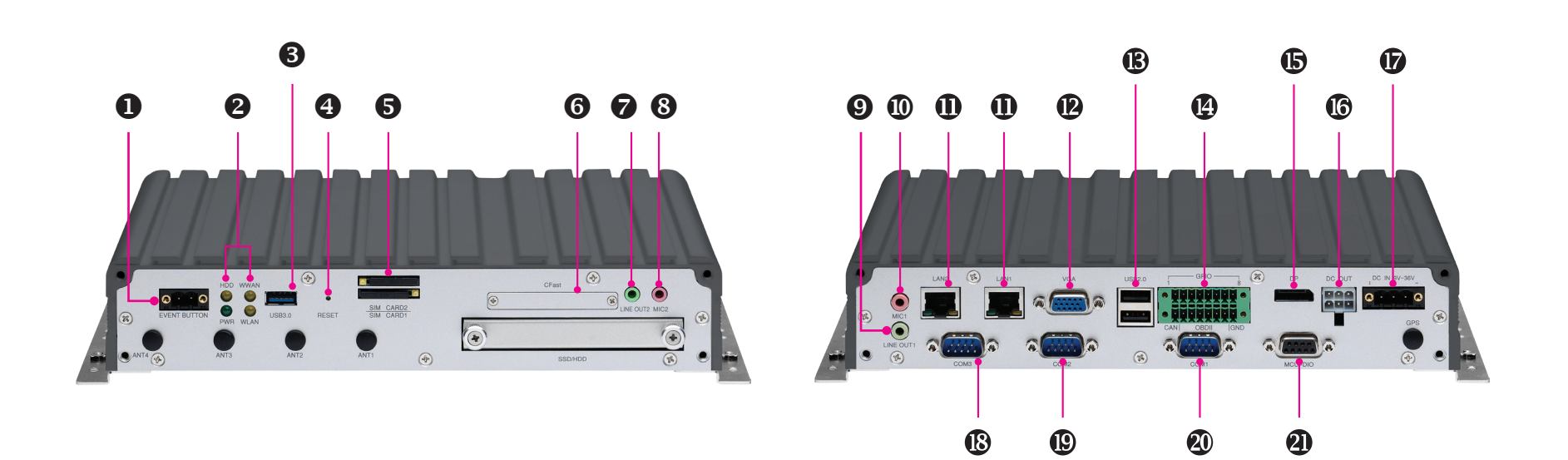

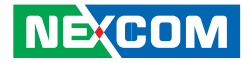

## CHAPTER 2: EXTERNAL CONNECTORS PINOUT DESCRIPTION

## **Event Button**

Connector Number: 1

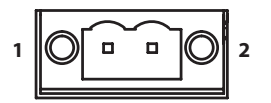

| Pin | Definition  |  |
|-----|-------------|--|
| 1   | Event Input |  |
| 2   | GND         |  |

## LED Indicators (HDD, WWAN, Power & WLAN)

Connector Number: 2

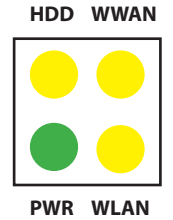

| LED  | LED Behavior                               |  |
|------|--------------------------------------------|--|
| HDD  | Light On: HDD/SSD Active                   |  |
| PWR  | Light On: Power On<br>Light Off: Power Off |  |
| WWAN | Blinking: Active                           |  |
| WLAN | Blinking: Active                           |  |

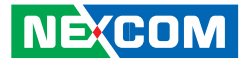

## USB 3.0 Port

Connector Number: 3

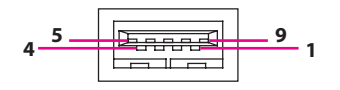

## Reset

Connector Number: 4

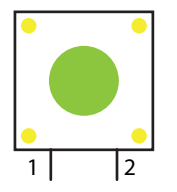

| Pin | Definition | Pin | Definition |
|-----|------------|-----|------------|
| 1   | 5V         | 2   | USB_N      |
| 3   | USB_P      | 4   | GND        |
| 5   | USB3_RXN   | 6   | USB3_RXP   |
| 7   | GND        | 8   | USB3_TXN   |
| 9   | USB3_TXP   |     |            |

| Pin | Definition |  |  |
|-----|------------|--|--|
| 1   | GND        |  |  |
| 2   | RESET      |  |  |

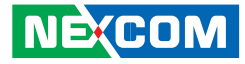

## SIM1 and SIM2 Sockets

Connector Number: 5

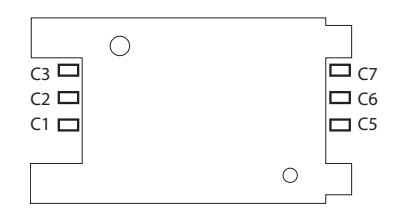

| Pin | Definition | Pin | Definition |
|-----|------------|-----|------------|
| C1  | UIM1_PWR2  | C5  | GND        |
| C2  | UIM1_RST2  | C6  | NC         |
| C3  | UIM1_CLK2  | C7  | UIM1_DAT2  |

## **CFast**

Connector Number: 6

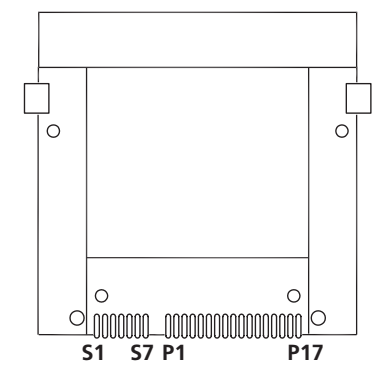

| Pin | Definition | Pin  | Definition   |
|-----|------------|------|--------------|
| S1  | GND        | PC6  | NC           |
| S2  | SATA_TX1+  | PC7  | GND          |
| S3  | SATA_TX1-  | PC8  | CFAST_LED1_C |
| S4  | GND        | PC9  | CFAST_LED2_C |
| S5  | SATA_RX1-  | PC10 | NC           |
| S6  | SATA_RX1+  | PC11 | NC           |
| S7  | GND        | PC12 | NC           |
| PC1 | CFAST_CDI  | PC13 | VCC3         |
| PC2 | GND        | PC14 | VCC3         |
| PC3 | NC         | PC15 | GND          |
| PC4 | NC         | PC16 | GND          |
| PC5 | NC         | PC17 | CFAST_CDO    |

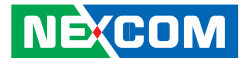

## Line-out2

Connector Number: 7

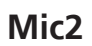

Connector Number: 8

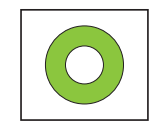

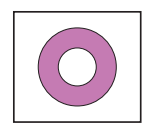

| Pin | Definition       | Pin | Definition       |
|-----|------------------|-----|------------------|
| 1   | Headphone (mono) | 2   | Detect           |
| 3   | NC               | 4   | Headphone (mono) |
| 5   | GND              | 6   | GND              |

| Pin | Definition | Pin | Definition                               |
|-----|------------|-----|------------------------------------------|
| 1   | NC         | 2   | Detect                                   |
| 3   | NC         | 4   | Mic-In (Right Channel) to<br>WWAN module |
| 5   | GND        | 6   | GND                                      |

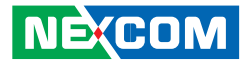

## Line-out1

Connector Number: 9

## Mic1

Connector Number: 10

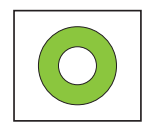

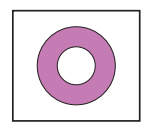

| Pin | Definition   | Pin | Definition    |
|-----|--------------|-----|---------------|
| 22  | Left Channel | 23  | GND           |
| 24  | Detect       | 25  | Right Channel |

| Pin | Definition | Pin | Definition            |
|-----|------------|-----|-----------------------|
| 1   | GND        | 2   | Mic-In (Left Channel) |
| 3   | GND        | 4   | Detect                |
| 5   | NC         | 6   |                       |

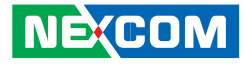

## LAN1 and LAN2 Ports

Connector Number: 11

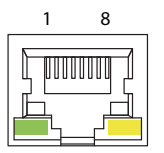

## VGA

Connector Number: 12

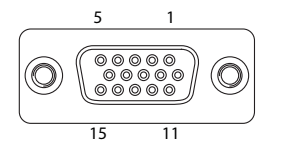

| Pin | Definition | Pin | Definition |
|-----|------------|-----|------------|
| 1   | MDIOP      | 2   | MDION      |
| 3   | MDI1P      | 4   | MDI2P      |
| 5   | MDI2N      | 6   | MDI1N      |
| 7   | MDI3P      | 8   | MDI3N      |
| 9   | LED1-      | 10  | LED1+      |
| 11  | LED2-      | 12  | LED2+      |

| Pin | Definition | Pin | Definition |
|-----|------------|-----|------------|
| 1   | VGA_RED    | 2   | VGA_GREEN  |
| 3   | VGA_BLUE   | 4   | VGA_GND    |
| 5   | VGA_GND    | 6   | VGA_GND    |
| 7   | VGA_GND    | 8   | VGA_GND    |
| 9   | VGA +5V    | 10  | VGA_GND    |
| 11  | VGA_GND    | 12  | VGA_DATA   |
| 13  | VGA_HS     | 14  | VGA_VS     |
| 15  | VGA_CLK    |     |            |

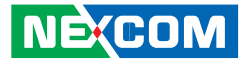

## **USB 2.0 Ports**

.

Connector Number: 13

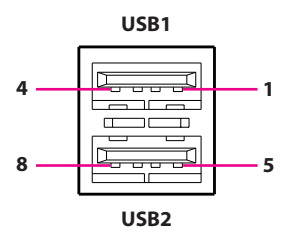

#### **USB1** Pin Connector Definition

| Pin | Definition | Pin | Definition |
|-----|------------|-----|------------|
| 1   | VCC        | 2   | DATA1-     |
| 3   | DATA1+     | 4   | GND        |

#### **USB2** Pin Connector Definition

| Pin | Definition | Pin | Definition |
|-----|------------|-----|------------|
| 5   | VCC        | 6   | DATA-      |
| 7   | DATA+      | 8   | GND        |

## **GPIO/CAN/OBDII**

Connector Number: 14

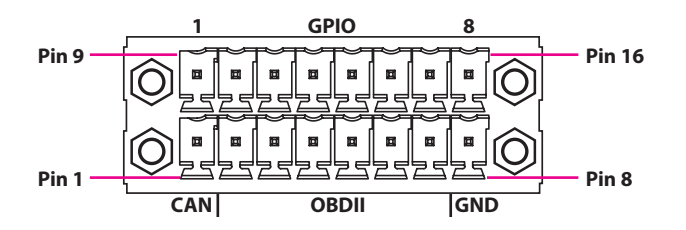

| Pin | Definition    | Pin | Definition            |
|-----|---------------|-----|-----------------------|
| 1   | CAN_H_SJA1000 | 9   | GPIO1 (Default: GPI1) |
| 2   | CAN_L_SJA1000 | 10  | GPIO2 (Default: GPI2) |
| 3   | CAN_1939_L    | 11  | GPIO3 (Default: GPI3) |
| 4   | CAN_1939_H    | 12  | GPIO4 (Default: GPI4) |
| 5   | CAN_1708_L    | 13  | GPIO5 (Default: GPO1) |
| 6   | CAN_1708_H    | 14  | GPIO6 (Default: GPO2) |
| 7   | GND           | 15  | GPIO7 (Default: GPO3) |
| 8   | GND           | 16  | GPIO8 (Default: GPO4) |

GPIO can be programmed by S/W. Please refer to the source code in utility.

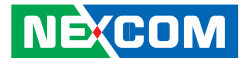

## DisplayPort

Connector Number: 15

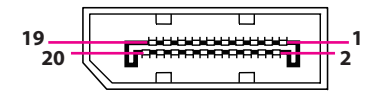

## DC Output

Connector Number: 16

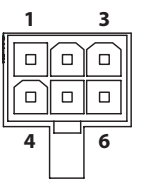

| Pin | Definition  | Pin | Definition  |
|-----|-------------|-----|-------------|
| 1   | DP0_DATA0_P | 2   | GND         |
| 3   | DP0_DATA0_N | 4   | DP0_DATA1_P |
| 5   | GND         | 6   | DP0_DATA1_N |
| 7   | DP0_DATA2_P | 8   | GND         |
| 9   | DP0_DATA2_N | 10  | DP0_DATA3_P |
| 11  | GND         | 12  | DP0_DATA3_N |
| 13  | CONFIG1     | 14  | CONFIG2     |
| 15  | DPC0_AUXP_C | 16  | GND         |
| 17  | DPC0_AUXN_C | 18  | HPD         |
| 19  | RETURN      | 20  | DPO PWR     |

| Pin | Definition                       | Pin | Definition          |
|-----|----------------------------------|-----|---------------------|
| 1   | Voltage from Car Battery<br>(2A) | 2   | 12VDC Out (2A)      |
| 3   | SMB_CLK(For VTK61B)              | 4   | GND                 |
| 5   | GND                              | 6   | SMB_DAT(For VTK61B) |

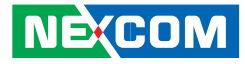

## DC Input 9V-36V

Connector Number: 17

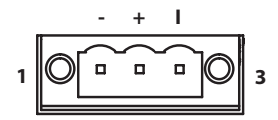

## COM3 (RS422/485)

Connector Number: 18

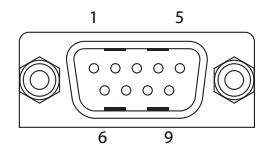

| Pin | Definition        | Pin | Definition      |
|-----|-------------------|-----|-----------------|
| 1   | NC                | 2   | RS485/RS422_RX- |
| 3   | RS485_+/RS422_RX+ | 4   | NC              |
| 5   | GND               | 6   | NC              |
| 7   | RS422_TX-         | 8   | RS422_TX+       |
| 9   | NC                | 10  | NC              |

| Pin | Definition |
|-----|------------|
| 1   | GND_IN     |
| 2   | V_IN       |
| 3   | IGNITION   |

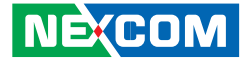

## COM2 RS-232 (RI/5V/12V Selectable)

Connector Number: 19

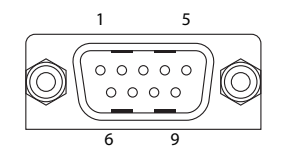

## COM1 RS-232 (RI/5V/12V Selectable)

Connector Number: 20

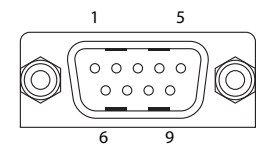

| Pin | Definition | Pin | Definition |
|-----|------------|-----|------------|
| 1   | DCD_2      | 2   | RXD_2      |
| 3   | TXD_2      | 4   | DTR_2      |
| 5   | GND        | 6   | DSR_2      |
| 7   | RTS_2      | 8   | CTS_2      |
| 9   | RI/PW      | 10  | NC         |

| Pin | Definition | Pin | Definition |
|-----|------------|-----|------------|
| 1   | DCD_1      | 2   | RXD_1      |
| 3   | TXD_1      | 4   | DTR_1      |
| 5   | GND        | 6   | DSR_1      |
| 7   | RTS_1      | 8   | CTS_1      |
| 9   | RI/PW      | 10  | NC         |

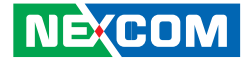

## MCU-DIO

Connector Number: 21

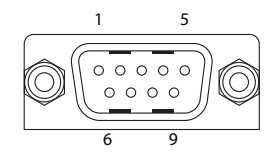

| Pin | Definition | Pin | Definition |
|-----|------------|-----|------------|
| 1   | NC         | 2   | NC         |
| 3   | MCU-DI1    | 4   | MCU-DI2    |
| 5   | GND        | 6   | NC         |
| 7   | NC         | 8   | MCU-DO1    |
| 9   | MCU-DO2    |     |            |

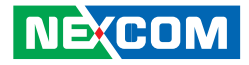

## CHAPTER 3: JUMPERS AND SWITCHES

This chapter describes how to set the jumpers on the NViS2310 motherboard.

## **Before You Begin**

- Ensure you have a stable, clean working environment. Dust and dirt can get into components and cause a malfunction. Use containers to keep small components separated.
- Adequate lighting and proper tools can prevent you from accidentally damaging the internal components. Most of the procedures that follow require only a few simple tools, including the following:
  - A Philips screwdriver
  - A flat-tipped screwdriver
  - A set of jewelers screwdrivers
  - A grounding strap
  - An anti-static pad
- Using your fingers can disconnect most of the connections. It is recommended that you do not use needle-nosed pliers to disconnect connections as these can damage the soft metal or plastic parts of the connectors.
- Before working on internal components, make sure that the power is off. Ground yourself before touching any internal components, by touching a metal object. Static electricity can damage many of the electronic components. Humid environment tend to have less static electricity than dry environments. A grounding strap is warranted whenever danger of static electricity exists.

## **Precautions**

Computer components and electronic circuit boards can be damaged by discharges of static electricity. Working on the computers that are still connected to a power supply can be extremely dangerous.

Follow the guidelines below to avoid damage to your computer or yourself:

- Always disconnect the unit from the power outlet whenever you are working inside the case.
- If possible, wear a grounded wrist strap when you are working inside the computer case. Alternatively, discharge any static electricity by touching the bare metal chassis of the unit case, or the bare metal body of any other grounded appliance.
- Hold electronic circuit boards by the edges only. Do not touch the components on the board unless it is necessary to do so. Don't flex or stress the circuit board.
- Leave all components inside the static-proof packaging that they shipped with until they are ready for installation.
- Use correct screws and do not over tighten screws.

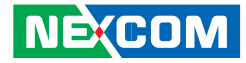

## **Jumper Settings**

A jumper is the simplest kind of electric switch. It consists of two metal pins and a cap. When setting the jumpers, ensure that the jumper caps are placed on the correct pins. When the jumper cap is placed on both pins, the jumper is short. If you remove the jumper cap, or place the jumper cap on just one pin, the jumper is open.

Refer to the illustrations below for examples of what the 2-pin and 3-pin jumpers look like when they are short (on) and open (off).

Two-Pin Jumpers: Open (Left) and Short (Right)

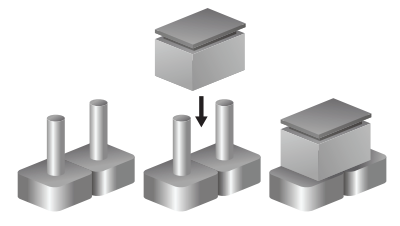

Three-Pin Jumpers: Pins 1 and 2 are Short

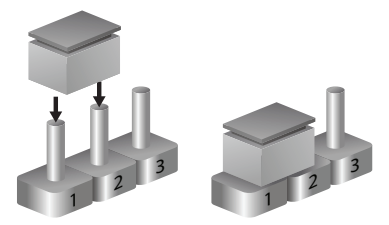

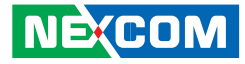

## **NViS2310 Connector Specification & Jumper Setting**

#### NViS2310 carrier board placement

The figure below is the carrier board used in the NViS2310 system. It shows the locations of the jumpers and connectors.

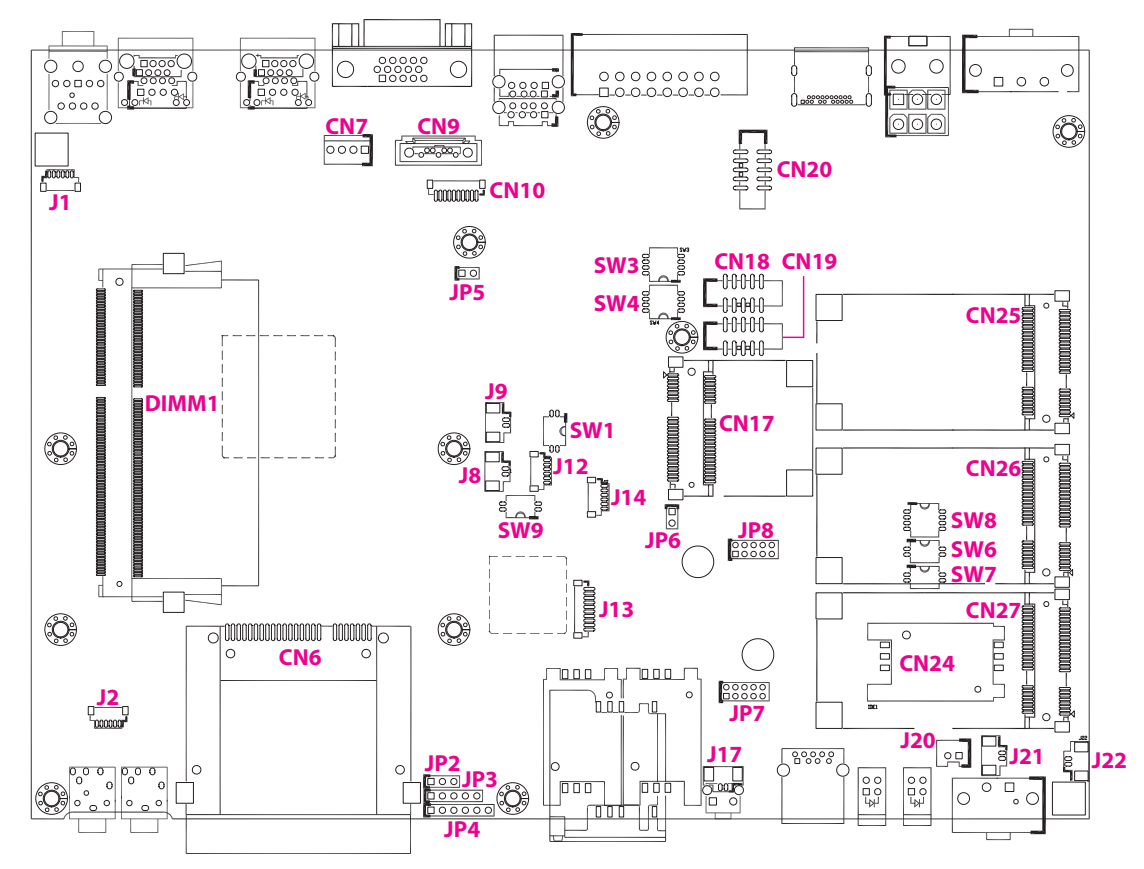

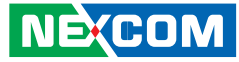

## **DIP Switch Settings**

## **RTC Clear Selection**

Connector location: SW1

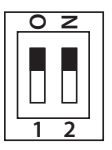

|       | Normal(*) | Clear ME | Clear CMOS |
|-------|-----------|----------|------------|
| SW1.1 | OFF       | OFF      | ON         |
| SW1.2 | OFF       | ON       | OFF        |

(\*) Default

## **GPIO Pull-High Setup**

Connector location: SW2

| 0 | z |   |   |   |   |   |   |  |
|---|---|---|---|---|---|---|---|--|
|   |   |   |   |   |   |   |   |  |
| 1 | 2 | 3 | 4 | 5 | 6 | 7 | 8 |  |

|       | ON                  | OFF  |
|-------|---------------------|------|
| SW2.1 | GPIO1 Pull-High 5V  | Open |
| SW2.2 | GPIO 2 Pull-High 5V | Open |
| SW2.3 | GPIO 3 Pull-High 5V | Open |
| SW2.4 | GPIO 4 Pull-High 5V | Open |
| SW2.5 | GPIO 5 Pull-High 5V | Open |
| SW2.6 | GPIO 6 Pull-High 5V | Open |
| SW2.7 | GPIO 7 Pull-High 5V | Open |
| SW2.8 | GPIO 8 Pull-High 5V | Open |

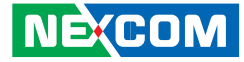

## **COM1 RI/Power Select**

Connector location: SW3

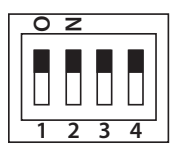

# 

2 3

**COM2 RI/Power Select** 

Connector location: SW4

|          | ON   | OFF |
|----------|------|-----|
| SW3.1    | 12V  | NC  |
| SW3.2    | 5V   | NC  |
| SW3.3(*) | Ring | NC  |
| SW3.4    | NC   | NC  |

|          | ON   | OFF |
|----------|------|-----|
| SW4.1    | 12V  | NC  |
| SW4.2    | 5V   | NC  |
| SW4.3(*) | Ring | NC  |
| SW4.4    | NC   | NC  |

(\*) Default

(\*) Default

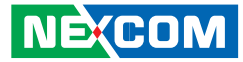

## MiniCard (CN26) Power Selection

Connector location: SW6

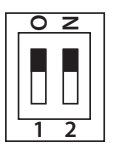

|       | 3.3V(*) | 3.6V |
|-------|---------|------|
| SW6.1 | OFF     | ON   |
| SW6.2 | OFF     | ON   |

(\*) Default
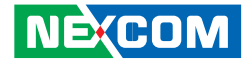

## WWAN Module Selection Table (For Wake-Up & Voice Functions on Mini-PCIe CN26)

Connector location: SW8

If SMS/Ring Wake Up function or/and Voice Funciton is/are not needed, the setting on SW8 can be ignored.

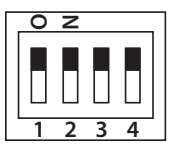

| WWAN Module          | SW8.1 | SW8.2 | SW8.3 | SW8.4 |
|----------------------|-------|-------|-------|-------|
| Sierra MC7700        | OFF   | OFF   | ON    | OFF   |
| Sierra MC7710        | OFF   | OFF   | ON    | OFF   |
| Sierra MC7750        | OFF   | OFF   | ON    | OFF   |
| Sierra MC8805        | OFF   | OFF   | ON    | OFF   |
| HUAWEI EM820W        | OFF   | OFF   | ON    | OFF   |
| Sierra MC7355        | OFF   | OFF   | ON    | OFF   |
| Telit HE910          | OFF   | OFF   | ON    | OFF   |
| CM8000(*)            | ON    | OFF   | OFF   | ON    |
| Sierra MC8090/MC8092 | ON    | OFF   | OFF   | OFF   |
| Sierra MC9090        | OFF   | OFF   | ON    | OFF   |

(\*) Default

(Digital voice is selectable in BIOS)

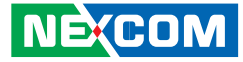

## Input Voltage Setup Selection

Connector location: SW9

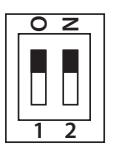

-

|       | 12V | 24V | 9V~36V<br>(*)<br>all can start |
|-------|-----|-----|--------------------------------|
| SW9.1 | OFF | OFF | ON                             |
| SW9.2 | OFF | ON  | Don't Care                     |

(\*) Default

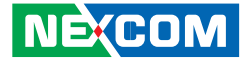

## **Connectors** RTC Battery Connector

Connector size:  $1 \times 2 = 2$ -pin header (1.25mm) Connector location: J9

|   | Ц |   | ٦ |
|---|---|---|---|
| 1 |   | 0 | 2 |

| Pin | Definition |
|-----|------------|
| 1   | GND        |
| 2   | RTC BAT    |

## **Debug 80 Port Connector**

Connector size: 1 x 10 = 10-pin header (1.0mm) Connector location: J13

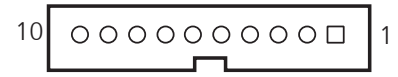

| Pin | Definition | Pin | Definition |
|-----|------------|-----|------------|
| 1   | GND        | 2   | PCIRST#    |
| 3   | 33M_CLK    | 4   | LPC_FRAME# |
| 5   | LPC_AD3    | 6   | LPC_AD2    |
| 7   | LPC_AD1    | 8   | LPC_AD0    |
| 9   | VCC3       | 10  | VCC3       |

00000

2

1

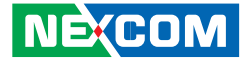

## COM Port Connecter (COM1 RS-232)

Connector size: 2 x 5 = 10-pin header (2.00mm) Connector location: CN18

10

9

## COM Port Connecter (COM2 RS-232)

Connector size:  $2 \times 5 = 10$ -pin header (2.00mm) Connector location: CN19

| 2 | 00000 | 10 |
|---|-------|----|
| 1 | 00000 | 9  |

| Pin | Definition | Pin | Definition |
|-----|------------|-----|------------|
| 1   | DCD_1      | 2   | RXD_1      |
| 3   | TXD_1      | 4   | DTR_1      |
| 5   | GND        | 6   | DSR_1      |
| 7   | RTS_1      | 8   | CTS_1      |
| 9   | RI/PW      | 10  | NC         |

| Pin | Definition | Pin | Definition |
|-----|------------|-----|------------|
| 1   | DCD_2      | 2   | RXD_2      |
| 3   | TXD_2      | 4   | DTR_2      |
| 5   | GND        | 6   | DSR_2      |
| 7   | RTS_2      | 8   | CTS_2      |
| 9   | RI/PW      | 10  | NC         |

- -

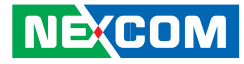

## COM Port Connecter (COM3 - RS422/485)

Connector size: 2 x 5 = 10-pin header (2.00mm) Connector location: CN20

## **MCU-DIO Connector**

Connector size: 1 x 10 = 10-pin header (1.0mm) Connector location: CN10

| 2 | 10 |
|---|----|
| 1 | 9  |

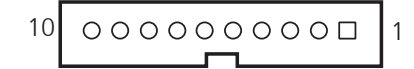

| Pin | Definition        | Pin | Definition      |
|-----|-------------------|-----|-----------------|
| 1   | NC                | 2   | RS485/RS422_RX- |
| 3   | RS485_+/RS422_RX+ | 4   | NC              |
| 5   | GND               | 6   | NC              |
| 7   | RS422_TX-         | 8   | RS422_TX+       |
| 9   | NC                | 10  | NC              |

| Pin | Definition | Pin | Definition |
|-----|------------|-----|------------|
| 1   | GND        | 2   | SIO_RTS_1  |
| 3   | SIO_TXD_1  | 4   | SIO_CTS_1  |
| 5   | SIO_RXD_1  | 6   | GND        |
| 7   | SIO_CTS_0  | 8   | SIO_RXD_0  |
| 9   | SIO_RTS_0  | 10  | SIO_TXD_0  |

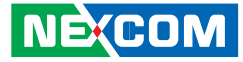

### **Reset Button (Reserved)**

Connector size: 1 x 2 = 2-pin header (1.25mm) Connector location: J17

## **Power Button Connector (Reserved)**

Connector size:  $1 \times 2 = 2$ -pin header (2.5mm) Connector location: J20

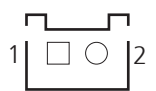

| Pin       | Definition |
|-----------|------------|
| 1-2 Open  | NORMAL     |
| 1-2 Short | RESET#     |

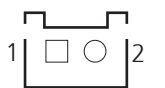

| Pin | Definition |  |
|-----|------------|--|
| 1   | GND        |  |
| 2   | PB         |  |

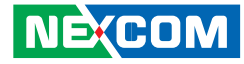

#### **SATA HDD Connector**

Connector size: CN7, 1 x 4 = 4-pin header (2.54mm) CN9 1 x 7 = 7-pin header (1.27mm) Connector location: CN7 & CN9

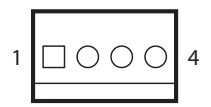

#### CN7

- -

| Pin | Definition | Pin | Definition |
|-----|------------|-----|------------|
| 1   | VCC12      | 2   | GND        |
| 3   | GND        | 4   | VCC5       |

### **OBDII Module Connector**

Connector size:  $2 \times 5 = 10$ -pin header (2.0mm) Connector location: JP8 & JP7

 $\begin{array}{c|c} 2 & \bigcirc & \bigcirc & \bigcirc & \bigcirc & \bigcirc & \bigcirc \\ 1 & \bigcirc & \bigcirc & \bigcirc & \bigcirc & \bigcirc & 9 \end{array}$ 

#### JP8

| Pin | Definition | Pin | Definition |
|-----|------------|-----|------------|
| 1   | CAN_M_H    | 2   | C1708_1_H  |
| 3   | CAN_M_L    | 4   | C1708_1_L  |
| 5   | GND        | 6   | GND        |
| 7   | NC         | 8   | NC         |
| 9   | NC         | 10  | NC         |

## 

#### CN9

| Pin | Definition | Pin | Definition |
|-----|------------|-----|------------|
| 1   | GND        | 2   | SATA_TXP0  |
| 3   | SATA_TXN0  | 4   | GND        |
| 5   | SATA_RXN0  | 6   | SATA_RXP0  |
| 7   | GND        |     |            |

JP7

| Pin | Definition | Pin | Definition |
|-----|------------|-----|------------|
| 1   | TXD        | 2   | RXD        |
| 3   | CAN_DI1    | 4   | CAN_DO1    |
| 5   | GND        | 6   | GND        |
| 7   | NC         | 8   | NC         |
| 9   | CAN_M_VCC5 | 10  | NC         |

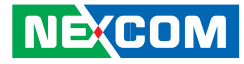

## **Debug Port**

1 🗌 🔿 🔿 3

Connector size:  $1 \times 3 = 3$ -pin header (2.54mm) Connector location: JP2

## **GAL Download Port**

Connector size:  $1 \times 6 = 6$ -pin header (2.54mm) Connector location: JP4

## 1 0 0 0 0 6

| Pin | Definition |
|-----|------------|
| 1   | TX         |
| 2   | RX         |
| 3   | GND        |

| Pin | Definition | Pin | Definition |
|-----|------------|-----|------------|
| 1   | VCC3       | 2   | GND        |
| 3   | TCK        | 4   | TDO        |
| 5   | TDI        | 6   | TMS        |

Copyright © 2013 NEXCOM International Co., Ltd. All Rights Reserved.

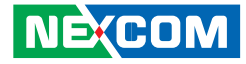

## **GPS** Connector

- -

Connector size:  $1 \times 6 = 6$ -pin header (1.0mm) Connector location: J12

## Internal WWAN SIM Card Socket (SIM 3) For CN27

Connector location: CN24

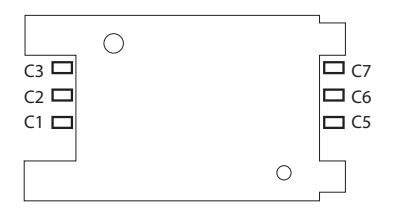

| Pin | Definition | Pin | Definition |
|-----|------------|-----|------------|
| 1   | GPS_BAT    | 2   | GPS_LED#   |
| 3   | GPS_TX     | 4   | GPS_RX     |
| 5   | GND        | 6   | VCC3_GPS   |

| Pin | Definition | Pin | Definition |
|-----|------------|-----|------------|
| C1  | SIM PWR    | C5  | GND        |
| C2  | SIM RST    | C6  | NC         |
| C3  | SIM CLK    | С7  | SIM DAT    |

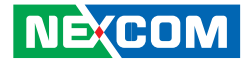

## **MCU Download Port**

Connector size:  $1 \times 5 = 5$ -pin header (2.54mm) Connector location: JP3

## 1 0 0 0 0 5

| Pin | Definition | Pin | Definition |
|-----|------------|-----|------------|
| 1   | V3.3ALW    | 2   | C2D        |
| 3   | MRST       | 4   | C2CK       |
| 5   | GND        |     |            |

-

NECOM

## Mini-PCle (USB + PCle)

Connector location: CN17

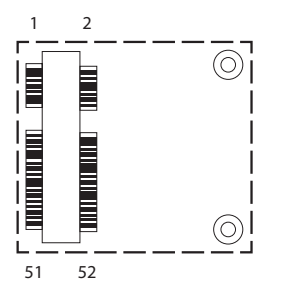

| Pin | Definition | Pin | Definition   |
|-----|------------|-----|--------------|
| 1   | WAKE#      | 2   | +V3.3A_MINI1 |
| 3   | NC         | 4   | GND          |
| 5   | NC         | 6   | +V1.55_MINI1 |
| 7   | CLK_REQ#   | 8   | NC           |
| 9   | GND        | 10  | NC           |
| 11  | PCIE_CLK#  | 12  | NC           |
| 13  | PCIE_CLK   | 14  | NC           |
| 15  | GND        | 16  | NC           |
| 17  | NC         | 18  | GND          |
| 19  | NC         | 20  | WLAN_DIS#    |
| 21  | GND        | 22  | RESET#       |
| 23  | PCIE_RX_N  | 24  | +V3.3A_MINI1 |
| 25  | PCIE_RX_P  | 26  | GND          |

| Pin | Definition   | Pin | Definition   |
|-----|--------------|-----|--------------|
| 27  | GND          | 28  | +V1.55_MINI1 |
| 29  | GND          | 30  | SMBCLK       |
| 31  | PCIE_TX_N    | 32  | SMBDAT       |
| 33  | PCIE_TX_P    | 34  | GND          |
| 35  | GND          | 36  | USB-         |
| 37  | GND          | 38  | USB+         |
| 39  | +V3.3A_MINI1 | 40  | GND          |
| 41  | +V3.3A_MINI1 | 42  | NC           |
| 43  | GND          | 44  | WLAN_LED#    |
| 45  | NC           | 46  | NC           |
| 47  | NC           | 48  | +V1.55_MINI1 |
| 49  | NC           | 50  | GND          |
| 51  | BT_EN 52 -   |     | +V3.3A_MINI1 |

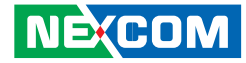

## Mini-PCle (USB + PCle)

Connector location: CN25

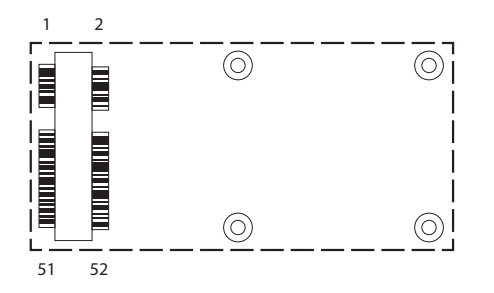

| Pin | Definition | Pin | Definition     |
|-----|------------|-----|----------------|
| 1   | WAKE#      | 2   | +V3.3_MINI_3   |
| 3   | NC         | 4   | GND            |
| 5   | NC         | 6   | +V1.55_MINI_3  |
| 7   | CLKREQ     | 8   | NC             |
| 9   | GND        | 10  | NC             |
| 11  | REFCLK-    | 12  | NC             |
| 13  | REFCLK+    | 14  | NC             |
| 15  | GND        | 16  | NC             |
| 17  | NC         | 18  | GND            |
| 19  | NC         | 20  | MINICARD3_DIS# |
| 21  | GND        | 22  | WLAN_RESET#    |
| 23  | PCIE_RX_N  | 24  | +V3.3_MINI_3   |
| 25  | PCIE_RX_P  | 26  | GND            |

| Pin | Definition            | Pin | Definition    |
|-----|-----------------------|-----|---------------|
| 27  | GND                   | 28  | +V1.5S_MINI_3 |
| 29  | GND                   | 30  | SMBCLK        |
| 31  | PCIE_TX_N             | 32  | SMBDAT        |
| 33  | PCIE_TX_P             | 34  | GND           |
| 35  | GND                   | 36  | USB_D-        |
| 37  | GND                   | 38  | USB_D+        |
| 39  | +V3.3_MINI_3          | 40  | GND           |
| 41  | +V3.3_MINI_3          | 42  | WWAN_LED#     |
| 43  | GND 44 NC             |     | NC            |
| 45  | NC                    | 46  | NC            |
| 47  | NC                    | 48  | +V1.5S_MINI_3 |
| 49  | NC                    | 50  | GND           |
| 51  | CTRL0 52 +V3.3_MINI_3 |     |               |

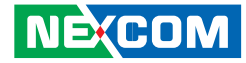

## Mini-PCle (USB)

Connector location: CN26 SIM Socket: SIM 1 (default) SIM Socket: SIM 2

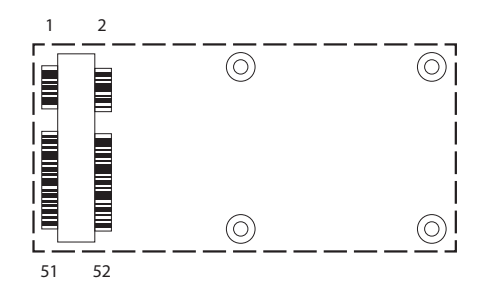

| Pin | Definition    | Pin | Definition    |
|-----|---------------|-----|---------------|
| 1   | MINI_MIC_P    | 2   | +V3.3A_MINI_4 |
| 3   | MINI_MIC_N    | 4   | GND           |
| 5   | MINI_SPK_PRR  | 6   | NC            |
| 7   | U_GND         | 8   | UIM_PWR2      |
| 9   | GND           | 10  | UIM_DAT2      |
| 11  | VCC_MSM26_DIG | 12  | UIM_CLK2      |
| 13  | NC            | 14  | UIM_RST2      |
| 15  | GND           | 16  | NC            |
| 17  | NC            | 18  | GND           |
| 19  | NC            | 20  | 3.5G_DIS#     |
| 21  | GND           | 22  | 3.5G_RST#     |
| 23  | NC            | 24  | +V3.3A_MINI_4 |
| 25  | NC            | 26  | GND           |

| Pin | Definition Pin Definition |                           | Definition    |  |
|-----|---------------------------|---------------------------|---------------|--|
| 27  | GND                       | 28                        | NC            |  |
| 29  | GND                       | 30                        | NC            |  |
| 31  | NC                        | 32                        | SMS_RI_3.5G_R |  |
| 33  | UMTS_RESET#_R             | 34                        | GND           |  |
| 35  | GND                       | 36                        | USB-          |  |
| 37  | GND                       | 38                        | USB+          |  |
| 39  | +V3.3A_MINI_4             | 40                        | GND           |  |
| 41  | +V3.3A_MINI_4             | 42                        | 3.5G_LED#_R   |  |
| 43  | GND 44 NC                 |                           | NC            |  |
| 45  | PCM_CLK 46                |                           | NC            |  |
| 47  | PCM_RX 48 N               |                           | NC            |  |
| 49  | PCM_TX 50 GND             |                           | GND           |  |
| 51  | PCM_SYNC                  | PCM_SYNC 52 +V3.3A_MINI_4 |               |  |

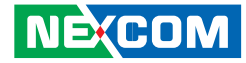

## Mini-PCle (USB)

Connector location: CN27 SIM Socket: SIM 2 (default) SIM Socket: SIM 3

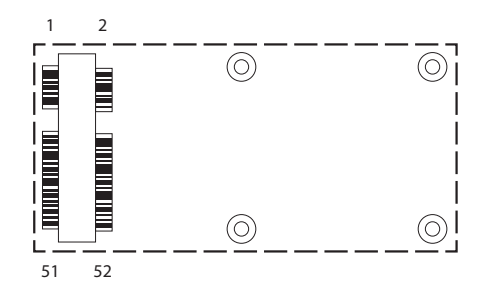

| Pin | Definition    | Pin                 | Definition     |
|-----|---------------|---------------------|----------------|
| 1   | NC            | 2                   | +V3.3A_MINI_2  |
| 3   | NC            | 4                   | GND            |
| 5   | NC            | 6                   | +V1.55_MINI_2  |
| 7   | NC            | 8                   | UIM2_PWR2_MINI |
| 9   | GND           | 10                  | UIM2_DAT2_MINI |
| 11  | VCC_MSM26_DIG | 12                  | UIM2_CLK2_MINI |
| 13  | NC            | 14                  | UIM2_RST2_MINI |
| 15  | GND           | 16                  | NC             |
| 17  | NC            | NC 18 GND           |                |
| 19  | NC            | 20                  | 3.5G_DIS#      |
| 21  | GND           | 22                  | 3.5G_RST#      |
| 23  | NC            | NC 24 +V3.3A_MINI_2 |                |
| 25  | NC            | 26                  | GND            |

| Pin | Definition          | Pin                | Definition    |
|-----|---------------------|--------------------|---------------|
| 27  | GND                 | 28                 | +V1.55_MINI_2 |
| 29  | GND                 | 30                 | NC            |
| 31  | NC                  | 32                 | NC            |
| 33  | UMTS_RESET#_R       | 34                 | GND           |
| 35  | GND                 | 36                 | USB-          |
| 37  | GND                 | 38                 | USB+          |
| 39  | +V3.3A_MINI_2       | 40                 | GND           |
| 41  | +V3.3A_MINI_2       | 42                 | NC            |
| 43  | GND 44 PCIE         |                    | PCIE2_LED     |
| 45  | NC                  | NC 46 NC           |               |
| 47  | NC                  | NC 48 +V1.55_MINI_ |               |
| 49  | NC                  | 50                 | GND           |
| 51  | NC 52 +V3.3A_MINI_2 |                    | +V3.3A_MINI_2 |

#### NE;COM

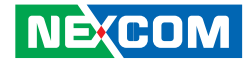

## CHAPTER 4: SYSTEM SETUP

## **Removing the Chassis Cover**

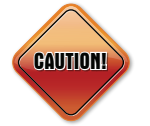

Prior to removing the chassis cover, make sure the unit's power is off and disconnected from the power sources to prevent electric shock or system damage.

1. The screws on the front and the rear are used to secure the cover to the chassis. Remove these screws and put them in a safe place for later use.

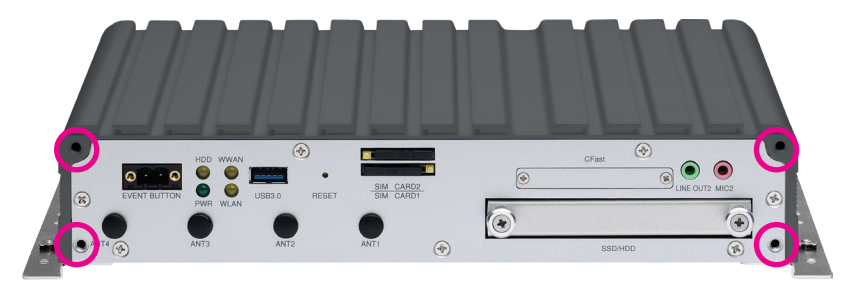

Front View

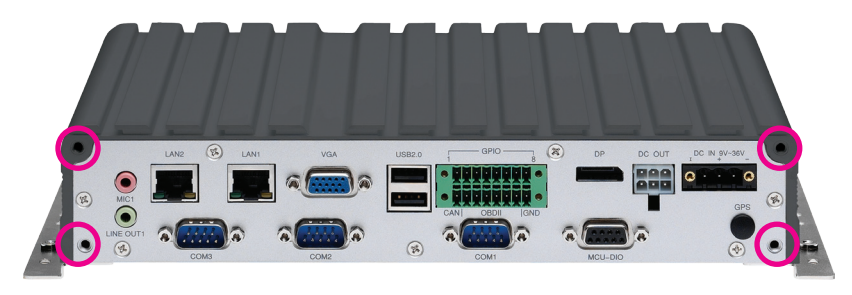

Rear View

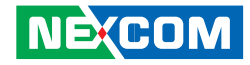

## Installing a SSD/HDD Drive

1. Loosen the thumb screws on the SSD/HDD drive bay and slide the drive bay out.

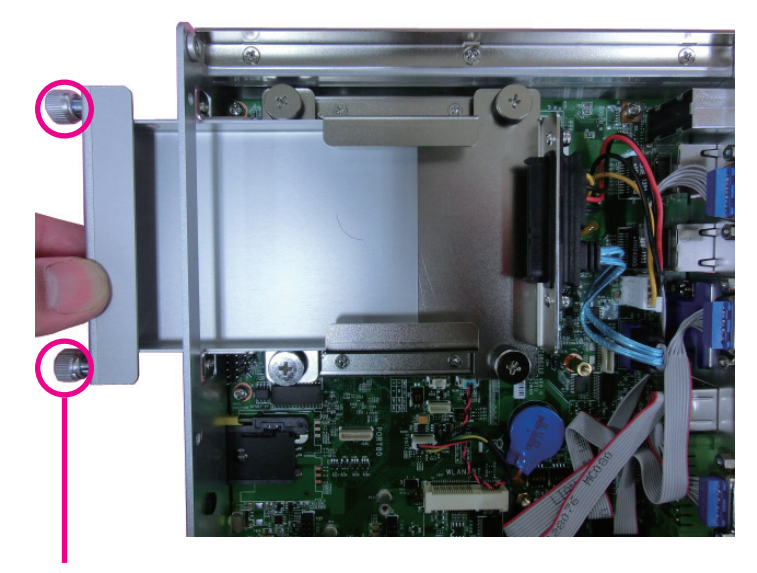

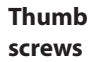

2. Insert the hard drive into the drive bay with the SATA data and power connector facing towards the end. Align the hard drive's mounting holes with the mounting holes on the drive bay, and use the provided screws to secure the hard drive in place.

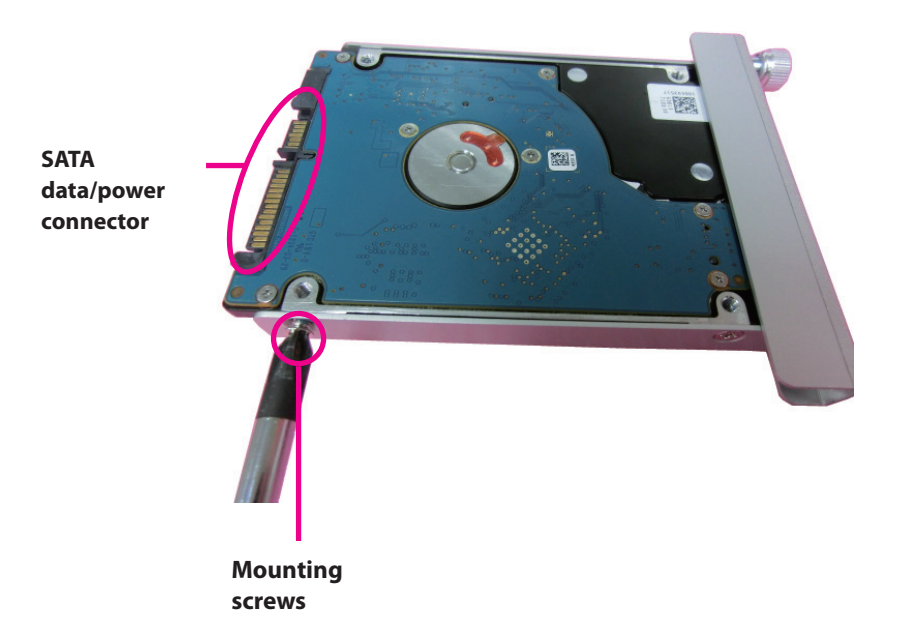

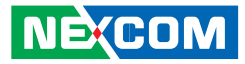

3. Insert the drive bay back in the SSD/HDD slot and tighten the thumb screws to secure it in place.

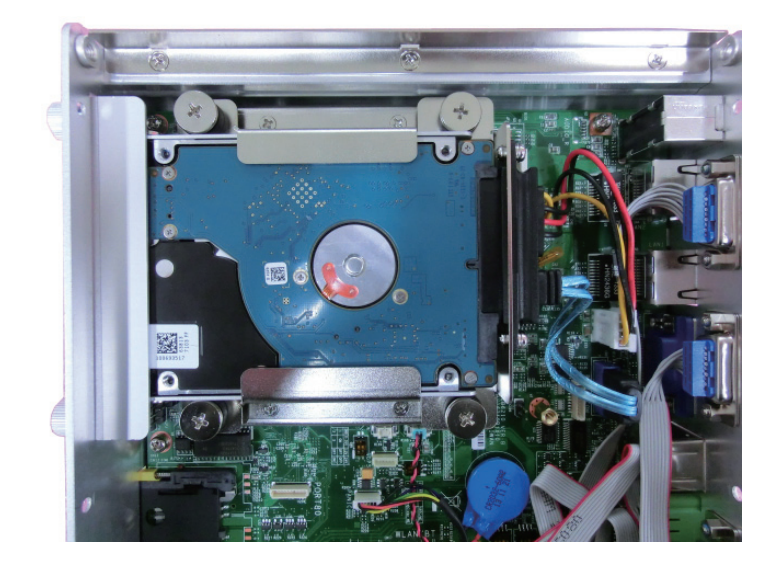

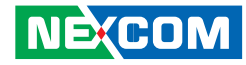

## Installing a WLAN Module (Half Mini-PCIe)

1. Locate the WLAN Mini PCI Express slot (CN17). Insert the module into the Mini PCI Express slot at a 45 degrees angle until the gold-plated connector on the edge of the module completely disappears inside the slot. Then fasten screws into the mounting holes to secure the module.

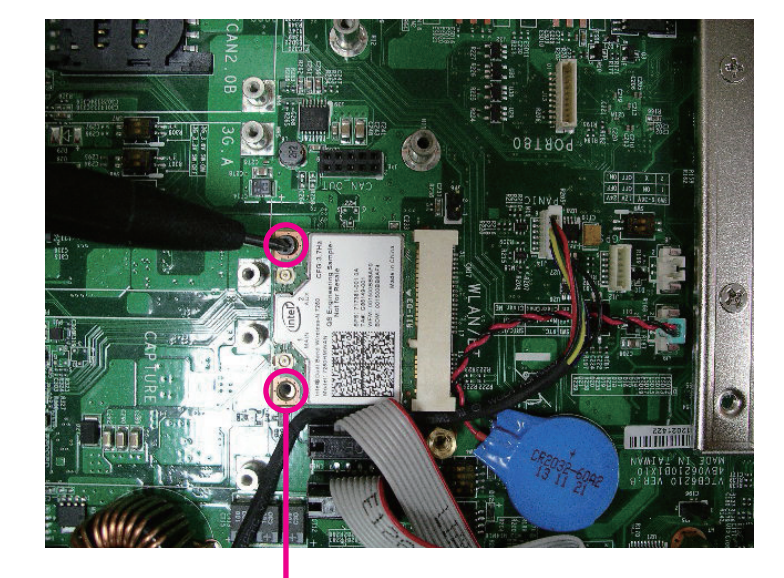

Mounting screws

## Installing a WWAN Module

1. Locate the WWAN Mini PCI Express slot (CN26 & CN27). Insert the module into the Mini PCI Express slot at a 45 degrees angle until the gold-plated connector on the edge of the module completely disappears inside the slot. Then fasten screws into the mounting holes to secure the module.

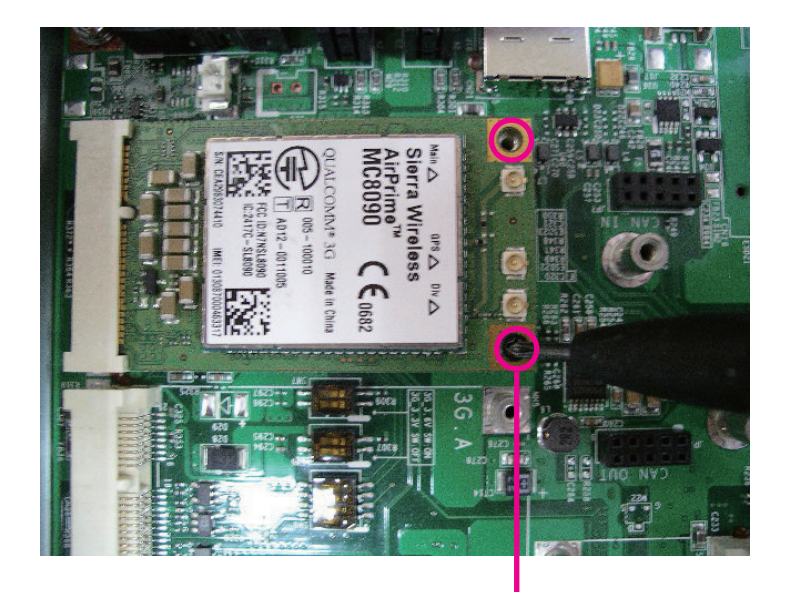

Mounting screws

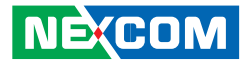

## **Installing a SO-DIMM**

1. Push the ejector tabs which are at the ends of the socket outward. Then insert the module into the socket at an approximately 30 degrees angle. Apply firm even pressure to each end of the module until it slips down into the socket. The contact fingers on the edge of the module will almost completely disappear inside the socket.

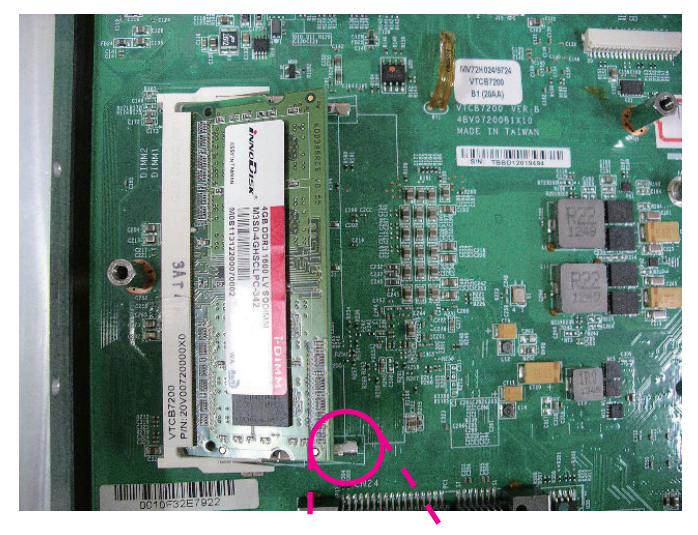

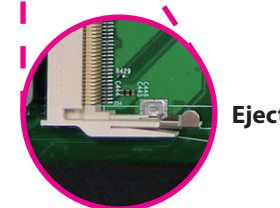

Ejector tab

.

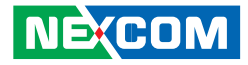

## Installing a OBDII Module

1. Locate the OBDII connectors (JP7 and JP8).

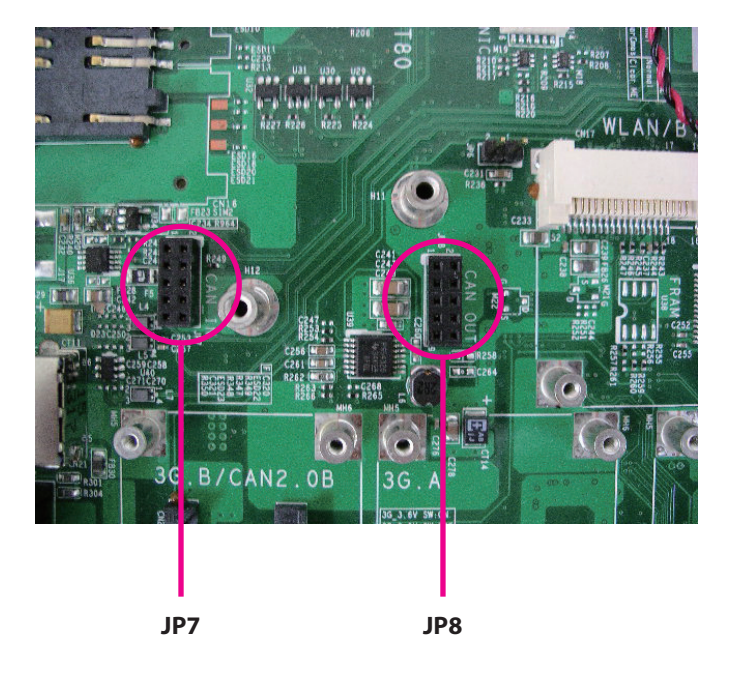

2. Connect the OBDII module to JP4 and JP3 and secure the OBDII module with screws.

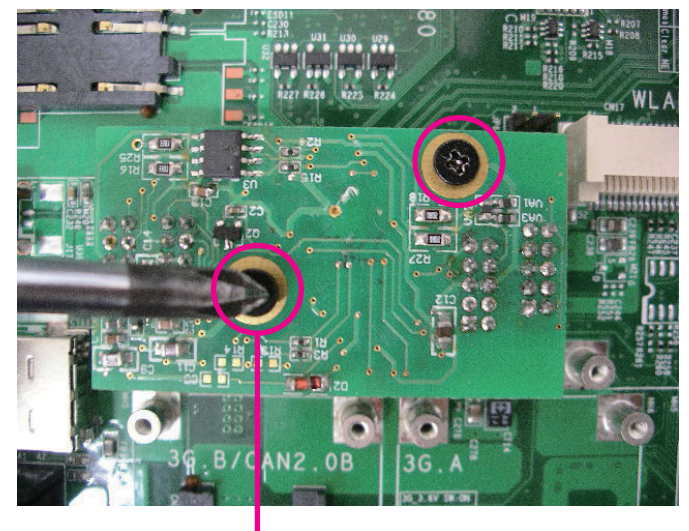

Mounting screws

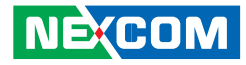

## APPENDIX A: SOFTWARE DEMO UTILITY FOR I/O PORTS OF FUNCTION CONTROL

NEXCOM's software demo utility enables users to test and control different I/O port functions on the NViS2310. This document shows how to use the utility.

There are also source code files of the utility in the CD. Users can refer to the source codes to develop their applications.

#### Menu Screen

| A VTC6210_IO_Util             | ity                  |            |                    |                                  |                                              |                                 |                                                    | ×                                       |
|-------------------------------|----------------------|------------|--------------------|----------------------------------|----------------------------------------------|---------------------------------|----------------------------------------------------|-----------------------------------------|
| Status<br>Ignition Status     | GPIO Setting         |            | GPI 💌              | MCU GPIO Setting                 | WDT Setting<br>Disable                       | Power On Delay Time             | CAN Bus Setting<br>OBDII Module Reset              | Interface Power<br>USB No. 13<br>Enable |
|                               | GPO 1 Set            | GPI 1 Read | GPIO 1 Select      | MCU GPO 1 Set                    | 1 sec 💌                                      | 10 sec 💌<br>Set                 | Don't care ▼<br>Set                                | Set USB No.3                            |
| Battery Status                | GPO 2 Set            | GPI 2 Read | GPIO 2 Select      | MCU GPO 2 Low 💌<br>MCU GPO 2 Set | Clear Timer                                  | Power Off Delay Time<br>Disable | OBDII Module<br>Power Reset<br>Don't care ▼        | Enable 💌                                |
| -Input Voltage                | GPO 4 Low            | GPI 3 Read | GPIO 3 Select      |                                  | WWAN Module<br>Mini-PCIe CN27                | 20 sec 💌                        | Set                                                | GPS<br>Enable                           |
| 9V~36V                        | GPO 5 Low  GPO 5 Set | GPI 5 Read | GPIO 5 Select      | MCU GPI 1 Read                   | Internal SIM CARD  Mini-PCIe CN26 SIM Card 1 | Wake Up Function                | On Board CAN 2.08<br>Data Link Status<br>Data link | Set                                     |
| Set                           | GPO 6 Low  GPO 6 Set | GPI 6 Read | GPO  GPIO 6 Select | MCU GPI 2 Read                   | Set                                          | Set RTC                         | Get                                                | CN17                                    |
| Output Power<br>External +12V | GPO 7 Low 💌          |            | GPO 💌              |                                  | -RS422/RS485                                 | Disable 💌<br>User Hour          | WLAN (Half Card)                                   | Set                                     |
| Enable 💌                      | GPO 7 Set            | GPI 7 Read | GPIO 7 Select      | Event Button Read                | RS-485                                       | User Minute                     | Set                                                |                                         |
|                               | GPO 8 Set            | GPI 8 Read | GPIO 8 Select      | Event Record Clear               |                                              | set                             |                                                    | Set                                     |

## 1.1 Status

#### 1.1.1 Ignition Status

Press the button of Ignition Status, the signal of ignition will be shown. ON ..... Signal of ignition is high. OFF ..... Signal of ignition is low.

#### 1.1.2 Battery Status

Press the button of Battery Status, the status of battery voltage will be shown. Low voltage ...... Car battery is at low voltage.

OK ..... Car battery is not at low voltage.

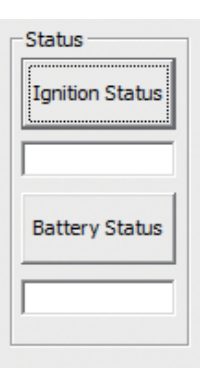

## 1.2 Input Voltage

Shows the setting of input voltage in SW8 DIP switch. If the setting is 12V: 12V is shown

If the setting is 24V: 24V is shown

If the setting is 9V~36V: 9V~36V is shown

| 36V |     |
|-----|-----|
|     | -   |
| Set |     |
|     | Set |

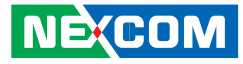

#### **1.3 Output Power**

1.3.1 External +12V

Enables or disables the output of 12VDC.

#### 1.3.2 Bypass Car Battery Power

Enables or Disables the output of Car Battery Power.

| Output Power                |
|-----------------------------|
| External +12V               |
| Enable 👻                    |
| Set                         |
| Bypass Car<br>Battery Power |
| Enable 👻                    |
| Set                         |

# **1.4 GPIO Setting1.4.1 GPIO Select**Defines GPIO port as GPO or GPI.

1.4.2 GPO Set

Selects the GPO ports and makes the output low or high.

#### 1.4.3 GPI Read

Reads the status of GPI.

|            | GPI 💌                                                                                          |
|------------|------------------------------------------------------------------------------------------------|
| GPI 1 Read | GPIO 1 Select                                                                                  |
|            | GPI 💌                                                                                          |
| GPI 2 Read | GPIO 2 Select                                                                                  |
|            | GPI 💌                                                                                          |
| GPI 3 Read | GPIO 3 Select                                                                                  |
|            | GPI 💌                                                                                          |
| GPI 4 Read | GPIO 4 Select                                                                                  |
|            | GPO 💌                                                                                          |
| GPI 5 Read | GPIO 5 Select                                                                                  |
|            | GPO 💌                                                                                          |
| GPI 6 Read | GPIO 6 Select                                                                                  |
|            | GPO 💌                                                                                          |
| GPI 7 Read | GPIO 7 Select                                                                                  |
|            | GPO 💌                                                                                          |
| GPI 8 Read | GPIO 8 Select                                                                                  |
|            | GPI 1 Read<br>GPI 2 Read<br>GPI 3 Read<br>GPI 4 Read<br>GPI 5 Read<br>GPI 6 Read<br>GPI 7 Read |

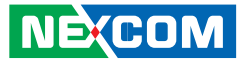

#### **1.5 MCU GPIO Setting** 1.5.1 MCU GPO Set

Selects MCU GPO ports and makes the output low or high.

#### 1.5.2 MCU GPI Status

Shows the status of the MCU GPI.

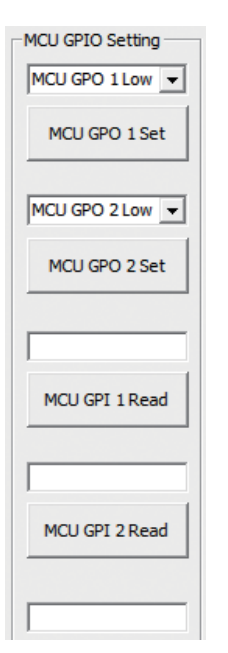

#### 1.5.3 Event Button Read

Shows the status of Event Button.

Normal: 0 (default) Triggered: 1

#### 1.5.4 Event Record Clear

Clears the event record in MCU.

| Event Button Read  |  |
|--------------------|--|
| Event Record Clear |  |

## 1.6 WDT Setting

Enables or disables the WDT function. There are 9 selections of time. The timer of WDT can also be cleared by Clear Timer button.

| WDT Setting |    |
|-------------|----|
| Disable     | -  |
| 1 sec       | •  |
| Set         |    |
| Clear Tim   | er |

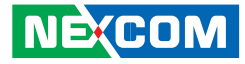

#### 1.7 WWAN Module 1.7.1 Mini-PCIe CN27

Selects SIM2 or SIM3 card.

## 1.7.2 Mini-PCle CN26

Selects SIM1 or SIM2 card.

| WWAN MODULE         |   |  |
|---------------------|---|--|
| Mini-PCIe CN21      |   |  |
| Internal SIM CARD 👻 |   |  |
| Mini-PCIe CN23      |   |  |
| SIM Card 1          | - |  |
| Set                 |   |  |

## 1.8 Selection of RS-422 or RS-485 for COM3

Enables or disables the power on delay time function. There are 8 selections of delay time.

| -Power On Delay Time - |   |
|------------------------|---|
| Disable                | - |
| 10 sec                 | • |
| Set                    |   |
|                        |   |

## 1.9 Power Off Delay Time

Enables or disables the power off delay time function. There are 8 selections of delay time.

| Power Off Del | ay Time |
|---------------|---------|
| Disable       | -       |
| 20 sec        | •       |
| Set           |         |
|               |         |

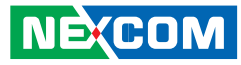

## 1.10 Wake Up Function

#### 1.10.1 WWAN

.

Enables or disables the standby power to Mini-PCIe socket (CN23) for wake-up function.

\*\* The wake-up function is triggered by external RING or SMS.

#### 1.10.2 RTC

Enables or disables the RTC wake up function. The timer setting of RTC is located in BIOS setting.

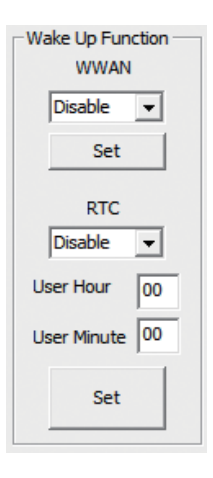

1.11 CAN Bus Setting 1.11.1 OBDII Module Reset Reset OBDII module.

#### 1.11.2 OBDII Module Power Reset

Reset the power of OBDII module.

#### 1.11.3 On Board CAN2.0B Data Link Status

Reads the connection status of on board CAN2.0B

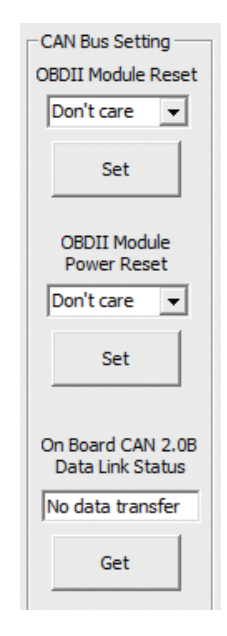

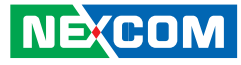

### 1.12 Interface Power

1.12.1 USB No.13

Enables or disables the power to USB ports (No.13) on rear panel.

## \*In order to make all input devices (such as mouse and keyboard) work correctly, please do not disable USB No. 13 and No.3 at the same time.

#### 1.12.2 USB No.3

Enables or disables the power to USB ports (No.3) on front panel.

#### 1.12.3 GPS

Enables or disables the power to GPS module.

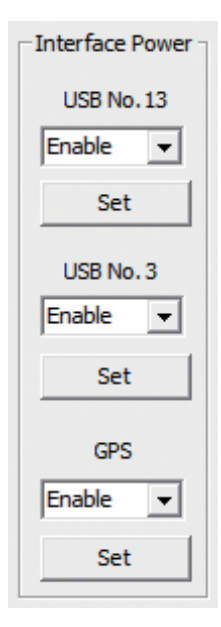

### **1.13 Mini-PCle Power** 1.13.1 CN17

Enables or disables the power to USB port on CN17.

#### 1.13.2 CN25

Enables or disables the power to USB port on CN25.

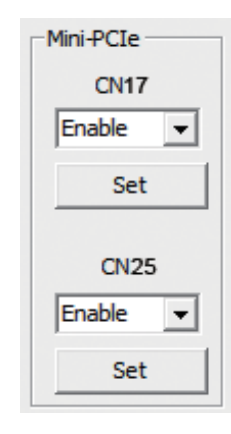

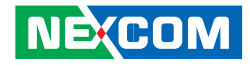

## APPENDIX B: USING THE GPS FEATURE

Module: DGM-U2525T

Chip:

- Receiver Type:
  - 50-channel u-blox UBX-G6010 chip
  - GALILEO
  - GPS L1 C/A code
  - SBAS: WAAS, EGNOS, MSAS, GAGAN
- Navigation Update Rate:
  - Up to 5 Hz
- Accuracy Position:
  - < 2.5 m autonomous
  - < 2.0 m SBAS
- Acquisition:
  - Cold starts: 26s
  - Aided starts: 1s
  - Hot starts: 1s
- Sensitivity:
  - Tracking: –162 dBm
  - Cold starts: -160 dBm
  - Hot starts: -148 dBm

#### AGPS

Supports Assist Now<sup>®</sup> Online and Offline, OMA SUPL compliant.

The NViS2310 has a built-in u-blox UBX-G6010 GPS receiver module by default. Global Positioning System (GPS) uses a constellation of 50 medium earth orbit satellites to transmit and receive microwave signals to determine its current location.

You need to install the third-party GPS navigation software to take advantage of the GPS feature.

## **Setup and Using GPS Information**

Users can use the GPSinfo.exe program to verify that the GPS is correctly configured and working properly. Also, users can use the GPSinfo.exe program to enable WAAS/EGNOS and power saving mode.

#### 1. Go to Device Manager to ensure the device is installed correctly.

| B Device Manager                                   |   |
|----------------------------------------------------|---|
| File Action View Help                              |   |
|                                                    |   |
| 🗉 🖢 Modems                                         | ^ |
| 🖅 😼 Monitors                                       |   |
| 🖓 🔊 Multi-nort serial adapters                     |   |
| 🔄 💭 High-Speed USB MultiSerial Compound Device     |   |
| 🛨 🕮 Network adapters                               |   |
| E Z Ports (COM & LPT)                              |   |
| 🦪 High-Speed USB Serial Port (COM3)                |   |
| 🦻 High-Speed USB Serial Port (COM4)                |   |
| 🦻 High-Speed USB Serial Port (COM5)                |   |
| 🖉 High-Speed USB Serial Port (COM6)                |   |
| Sierra Wireless Application Interface 1 (COM7)     |   |
| - 🦻 Sierra Wireless Application Interface 2 (COM8) |   |
| - 🦻 Sierra Wireless Application Interface 3 (COM9) |   |
| 🥏 Sierra Wireless AT Command Port (UMTS) (COM11)   |   |
| - 🖉 Sierra Wireless CNS Port (UMTS) (COM13)        |   |
| Sierra Wireless Data Port (UMTS) (COM14)           |   |
| Sierra Wireless Diagnostics Interface (COM10)      |   |
| Sierra Wireless DM Port (UMTS) (COM12)             |   |
|                                                    | * |

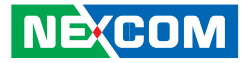

2. Insert the Installation Disc into CD-Rom drive and execute the "Gpsinfo. exe" file (the file also saved in C:\Utility\GPS\_Utility).

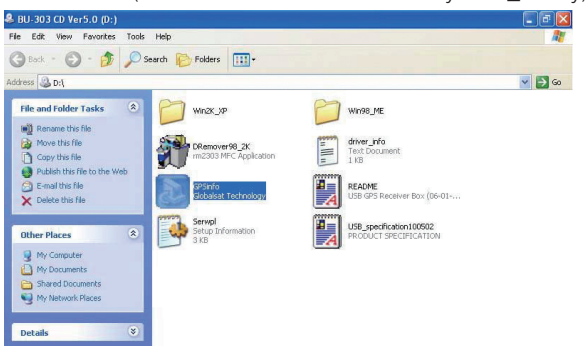

3. Follow the given instructions to complete the installation.

| InstallShield Wizard                                                         |                       |                  |           |
|------------------------------------------------------------------------------|-----------------------|------------------|-----------|
| Choose Destination Location<br>Select folder where Setup will install files. |                       |                  |           |
| Setup will install GPS Information in the follow                             | wing folder.          |                  |           |
| To install to this folder, click Next. To install I<br>another folder.       | to a different folder | , click Browse a | nd select |
| - Destination Folder                                                         |                       |                  | - 1       |
| C:\Program Files\_\GPS Information                                           |                       | -                | Browse    |
| InstallShield                                                                |                       |                  |           |
|                                                                              | < Back                | Next >           | Cancel    |
|                                                                              |                       |                  |           |

4. When the setup complete, press <Finish>.

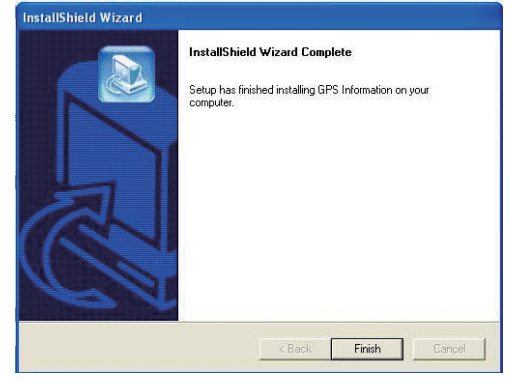

5. Once the installation is completed, installation of GPS Information onto PDA device will be launched automatically. Select <Yes> to continue.

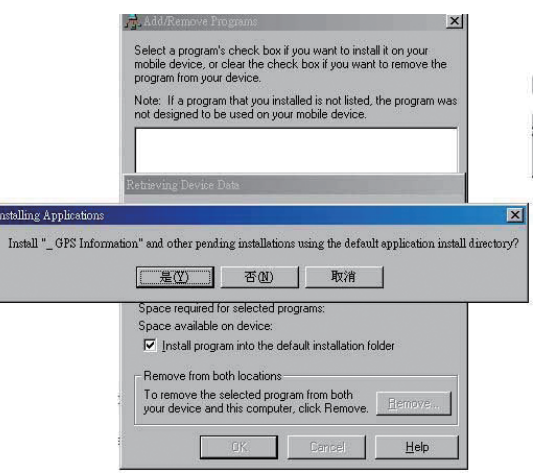

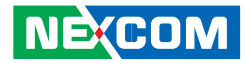

#### Setup Window Screenshot

Double click GpsInfo\_Vista icon from Desktop to start GPS.

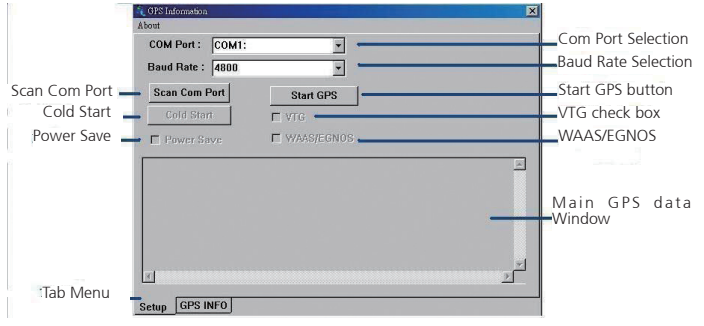

- Scan Com Port" Scan all available communication port for GPS reception
- "Cold Start" Cold start the GPS receiver
- "Power Save" Check the box to enable/disable the Power Save Mode (the option is available only when a GPS device is found)
- "Tab Menu" Switch between Setup and GPSINFO windows
- "Com Port Selection" Select the appropriate communication port where GPS receiver is configured (it may be necessary to try several communication ports until the right one is found)
- "Baud Rate Selection" Select the appropriate transferring rate (Please set the baud rate at 9600)
- "Start GPS button" Turn on/off the GPS device
- "VTG check box" Some navigation or map software requires to receive VTG data output for during operation. Check the box to activate the VTG data output.

- "WAAS/EGNOS" Check the box to activate WAAS/EGNOS in order to increase the accuracy of positioning
- "Main GPS data Window" Display data received by GPS device.

#### **GPS Info Window Screenshot**

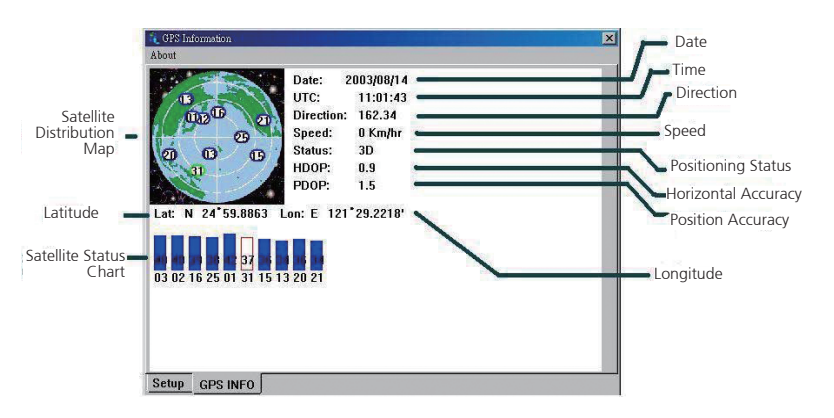

- "Satellite Distribution Map" Display the position of all connected Satellites
  - A unique number is assigned to each satellite.
  - Red circle indicates that the satellite location is known from almanac information; however, the satellite is not currently being tracked.
  - Green circle indicates that the satellite is being tracked; however, it is not being used in the current position solution.
  - Blue circle indicates that is being tracked and is being used in the current position.

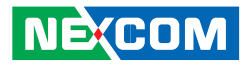

- "Latitude" User's current latitude is displayed in N/S degree (North/ South Hemisphere) format
- "Satellite Status Chart" display the status of each connected satellite
  - The number under each bar marks corresponding Satellite, and the height of each bar represents the strength of the satellite.
  - Red bar indicates that the satellite location is known from almanac information; however, the satellite is not currently being tracked.
  - Green solid bar indicates that the satellite is being tracked; however, it is not being used in the current position solution.
  - Blue bar indicates that the tracked and is being used in the current position.
- "Date" display the current date in (dd/mm/yy) format.
- "Time" display the current (UTC) time in (hh:mm:ss) format.
- "Direction" display the current direction from 000.0° to 359.9°
- "Speed" Display the current moving speed in km/hour
- "Positioning Status" Three Modes
  - 1. No Fix
  - 2. 2D Positioning
  - 3. 3D Positioning
- "Horizontal Accuracy" Range from 0.5 to 99.9, the smaller the better
- "Position Accuracy" Range from 0.5 to 99.9, the smaller the better
- "Longitude" Display current longitude in E/W (East/West Hemisphere) Time (hhmmss)

#### **GPS** Information Instructions

- 1. Make sure that the GPS device is properly inserted.
- 2. Start GPS Information Software.
- 3. Choose and select the proper communication port. (It might be necessary to try each available port to find the right one since the default communication port varies according to different hardware device.)
- 4. Click "Start GPS button" to activate the GPS receiver.
- 5. Upon successful connection, GPS output data should be displayed in "Main GPS data Window". If no data is observed, make sure the GPS receiver is working and properly inserted. Otherwise choose another communication port.
- 6. Satellite status can be observed in the "GPS Info Window". Use the "Tab Menu" to switch between Setup window and GPS info window.
- 7. Please make sure to de-activate the GPS device before exiting this program.

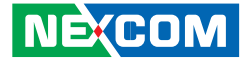

## APPENDIX C: SIGNAL CONNECTION OF DI/DO

## **GPIO Pinout Description**

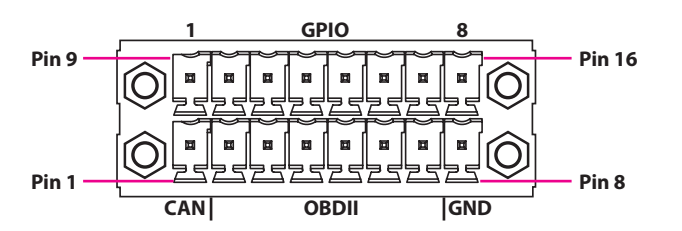

| Pin | Definition            |  |
|-----|-----------------------|--|
| 9   | GPIO1 (Default: GPI1) |  |
| 10  | GPIO2 (Default: GPI2) |  |
| 11  | GPIO3 (Default: GPI3) |  |
| 12  | GPIO4 (Default: GPI4) |  |
| 13  | GPIO5 (Default: GPO1) |  |
| 14  | GPIO6 (Default: GPO2) |  |
| 15  | GPIO7 (Default: GPO3) |  |
| 16  | GPIO8 (Default: GPO4) |  |

GPIO can be programmed by S/W. Please refer to the source code in utility.

## SW2 Setting

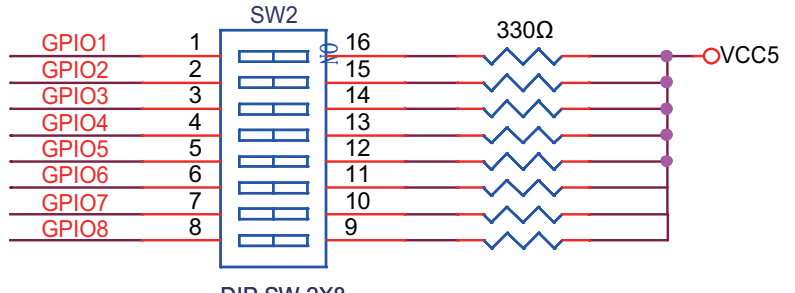

DIP SW 2X8

| GPIO (SW2) |              |  |
|------------|--------------|--|
| On         | Pull up VCC5 |  |
| Off        | Don't Care   |  |

#### **Default Settings:**

| GPIO (SW2)  |              |  |
|-------------|--------------|--|
| SW2.1~SW2.8 | Pull up VCC5 |  |

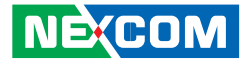

## **Digital Input**

CN14 connector for GPI signal (digital signal input) The CN14 has 4 digital input channels by default.

Wet Contact (default) The GPI signals have a pull up resistor to 5V internally.

The figure below shows how to connect an external output source to one of the input channel.

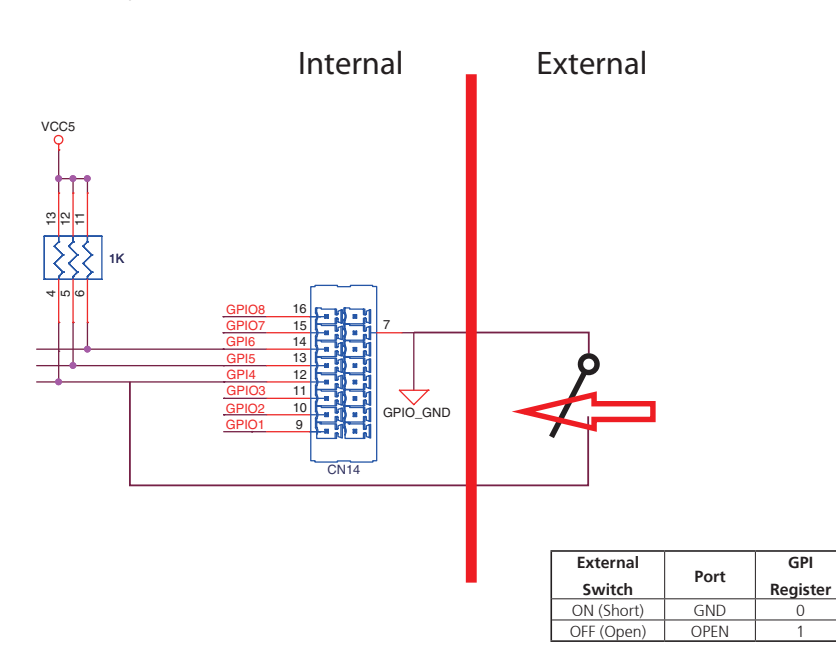

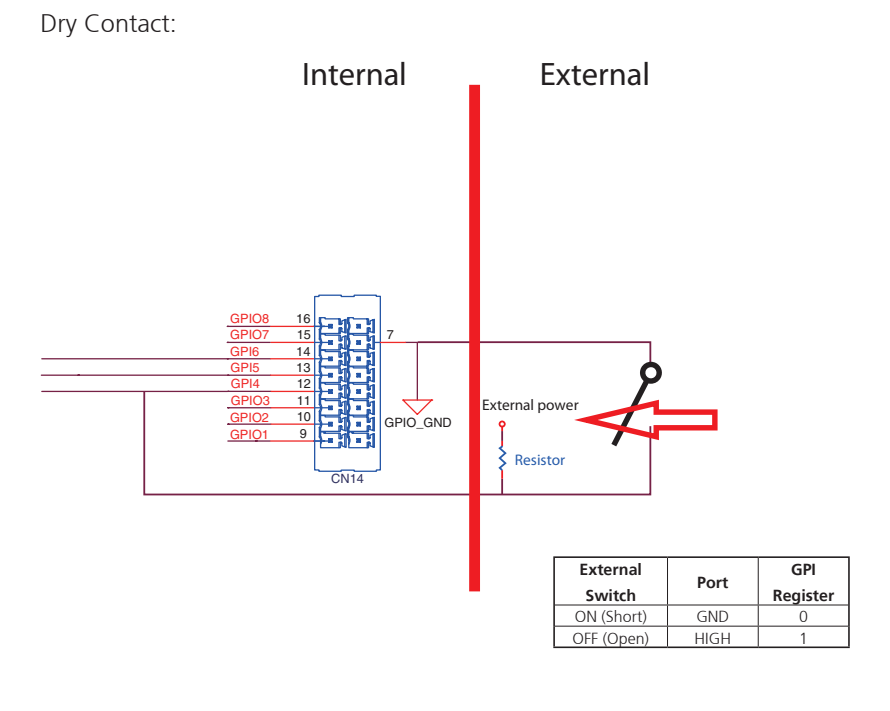

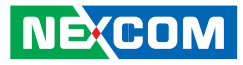

## **Digital Output**

CN14 connector for GPO signal (digital signal output) The CN14 connector has 4 digital output channels by default. The signal connection of CN14 support two connected methods for output signal type.

The output signal has two states, one is low level (driven to 0V from GPO signal) other is open (high voltage is provided from external device).

#### Wet Contact (default)

The SW2 needs to switch to "ON" state. The GPO signal will have a pull up resistor to 5V internally when you switch "SW2" to "ON" state. The output signal has two states, one is low level (driven to 0V from GPO signal ) other is high level (driven to 5V from GPO signal).

The figure below shows how to connect an external input source to one of the output channel.

#### Dry Contact

Each channel can accept 3~24Vdc voltage. And it is able to drive 150mA current for low level.

The SW2 needs to switch to "OFF" state. The GPO signal will no have a pull up resistor internally when you switch "SW2" to "OFF" state.

The figure below shows how to connect an external input source to one of the output channel.

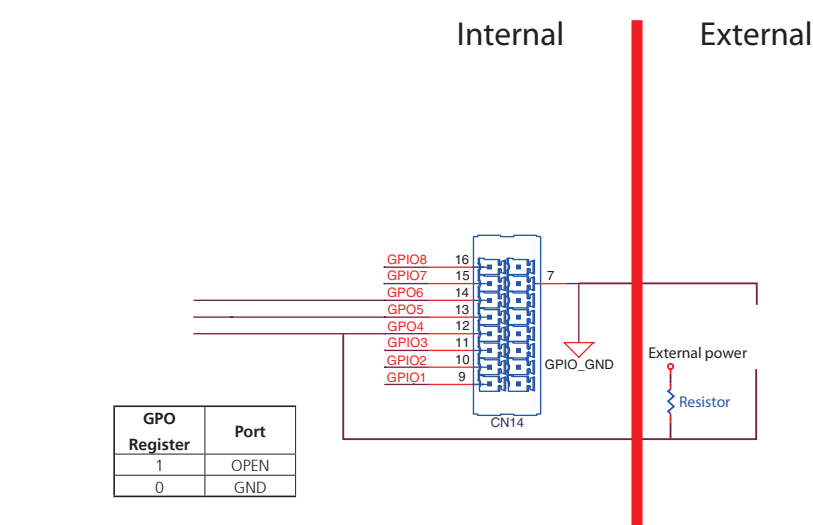

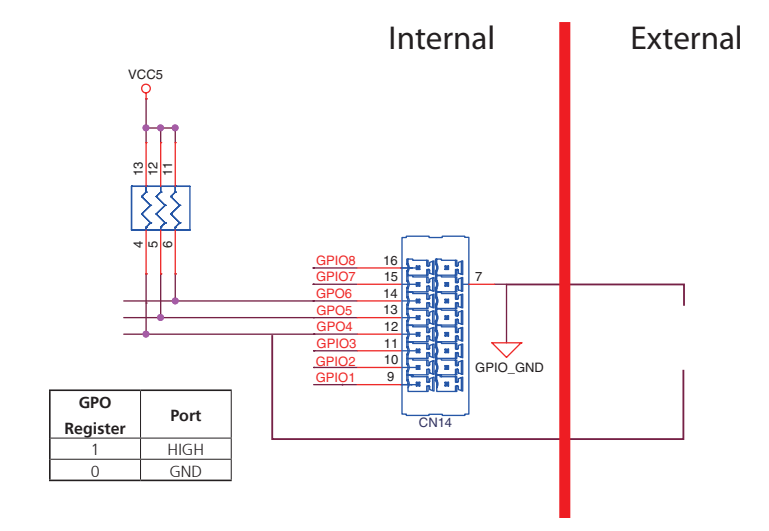

NE:COM

5

9

00000

0 0 0 0

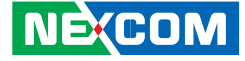

## APPENDIX D: SIGNAL CONNECTION OF MCU DI/DO AND EVENT BUT-TON

## **MCU-DIO Pinout Description**

## **Digital Input**

The figure below shows how to connect an external output source to one of the input channel.

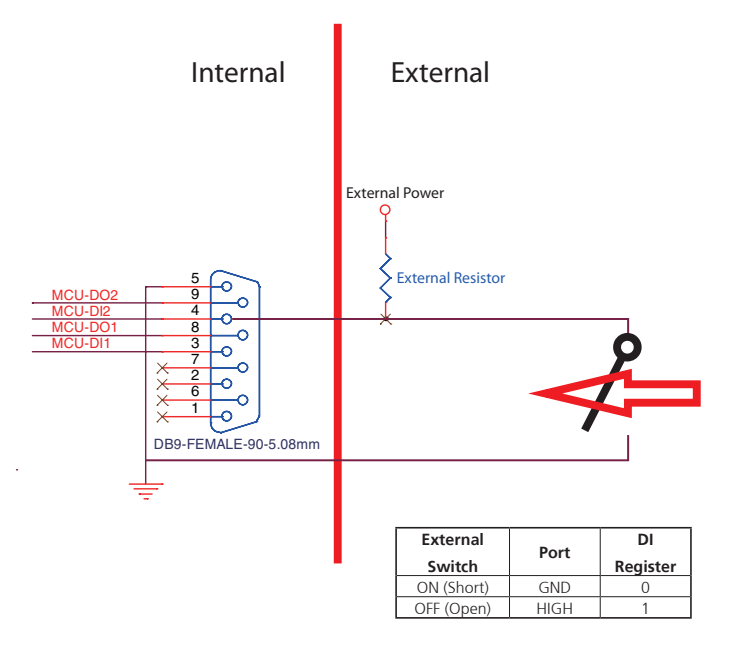

| Pin | Definition | Pin | Definition |
|-----|------------|-----|------------|
| 1   | NC         | 2   | NC         |
| 3   | MCU-DI1    | 4   | MCU-DI2    |
| 5   | GND        | 6   | NC         |
| 7   | NC         | 8   | MCU-DO1    |
| 9   | MCU-DO2    |     |            |

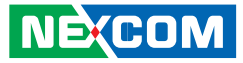

## **Digital Output**

## **Event Button**

The figure below shows how to connect an external input source to one of the output channel.

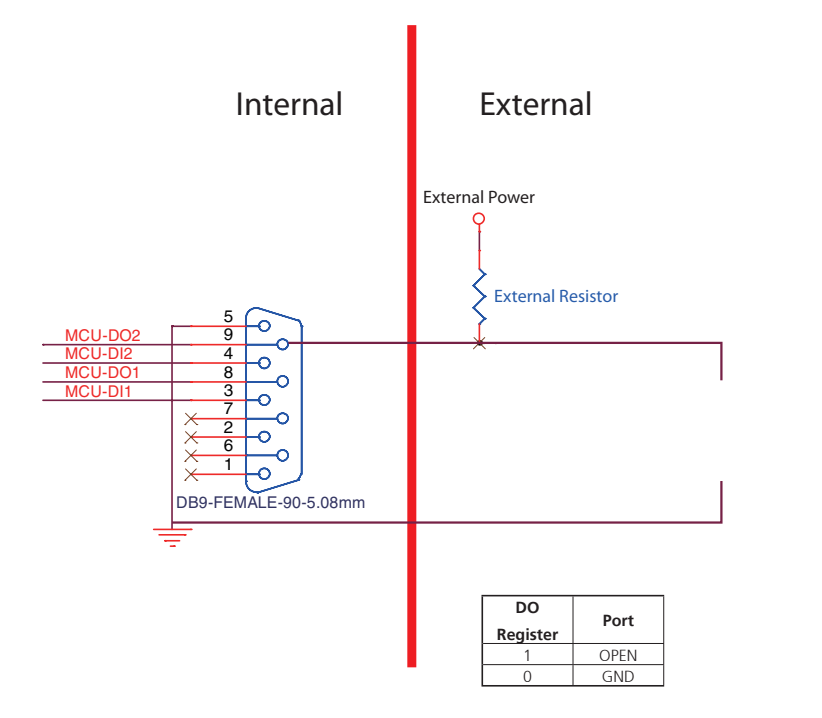

| 1 | Ø        |   |   | ]0 | 2 |
|---|----------|---|---|----|---|
|   | <u> </u> | _ | _ |    |   |

| Pin | Definition  |  |
|-----|-------------|--|
| 1   | Event Input |  |
| 2   | GND         |  |
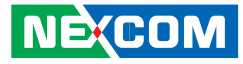

#### (Status: Normal)

\*When Pre-Alarm function is enabled.

#### (Status: Event Occurs)

\*When Pre-Alarm function is enabled

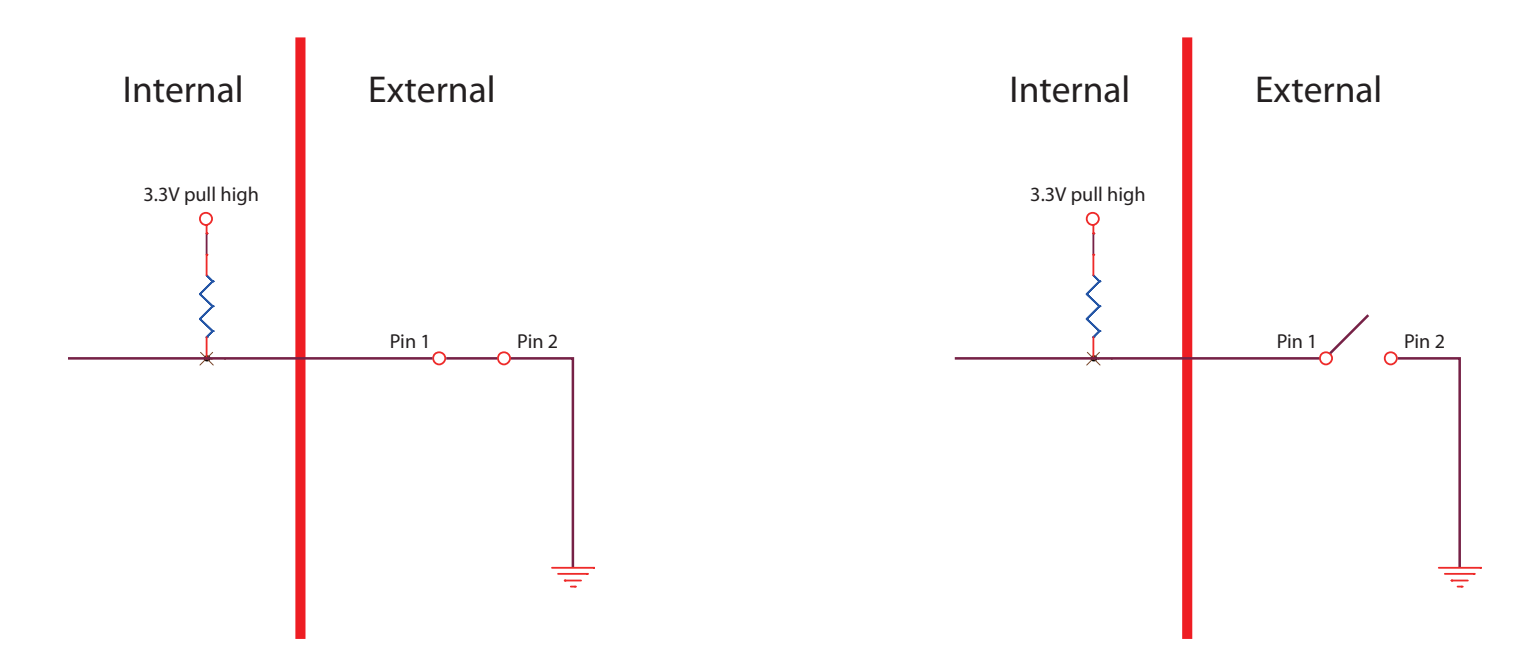

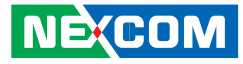

## Pre-Alarm Function by Event Button, MCU-DI and MCU-DO

Pre-Alarm function allows NViS2310 to monitor the environment and make reaction, even when NViS2310 is turned off.

By monitoring the environment with sensors connected to Event Button and MCU-DI ports, NViS2310 can react to certain situations. For example, events triggered by external sensors, such as temperature change, instrusion or vibration, NViS2310 can react accordingly by turning on the siren or warning light, and power on automatically for further action against the event.

#### Setting up Pre-Alarm function

MCU-DI1 is used to initiate Pre-Alarm function, which is usually connected to the vehicle's Central Locking System. As such, the Pre-Alarm function on NViS2310 will be initiated or released based on the locking and unlocking state of the Central Locking System. For instance, when the Central Locking System is initiated or released, the Pre-Alarm function on NViS2310 will be initiated or released, the Pre-Alarm function on NViS2310 will be initiated or released.

#### Step 1: Enable/Disable Pre-Alarm function in BIOS

Select "Enable" or "Disable" to initiate or terminate Pre-Alarm function.

#### Step 2: Select the trigger threshold level in BIOS

For vehicles with electric central door lock, check the corresponding trigger type (negative or positive), then connect MCU-DI1 to Central Locking System in vehicle.

Negative level: < 3.3V

Positive level: > 3.3V

If the Central Locking System is initiated (locking signal is received) by a negative signal, select "Low" in the trigger threshold level. Once the Central Locking System is released by a positive signal, the Pre-Alarm function on NViS2310 will be released.

If Central Locking System is initiated (locking signal is received) by a positive signal, select "High" in the trigger threshold level. Once Central Locking System is released by a negative signal, the Pre-Alarm function on NViS2310 will be released.

MCU-DI1 & MCU-DI2 (source type): 3~12VDC MCU-DO1 & MCU-DO2 (source type): 3~24VDC

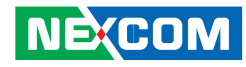

#### **Activating Pre-Alarm function**

Step 1: Setup Pre-Alarm function

#### Step 2: Connect Event Button to sensor (such as reed switch)

Normally, the status of Event Button is "Short". Once the status becomes "Open", Event Button will be triggered.

#### Step 3: Connect MCU-DI2 to sensor

Normally, the status of MCU-DI2 is "Low". Once the status becomes "High", MCU-DI2 will be triggered.

Low level: < 3.3V High level: > 3.3V

#### Step 4: Connect MCU-DO1 and MCU-DO2 to external relays

Relays can be used to drive external devices (such as siren or warning light). Each MCU-DO port can wire a relay.

#### (Normal)

MCU-DO1 & MCU-DO2: OPEN

#### (Triggered)

NEXCOM

MCU-DO1 & MCU-DO2: GND

#### Step 5: Flag A and Flag C will become "1" automatically

Flag A: at I/O Address -- 0x0ED8 bit4 Flag C: at I/O Address -- 0x0ED8 bit5

#### Deactivating Pre-Alarm function (For Event Button) Option 1:

If Central Locking System is initiated by negative signal: When MCU-DI1 is "High", Pre-Alarm Function is deactivated.

If Central Locking System is initiated by positive signal: When MCU-DI1 is "Low", Pre-Alarm Function is deactivated.

#### Option 2:

Whiting"1" to the Flag B, Pre-Alarm Function will be deactivated. Flag B: at I/O Address -- 0x0ED8 bit2

#### **Option 3:**

When Ignition signal is "High", Pre-Alarm Function is deactivated.

#### (For MCU-DI2)

#### Option 1:

If Central Locking System is initiated by negative signal: When MCU-DI1 is "High", Pre-Alarm Function is deactivated.

If Central Locking System is initiated by positive signal: When MCU-DI1 is "Low", Pre-Alarm Function is deactivated.

#### Option 2:

Whiting"1" to the Flag B, Pre-Alarm Function will be deactivated. Flag B: at I/O Address -- 0x0ED8 bit2

#### Option 3:

When Ignition signal is "High", Pre-Alarm Function is deactivated.

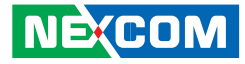

## **Activating Pre-Alarm Function**

(For Event Button)

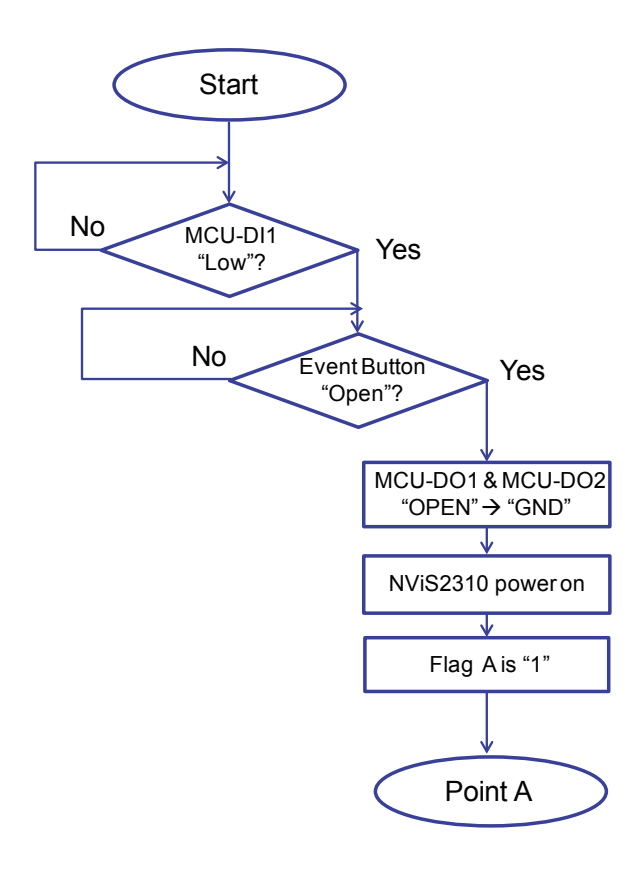

## (For MCU-DI2)

Example: When Central Locking System is initiated (locking signal is received) by negative signal, select "Low" in the trigger threshold level for MCU-DI1.

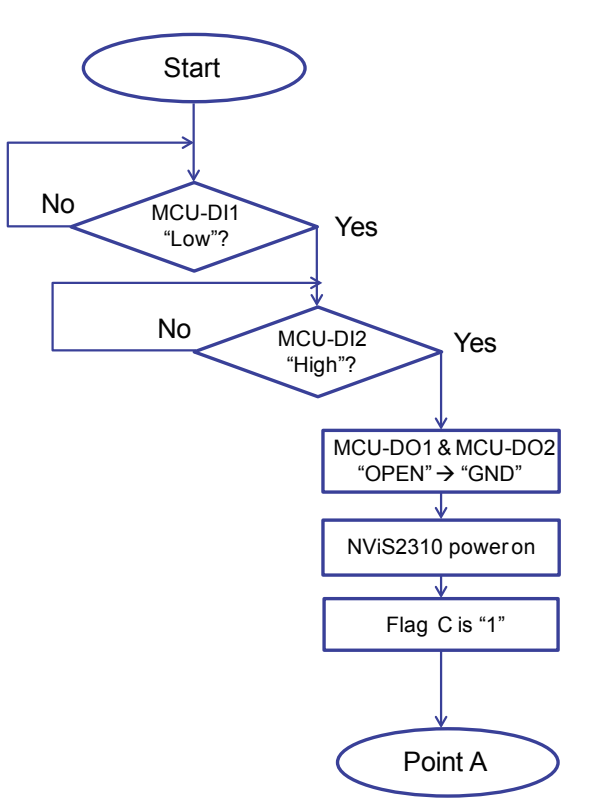

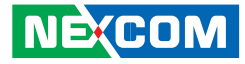

## **Deactivating Pre-Alarm Function**

(For Event Button)

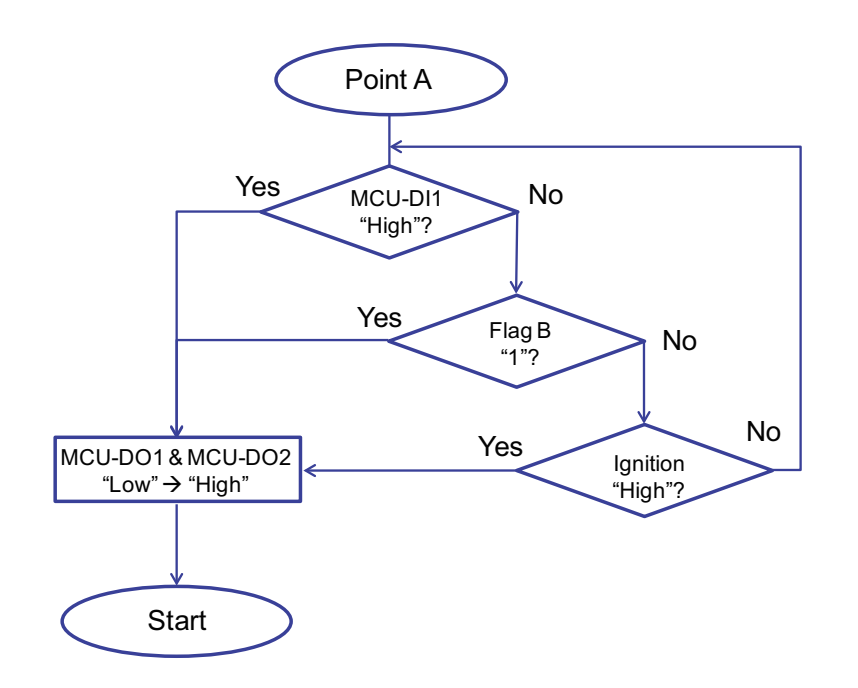

## (For MCU-DI2)

Example: When Central Locking System is initiated (locking signal is received) by negative signal, select "Low" in the trigger threshold level for MCU-DI1.

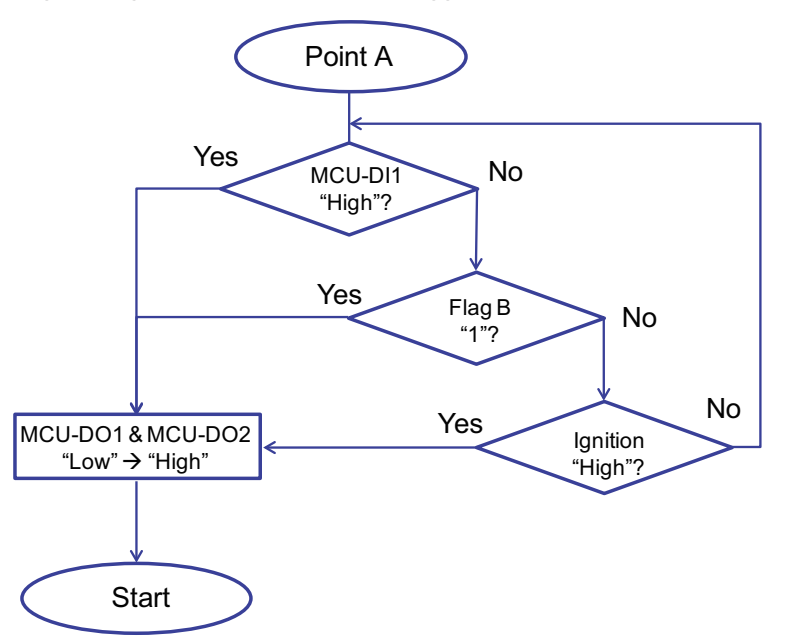

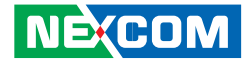

# APPENDIX E: VEHICLE POWER MANAGEMENT SETUP

## **External Power Output Setting**

NViS2310 series has four modes for external power output setting. 1. External +12V and By Pass Car Battery Turn On Simultaneously

- 2. External +12V and By Pass Car Battery Turn Off Simultaneously
- 3. External +12V Turn On Only
- 4. By Pass Car Battery Turn On Only

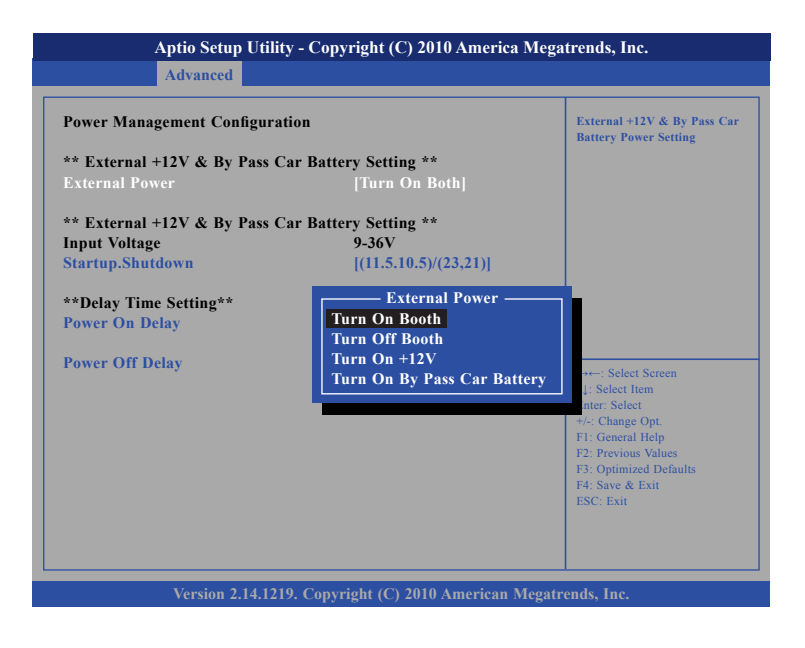

## Startup and Shutdown Voltage Setting

Set the startup voltage to 11.5V or 23V and the shutdown voltage to 10.5V or 21V If the input voltage is 12V: the startup voltage to 11.5V and the shutdown voltage to 10.5V.

If the input voltage is 24V: the startup voltage to 23V and the shutdown voltage to 21V.

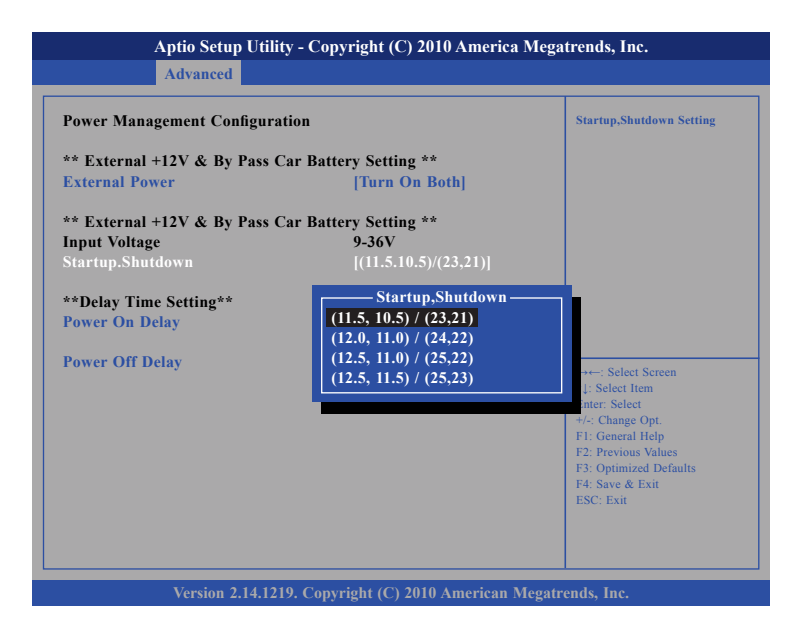

.

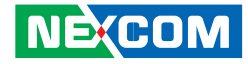

## Set the startup voltage to 12.0V or 24V and the shutdown voltage to 11.0V or 22V

If the input voltage is 12V: the startup voltage to 12V and the shutdown voltage to 11V.

If the input voltage is 24V: the startup voltage to 24V and the shutdown voltage to 22V.

| Aptio Setup Utility - Copyright (C) 2010 America Megatrends, Inc.                                |                                                                                                    |                                                                                                    |  |  |
|--------------------------------------------------------------------------------------------------|----------------------------------------------------------------------------------------------------|----------------------------------------------------------------------------------------------------|--|--|
| Advanced                                                                                         |                                                                                                    |                                                                                                    |  |  |
| Power Management Configuration ** External +12V & By Pass Car Ba                                 | Startup,Shutdown Setting                                                                             |                                                                                                    |  |  |
| External Power                                                                                   | [Turn On Both]                                                                                       |                                                                                                    |  |  |
| ** External +12V & By Pass Car Ba<br>Input Voltage<br>Startup.Shutdown<br>**Delay Time Setting** | ttery Setting **<br>9-36V<br>[(11.5.10.5)/(23,21)]<br>Startup,Shutdown                               |                                                                                                    |  |  |
| Power On Delay<br>Power Off Delay                                                                | (11.5, 10.5) / (23,21)<br>(12.0, 11.0) / (24,22)<br>(12.5, 11.0) / (25,22)<br>(12.5, 11.5) / (25,23) | →←: Select Screen<br>↓: Select Item<br>inter: Select                                                                  |  |  |
|                                                                                                  |                                                                                                    | +/-: Change Opt.<br>F1: General Help<br>F2: Previous Values<br>F3: Optimized Defaults<br>F4: Save & Exit<br>ESC: Exit |  |  |
| Version 2.14.1219. Copyright (C) 2010 American Megatrends, Inc.                                  |                                                                                                    |                                                                                                    |  |  |

# Set the startup voltage to 12.5V or 25V and the shutdown voltage to 11.0V or 22V

If the input voltage is 12V: the startup voltage to 12.5V and the shutdown voltage to 11V.

If the input voltage is 24V: the startup voltage to 25V and the shutdown voltage to 22V.

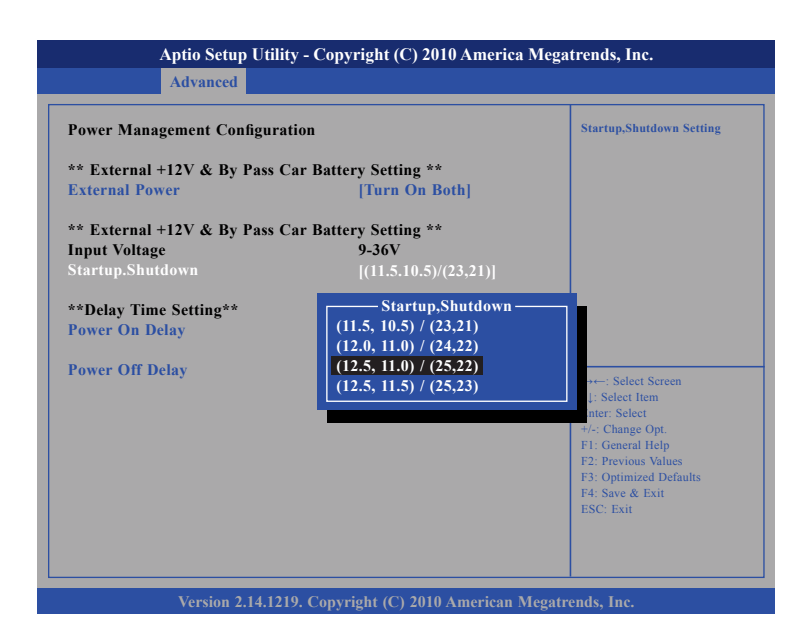

.

# Set the startup voltage to 12.5V or 25V and the shutdown voltage to 11.0V or 22V

If the input voltage is 12V: the startup voltage to 12.5V and the shutdown voltage to 11.5V.

If the input voltage is 24V: the startup voltage to 25V and the shutdown voltage to 23V.

| Yower Management Configurati<br>** External +12V & By Pass Ca<br>External Power                  | on<br>r Battery Setting **<br>[Turn On Both] | Startup,Shutdown Setting                                                                                                    |
|--------------------------------------------------------------------------------------------------|----------------------------------------------|----------------------------------------------------------------------------------------------------|
| Input Voltage<br>Startup.Shutdown<br>**Delay Time Setting**<br>Power On Delay<br>Power Off Delay | 9.36V<br>[(11.5.10.5)/(23,21)]<br>           | +-:: Select Screen<br>]::Select Iem<br>nter: Select<br>+/-: Change Opt<br>F1: General Help<br>F2: Previous Values<br>F3: Optimized Defaults<br>F4: Save & Exit<br>ES/C: Evit |

## **Power-on Delay Setting**

**Disable Power-on Delay** 

| Advanced                                        |                                                       |                                                                                                    |
|-------------------------------------------------|-------------------------------------------------------|----------------------------------------------------------------------------------------------------|
| Power Management Configuration                  | External +12V & By Pass Car<br>Battery Poewer Setting |                                                                                                    |
| ** External +12V & By Pass Ca<br>External Power |                                                       |                                                                                                    |
| ** External +12V & By Pass Ca<br>Input Voltage  | r Battery Setting **<br>9-36V                         |                                                                                                    |
| **Delay Time Setting**<br>Power On Delay        | [Disable]                                             |                                                                                                    |
| Power Off Delay                                 | [Disable]                                             | → Select Screen<br>14: Select 1tem<br>Enter: Select<br>+/-: Change Opt.<br>F1: General Help<br>F2: Previous Values<br>F3: Optimized Defaults<br>F4: Save & Exit<br>ESC: Exit |
| Version 2.14.1219                               | . Convright (C) 2010 American M                       | egatrends. Inc.                                                                                                    |

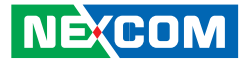

#### **Enable Power-on Delay**

.

Delay time can be set at 10sec/30sec/1min./5min./10min./15min./30min./1hour.

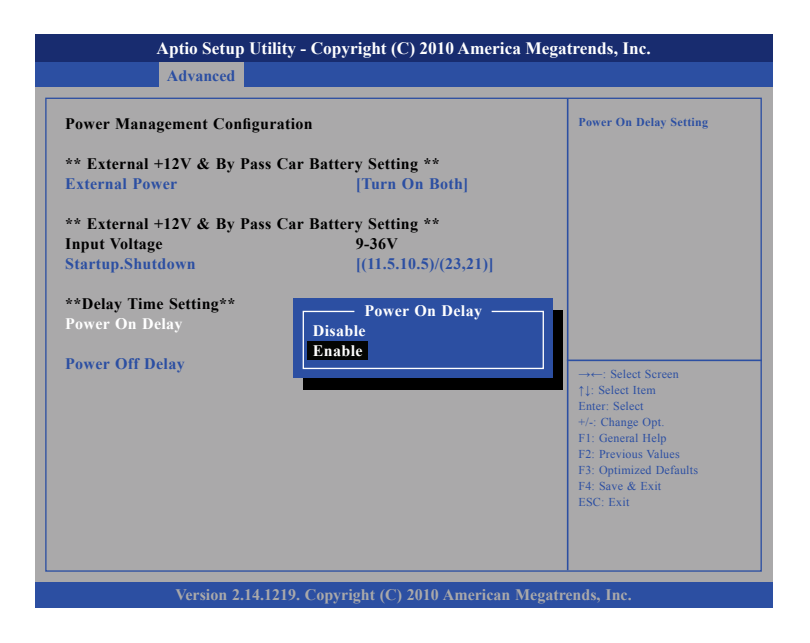

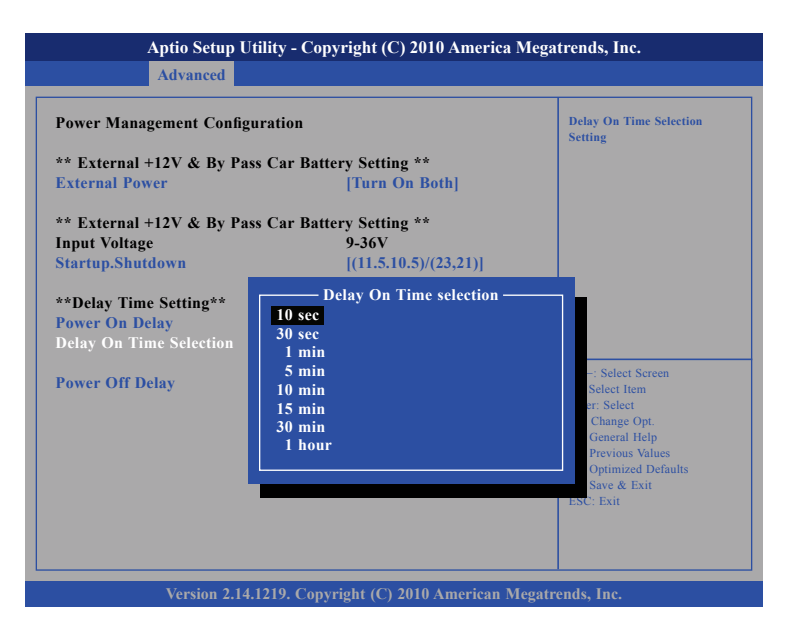

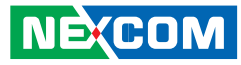

## **Power-off Delay Setting**

#### Disable Power-off Delay

- -

| Aptio Setup Utility - Copyright (C) 2010 America Megatrends, Inc.<br>Advanced |                                   |                                                                                                    |  |
|-------------------------------------------------------------------------------|-----------------------------------|----------------------------------------------------------------------------------------------------|--|
| Power Management Configur                                                     | ation                             | External +12V & By Pass Car<br>Battery Poewer Setting                                                                                                    |  |
| ** External +12V & By Pass                                                    | Car Battery Setting **            |                                                                                                    |  |
| External Power                                                                | [Turn On Both]                    |                                                                                                    |  |
| ** External +12V & By Pass                                                    | Car Battery Setting **            |                                                                                                    |  |
| Input Voltage                                                                 | 9-36V                             |                                                                                                    |  |
| Startup.Shutdown                                                              | [(11.5.10.5)/(23,21)]             |                                                                                                    |  |
| **Delay Time Setting**                                                        |                                   |                                                                                                    |  |
| Power On Delay                                                                | [Disable]                         |                                                                                                    |  |
| Power Off Delay                                                               | [Disable]                         | →→-: Select Screen<br>14: Select Item<br>Ente: Select<br>+/-: Change Opt.<br>F1: General Help<br>F2: Previous Values<br>F3: Optimized Defaults<br>F4: Save & Exit<br>ESC: Exit |  |
| Version 2.14.12                                                               | 19. Convright (C) 2010 American M | egatrends. Inc.                                                                                                    |  |

#### **Enable Power-off Delay**

Delay time can be set at 20sec/1min./5min./10min./30min./1hour/6hour/ 18hour.

| Aptio Setup Utility - Copyright (C) 2010 America Megatrends, Inc.                  |                                                                                                    |  |  |  |
|------------------------------------------------------------------------------------|----------------------------------------------------------------------------------------------------|--|--|--|
| Advanced                                                                           |                                                                                                    |  |  |  |
| Power Management Configuration                                                     | Delay Off Delay Setting                                                                                                    |  |  |  |
| ** External +12V & By Pass Car Battery Setting **<br>External Power [Turn On Both] |                                                                                                    |  |  |  |
| ** External +12V & By Pass Car Battery Setting **                                  |                                                                                                    |  |  |  |
| Input Voltage 9-36V                                                                |                                                                                                    |  |  |  |
| Startup.Shutdown [(11.5.10.5)/(23,21)]                                             |                                                                                                    |  |  |  |
| **Delay Time Setting**<br>Power On Delay<br>Power Off Delay                        | → Select Screen<br>11: Select Item<br>Enter: Select<br>+4:- Change Opt.<br>F1: General Help<br>F2: Previous Values<br>F3: Optimized Defaults<br>F4: Save & Exit<br>ESC: Exit |  |  |  |
| Version 2.14.1219. Copyright (C) 2010 American Megatrends, Inc.                    |                                                                                                    |  |  |  |

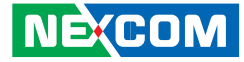

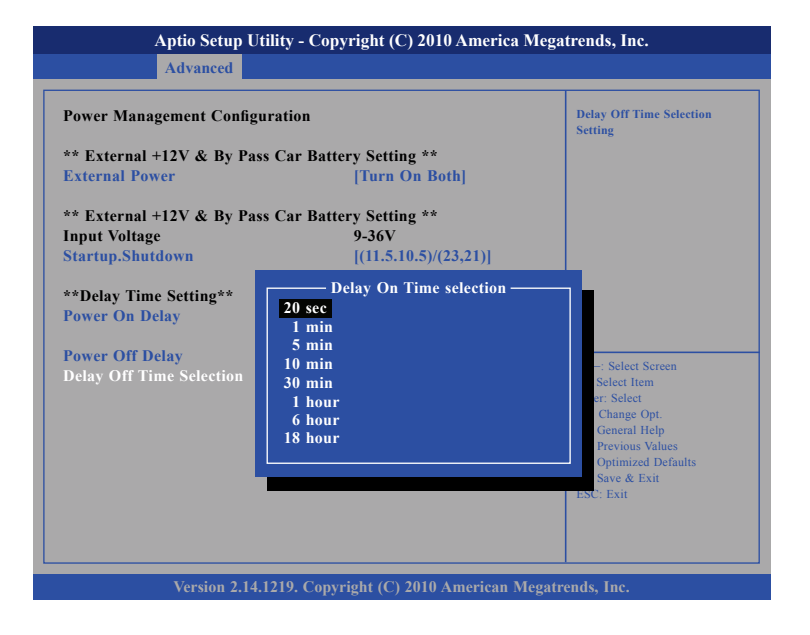

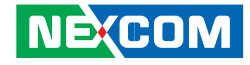

# APPENDIX F: OBDII MODULE SETUP AND COMMAND

## **OBDII Module**

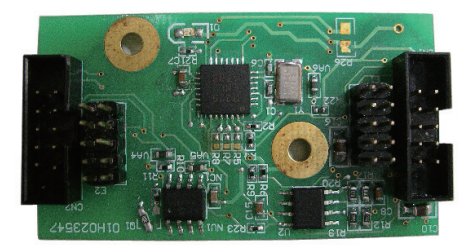

NViS2310 offer an option to integrate the OBDII module, VIOX-CAN01, into NViS2310 system. The form factor of this VIOX-CAN01 is proprietary and it can support either SAE J1939 or SAE J1708 via connection in the first time. The maximum VIOX-CAN01 installed in NViS2310 is up to three units. Please note they are factory option.

## VIOX-CAN01 Setup

When you start connecting NViS2310 device to CAN bus device, you need a terminal program to send and receive data. To use the terminal program, please follow the setting below.

(1) Set the proper corresponding "COM" port and its data rate is 9600 (2) Set data bits at 8, stop bit at 1 and no parity bits.

After the setting, you will see the prompt with ">" character. This indicates that the device is in the idle state and ready to receive characters on the COM port.

If you do not see prompt string, please reset the device with ATR (reset) command and then press the return key:

>ATR or >AT R (spaces are optional; and case is in-sensetive).

You can also type HEX code instead: "41", "54", "5A", "0D"

If you see strange characters instead of ">", you may set the incorrect baud rate. Please check baud rate. If you send the incorrect command, the device will show a single question mark ("?") to indicate your input is not understood. If NViS2310 fails to link to the BUS, it will show "PLEASE REBOOT".

Once NViS2310 connect to BUS, it will start to try which protocol is connected either J1939 or J1708. Once it is determined, it will only accept the successful protocol next time unless using ATR command to reset it. This means you can change the protocol by reset command. After the reset command, please power off the device and turn on it again.

In case, the device cannot find correct protocol after 180 seconds, it will enter sleeping mode for power saving.

There are several output format available for the different application including:

- (1) Simple Data by ASCII Code
- (2) Raw Data
- (3) Packaged Messages by ASCII or HEX code.

The default setting is Simple Data Format. The device will send messages out after it communicates with vehicle successfully. The output format can be changed via setting the AT command. Please refer the following section of AT command.

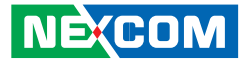

## **AT Command Summary**

| @1   | AT@1: Display version information                                                                                                    |
|------|----------------------------------------------------------------------------------------------------|
| BRxy | Setting RS232 baud rate. xy is baud rate parameter.<br>ATBR09: 9600<br>ATBR19: 19200<br>ATBR38: 38400<br>ATBR57: 57600<br>ATBR99: 115200                                                                                                    |
| Eh   | ATE0: echo off(Default)<br>ATE1; echo on                                                                                                    |
| Т    | ATT: Terminate sending. To use ATS will continue it.                                                                                                    |
| 1    | ATI : Request vehicle ID, the length is variable.<br>1.) J1708:<br>Output format: ASCII code<br>Byte 0:0x2A<br>Byte 1: Vehicle ID byte 1<br>Byte 2: Vehicle ID byte 2<br>Byte N:Vehicle ID byte N<br>Byte N+1: Check Sum=Byte 1+Byte2++Byte N<br>Byte N+2:0x0D<br>Byte N+3:0x0A<br>N: Max 20<br>2.)J1939<br>Byte 0:0x2A<br>Byte 1: Vehicle ID byte 1<br>Byte 2: Vehicle ID byte 1<br>Byte 2: Vehicle ID byte 2<br>Byte N:Vehicle ID byte 2<br>Byte N+1: Check Sun= Byte1+Byte2 +ByteN<br>Byte N+1: Ox0D<br>Byte N+2:0x0A<br>N: Max 35 |

| PA  | ATPA: Print data by ASCII CODE format                                                                                                    |  |  |
|-----|----------------------------------------------------------------------------------------------------|--|--|
| PH  | ATPH: Print data by HEX CODE format                                                                                                    |  |  |
| RJ  | ATRJ: Request J1939 FMS High Resolution Total Vehicle Distance<br>#33~#36                                                                                                    |  |  |
| RH  | ATRH: Request Hino Truck Total vehicle distance (#33~#36)                                                                                                    |  |  |
| S   | ATS: Continue auto-send data every 100~200ms. To use ATT will terminal it.                                                                                                    |  |  |
| SS  | ATSS: Auto- send Simple Data every 100~200 ms.<br>Refer to Simple Data format Protocol                                                                                                    |  |  |
| SP  | ATSP: Auto-send Packaging Messages every 100~200 ms.<br>Refer to Packaging Messages protocol.                                                                                                    |  |  |
| SR  | ATSR: Auto-send J1939/J1708 Raw Data, Refer to Raw Data<br>Protocol.                                                                                                    |  |  |
| Х   | ATX: Request to send data of alternate, data format as<br>ATS/ATSP command.<br>For J1939 protocol:<br>Packing1→Packing2→Packing 3→Packing4→Packing5→<br>Packing6→Packing1<br>For J1708 protocol:<br>Packing1→Packing2→Packing 3→Packing4→Packing5→ Packing1 |  |  |
| #xy | AT#xy: The command will print designated data by ASCII code.<br>"xy" is data address, it is decimal.<br>J1708: 00~53<br>J1939: 00~99.<br>EX: AT#01 , to get speed high byte.                                                                                |  |  |

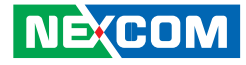

## Simple Data Protocol: (ASCII CODE)

| Data    | Description                              |
|---------|------------------------------------------|
| HEAD    | @                                        |
| Byte 0  | ,                                        |
| Byte 1  | Speed , (0~255) KM/HR                    |
| Byte 2  | 1                                        |
| Byte 3  | RPM High Byte (RPMHB)                    |
| Byte 4  | ,                                        |
| Byte 5  | RPM Low Byte(RPMLB), RPM=RPMHB*256+RPMLB |
| Byte 6  | ,                                        |
| Byte 7  | Engine Loading, (0~100%)                 |
| Byte 8  | 1                                        |
| Byte 9  | Battery Voltage (BV), = (BV+100)/10 (v)  |
| Byte 10 | 1                                        |
| Byte 11 | Engine Temperature( ET), =ET-40°C        |
| Byte 12 | ,                                        |
| Byte 13 | Throttle position 0~100 %                |
| Byte 14 | 1                                        |
| Byte 15 | Status , Note 2                          |
| Byte 16 | 1                                        |
| Byte 17 | MAF (0~255), MAF RATE= MAF * 3;          |
| Byte 18 | ,                                        |
| Byte 19 | Distance : D1                            |
| Byte 20 | ,                                        |
| Byte 21 | Distance: D2                             |
| Byte 22 | ,                                        |

| Byte 23 | FU, Average Fuel Economy (km/L) =Fu /10                                                                            |
|---------|----------------------------------------------------------------------------------------------------|
| Byte 24 | ,                                                                                                    |
| Byte 25 | Check sum (odd numbers)= Byte1+ Byte3+Byte5+<br>Byte7+Byte9+Byte11+ Byte13+ Byte15+Byte17+<br>Byte19+Byte21+Byte23 |
| Byte 26 | Carry return ( 0x0D )                                                                                              |
| Byte 27 | Line feed ( 0x0A)                                                                                                  |

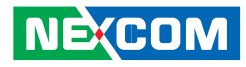

## Simple Data Protocol: (HEX CODE)

| Data    | Description                                            |  |  |
|---------|--------------------------------------------------------|--|--|
| HEAD    | @ (=0x40)                                              |  |  |
| Byte 1  | Speed , (0~255) KM/HR                                  |  |  |
| Byte 2  | RPM High Byte (RPMHB)                                  |  |  |
| Byte 3  | RPM Low Byte(RPMLB), RPM=RPMHB*256+RPMLB               |  |  |
| Byte 4  | Engine Loading, (0~100%)                               |  |  |
| Byte 5  | Battery Voltage (BV), = (BV+100)/10 (v)                |  |  |
| Byte 6  | Engine Temperature( ET), =ET-40°C                      |  |  |
| Byte 7  | Engine Loading, (0~100%)                               |  |  |
| Byte 8  | Status , Note 2                                        |  |  |
| Byte 9  | MAF (0~255), MAF RATE= MAF * 3;                        |  |  |
| Byte 10 | Distance: D1                                           |  |  |
| Byte 11 | Distance: D2                                           |  |  |
| Byte 12 | FU, Average Fuel Economy (km/L) =Fu /10                |  |  |
| Duto 12 | TCheck sum (odd numbers)= Byte1+ Byte2+Byte3+ Byte4+   |  |  |
| Буте то | Byte5+Byte6+ Byte7+ Byte8+Byte9+ Byte10+ Byte11+Byte12 |  |  |
| Byte 14 | Carry return ( 0x0D )                                  |  |  |
| Byte 15 | Line feed ( 0x0A)                                      |  |  |

#### NOTE:

1.) Data format : ASCII CODE @, 78, 0E, 70, 00, 03, 98, 28, Status, MAF, D1, D2, Fu, CS speed=78 km/hr rpm=0x0E70= 3696 2.) status: Bit 7: 0: Normal 1: Emergency Braking (Acceleration < -6 m/s2) Bit 6: 0: Brake OFF 1: Brake ON Bit 5 0: Clutch OFF 1: clutch ON Bit 4 0: Cruise Control OFF 1: Cruise Control ON Bit 3: 0: Brake (ON/OFF) unavailable 1: Brake(ON/OFF) available Bit 2: 0:Clutch (ON/OFF) unavailable 1: Clutch (ON/OFF) available Bit 1: 0: Cruise Control (ON/OFF) unavailable 1: Cruise Control (ON/OFF) available Bit O: 0: NORMAL 1: DTC ON 2.) Distance = D1\*256+D23.) Average Fuel Economy =Fu /10

NEXCOM

## J1939 Raw Data Protocol (HEX CODE)

Support for J1939 PGN / SPN access as defined in the J1939 standards. This function will report all PGNs and their source node on the J1939 network.

Each SPN under this function should be set to a size of 32 bits.

| J1939   | Format                                                       |     |  |
|---------|--------------------------------------------------------------|-----|--|
| Byte 0  | @ ( =0x40)                                                   |     |  |
| Byte 1  | Bit4,3,2: Priority<br>Bit0: Data Page<br>Bit1,5,6,7:Reversed |     |  |
| Byte 2  | PDU Format (PF)                                              | DCN |  |
| Byte 3  | PDU Specific (PS)                                            | PGN |  |
| Byte 4  | Source Address                                               |     |  |
| Byte 5  | Data1                                                        |     |  |
| Byte 6  | Data2                                                        |     |  |
| Byte 7  | Data3                                                        |     |  |
| Byte 8  | Data4                                                        |     |  |
| Byte 9  | Data5                                                        |     |  |
| Byte 10 | Data6                                                        |     |  |
| Byte 11 | Data7                                                        |     |  |
| Byte 12 | Data8                                                        |     |  |
| Byte 13 | Check Sum                                                    |     |  |
| Byte 14 | 0x0D                                                         |     |  |
| Byte 15 | 0x0A                                                         |     |  |

## J1708 Raw Data Protocol (HEX CODE)

This function will report all MID and PID that broadcasting on the J1708 network. Its data length is not fixed, please refer to SAEJ1708.

| J1939   | Format                            | PIDs 128-191 | PIDs 0-127 |
|---------|-----------------------------------|--------------|------------|
| Byte 0  | @ (= 0x40)                        | @ (= 0x40)   | @ (= 0x40) |
| Byte 1  | Message<br>identification (MID)   | MID          | MID        |
| Byte 2  | Parameter<br>identification (PID) | PID          | PID        |
| Byte 3  | Number of data<br>bytes           | Data1        | Data1      |
| Byte 4  | Data 1                            | Data2        | Check Sum  |
| Byte 5  | Data 2                            | Check Sum    | 0x0D       |
| Byte 6  |                                   | 0x0D         | 0x0A       |
| Byte 7  | Data N                            | 0x0A         |            |
| Byte 8  | Check Sum                         |              |            |
| Byte 9  | 0x0D                              |              |            |
| Byte 10 | 0x0A                              |              |            |

PIDs 0-127 describe data parameters that are one byte long.

PIDs 128-191 describe data parameters that consist of two bytes.

PIDs 192-253 The first byte following these PIDs will contain the number of data parameter bytes.

EX:

MID=128

| 0x40 | 0x80 | 0x15 | 0x01 | 0x32 | 0xC8 | 0x0D | 0x0A |
|------|------|------|------|------|------|------|------|
| 64   | 128  | 21   | 1    | 50   | 200  | 130  | 10   |

PID=21 (Engine ECU temperature)

Data=50

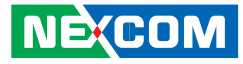

## J1939 Packaged Messages Protocol

|   | ATS: send packaged messages by turns.                                                                                                    |                                                                                                    |                                                                                                    |  |  |  |  |
|---|----------------------------------------------------------------------------------------------------|----------------------------------------------------------------------------------------------------|----------------------------------------------------------------------------------------------------|--|--|--|--|
|   | Response HEX                                                                                                    | CODE (default) after A                                                                                                    | TPH command                                                                                                    |  |  |  |  |
|   | Packing 1:<br>Byte 0:" @" ,( 0x40)<br>Byte 1: "1", (0x31)<br>Byte 2: #00<br>Byte 3: #01<br>Byte 19:#17<br>Byte 20:<br>Check sum =<br>Byte2 ++Byte 19<br>Byte 21: 0X0D                                  | Packing 2:<br>Byte 0: "@",(0x40)<br>Byte 1: "2",(0x32)<br>Byte 2: #18<br>Byte 3: #19<br>Byte 19:#35<br>Byte 20:<br>Check sum = Byte2<br>++Byte 19<br>Byte 21: 0X0D                                   | Packing 3:<br>Byte 0: "@",(0x40)<br>Byte 1: "3",(0x33)<br>Byte 2: #36<br>Byte 3: #37<br>Byte 19:#53<br>Byte 20:<br>Check sum = Byte2<br>++Byte 19<br>Byte 21: 0X0D                                                 |  |  |  |  |
| S | Byte 22: 0X0A<br>Packing 4:<br>Byte 0:" @" ,( 0x40)<br>Byte 1: "a",(0x41)<br>Byte 2: #54<br>Byte 3: #55<br>Byte 19:#71<br>Byte 20:<br>Check sum =<br>Byte2 ++Byte 19<br>Byte 21: 0X0D<br>Byte 22: 0X0A | Byte 22: 0X0A<br>Packing 5:<br>Byte 0: "@",(0x40)<br>Byte 1: "b",(0x42)<br>Byte 2: #72<br>Byte 3: #73<br>Byte 19:#89<br>Byte 20:<br>Check sum = Byte2<br>++Byte 19<br>Byte 21: 0X0D<br>Byte 22: 0X0A | Byte 22: 0X0A<br>Packing 6:<br>Byte 0: "@",(0x40)<br>Byte 1: "c",(0x43)<br>Byte 2: #90<br>Byte 3: #91<br>Byte 14:#102<br>Byte 19:0<br>Byte 20:<br>Check sum = Byte2<br>++Byte 19<br>Byte 21: 0X0D<br>Byte 22: 0X0A |  |  |  |  |

#### NOTE :

NE(COM

1. AT#00 ~ AT#102 respond ASCII CODE format data.

2. Packing 6, Byte15~Byte19 not defined (set to "0")

3. After ATPA command, byte 21& 22 were ignored.

4. This is the common J1939 measurement overview showing which measurements are available. Note that not all measurements are supported by the individual engines.

| #00         | Speed Low Byte (SLB)                                                                                                    |                          |                          |                       |           |    |                            |                   |
|-------------|----------------------------------------------------------------------------------------------------|--------------------------|--------------------------|-----------------------|-----------|----|----------------------------|-------------------|
| #01         | Speed High Byte (SHB)<br>speed=(SHB*256+SLB)/256                                                                                                    |                          |                          |                       |           |    |                            |                   |
|             | B7 B6 B5 B4 B3 B2 B1 B0                                                                                                    |                          |                          |                       |           |    |                            | BO                |
| <i>#</i> ∩2 | Clutch swit                                                                                                    | ch                       | Brake swite              | ch                    | NOT USED  |    | Cruise cont                | rol active        |
| 102         | 00 = pedal<br>01 = pedal                                                                                                    | released<br>depressed    | 00 = pedal<br>01 = pedal | released<br>depressed |           |    | 00 = switch<br>01 = switch | ned off<br>ned on |
|             | B7                                                                                                    | B6                       | B5                       | B4                    | B3        | B2 | B1                         | BO                |
| #03         | B7: Emergency brake(-6m/s2)     PTO state       B6: speed up (6m/s2)     00000 = off/disabled       B5: Double Emergency brake     00101 = Set       (over -12m/s2)     11111 = not available       1: Enable, 0:Disable     0 |                          |                          |                       |           |    |                            |                   |
| #04         | 0.4 % / Bit gain, Accelerator Pedal Position(APP) , 0 to 100 %<br>APP= Data* 0.4                                                                                                    |                          |                          |                       |           |    |                            |                   |
| #05         | Engine Te                                                                                                    | otal Fuel                | used 0,5                 | 5 L / Bit g           | ain , ETF | 1  |                            |                   |
| #06         | Engine To                                                                                                    | otal Fuel                | used 0,5                 | 5 L / Bit g           | ain , ETF | 2  |                            |                   |
| #07         | Engine To                                                                                                    | otal Fuel                | used 0,5                 | 5 L / Bit g           | ain , ETF | 3  |                            |                   |
| #08         | Engine Total Fuel used 0,5 L / Bit gain , ETF4<br>Engine Total Fuel used<br>=((ETE4*256*256)+(ETE3*256*256)+(ETE2*256)+ETE1)*0.5                                                                                               |                          |                          |                       |           |    |                            |                   |
| #09         | Fuel Leve<br>Fuel Leve                                                                                                    | el (FL) , 0<br>el=FL*0.4 | to 100 '<br>1            | %,0.4 %               | b/bit     |    |                            |                   |
| #10         | RPM Lov                                                                                                    | v byte, R                | L                        |                       |           |    |                            |                   |
| #11         | RPM Hig<br>RPM= (R                                                                                                    | h byte, F<br>H*256+      | RH<br>RL)* 0.1           | 25                    |           |    |                            |                   |

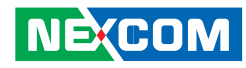

|     | B7                                                                                                    | B6                                                                                                    | B5                                                                                                    | B4                                                                                                    | B3                                                                                                    | B2                                                                                       | B1                                                            | BO                            |
|-----|----------------------------------------------------------------------------------------------------|----------------------------------------------------------------------------------------------------|----------------------------------------------------------------------------------------------------|----------------------------------------------------------------------------------------------------|----------------------------------------------------------------------------------------------------|------------------------------------------------------------------------------------------|---------------------------------------------------------------|-------------------------------|
|     |                                                                                                    |                                                                                                    | NOT USED                                                                                                    | )                                                                                                    |                                                                                                    | Engine Sta                                                                               | rter Mode                                                     | <u>b</u>                      |
| #12 | B7: 1, To<br>0, Total N<br>B3~B0:<br>0000 sta<br>0010 sta<br>0011 sta<br>0011 sta<br>0100 sta<br>0100 sta<br>0101 sta<br>0110 sta<br>1001 sta<br>1000 sta<br>1001 sta<br>1001 sta<br>1001 sta<br>1001 sta<br>1001 sta<br>1001 sta | tal Vehic<br>/ehicle D<br>rt not re<br>rter activ<br>rter activ<br>rter activ<br>rter inhik<br>rter inhik<br>rter inhik<br>rter inhik<br>rter inhik<br>11 Reser<br>rter inhik<br>or<br>t availabl | le Distar<br>istance is<br>quested<br>ve, gear o<br>ve, gear o<br>ed; starte<br>bited due<br>bited due<br>bited due<br>bited due<br>bited due<br>bited due<br>bited due<br>bited due<br>bited due<br>bited due<br>bited due<br>bited due<br>bited due<br>bited due<br>bited due | nce is pro<br>s calcula<br>not enga<br>engaged<br>er not act<br>o 0000)?<br>e to engi<br>e to engi<br>e to engi<br>e to drive<br>e to activ<br>e to activ<br>e to start | vided by<br>tion value<br>ged<br>tive after<br>ne alreac<br>ne not re<br>eline enge<br>e immob<br>er over-te<br>known | vehicle F<br>e<br>having b<br>dy runnin<br>eady for s<br>aged<br>pilizer<br>emp          | een acti<br>g<br>start (pre                                   | vely<br>heating)              |
|     | Axie loca                                                                                                    | ation The                                                                                                    | value 0                                                                                                    |                                                                                                    | ates not a                                                                                                    | available                                                                                |                                                               |                               |
|     | B7                                                                                                    | B6                                                                                                    | B5                                                                                                    | <u> </u>                                                                                                    | B3                                                                                                    | B2                                                                                       | B1                                                            | BO                            |
| #13 | Axle location<br>number of<br>forward<br>F = not av<br>position r<br>back on t<br>Axle location<br>number of<br>forward.                                                                                                    | tion Bit-ma<br>counting fr<br>vailable<br>number, cc<br>he vehicle<br>tion Bit-ma<br>counting fr                                                                                                  | apped pos<br>ont to bac<br>ounting fro<br>. B7,B6,B5<br>apped pos<br>ont to bac                                                                                                    | ition<br>ck facing<br>ont to<br>5,84<br>ition<br>ck facing                                                                                                    | Tire locat<br>to right fa<br>F = not a<br>The low of<br>position r<br>when fac<br>vehicle tr                          | ion Bit-ma<br>acing forw<br>vailable<br>order 4 bit:<br>number, cc<br>ing in the<br>avel | pped cour<br>vard<br>s represen<br>ounting lef<br>direction o | t a<br>t o right<br>of normal |
| #14 | Axle wei                                                                                                    | ght 0.5 k                                                                                                    | kg / Bit g                                                                                                    | ain (Low                                                                                                    | Byte),AV                                                                                                    | VL                                                                                       |                                                               |                               |

| #15       | Axle weight 0.5 kg / Bit gain (High Byte), AWH<br>Weight=(AWH*256+AWL)*0.5                                       |
|-----------|----------------------------------------------------------------------------------------------------|
| #16       | Engine total hours of Operation, EH1                                                                             |
| #17       | Engine total hours of Operation, EH2                                                                             |
| #18       | Engine total hours of Operation, EH3                                                                             |
| #19       | Engine total hours of Operation, EH4<br>Accumulated<br>time=((EH4*256*256*256)+(EH3*256*256)+(EH2*256)+EH1)*0.05 |
| #20       | Vehicle identification number, aabbccddeeffgghh (If the Vehicle ID                                               |
| #27       | command to request                                                                                               |
| #20       | aa                                                                                                    |
| #21       | bb                                                                                                    |
| #22       | СС                                                                                                    |
| #23       | dd                                                                                                    |
| #24       | ee                                                                                                    |
| #25       | ff                                                                                                    |
| #26       | 99                                                                                                    |
| #27       | hh                                                                                                    |
| #28       | Engine Percent Load At Current Speed ( 0~125 %)                                                                  |
| #29       | SW-version supported for trucks, Version number in the format                                                    |
| <br>  #32 | ab.cd where this byte represents ASCII code #29 : "a" , #30: 'b',                                                |
| #32       | #51. C , #52. u                                                                                                  |
|           | High Resolution Total Vehicle Distance, 5 m/bit, 0 to 21,055,406 km                                              |
| #36       | =((D4*256*256*256)+(D3*256*256)+(D2*256)+D1)*0.005 (KM)                                                          |
| #33       | D1                                                                                                    |
| #34       | D2                                                                                                    |
| #35       | D3                                                                                                    |

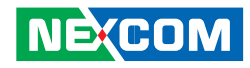

| #36 | D4                                                                                                    |                                        |                                                                                                    |          |     |                                                                                                  |                                                                                   |          |
|-----|----------------------------------------------------------------------------------------------------|----------------------------------------|----------------------------------------------------------------------------------------------------|----------|-----|--------------------------------------------------------------------------------------------------|-----------------------------------------------------------------------------------|----------|
| #37 | The distance which can be traveled by the vehicle before the next                                                                                                    |                                        |                                                                                                    |          |     |                                                                                                  |                                                                                   |          |
|     | service ir                                                                                                    | service inspection is required         |                                                                                                    |          |     |                                                                                                  |                                                                                   |          |
| #38 | SERV=(V                                                                                                    | 2*256+                                 | √1)*5-16                                                                                                    | 50635 (K | M)  |                                                                                                  |                                                                                   |          |
| #37 | V1                                                                                                    |                                        |                                                                                                    |          |     |                                                                                                  |                                                                                   |          |
| #38 | V2                                                                                                    |                                        |                                                                                                    |          |     |                                                                                                  |                                                                                   |          |
|     | B7                                                                                                    | B6                                     | B5                                                                                                    | B4       | B3  | B2                                                                                               | B1                                                                                | BO       |
| #39 | Vehicle<br>motion(B<br>00 = Veh<br>motion n<br>detected<br>01 = vehi<br>motion d                                                                                                    | 7,B6):<br>icle<br>ot<br>cle<br>etected | Driv. 2 working stat<br>state (B5,B4,B3).G<br>000 = Rest<br>001 = Driver available<br>010 = Work<br>011 = Drive<br>110 = Error<br>111 = not available |          |     | Driv. 1 ww<br>(B2,B1,B0<br>000 = Re<br>001 = Dr<br>010 = Ww<br>011 = Dr<br>110 = Eri<br>111 = no | orking stat<br>)):<br>st<br>iver availak<br>ork<br>ive<br>ive<br>or<br>t avaiable | e<br>ble |
|     | B7                                                                                                    | B6                                     | B5                                                                                                    | B4       | B3  | B2                                                                                               | B1                                                                                | BO       |
|     | Vehicle C                                                                                                    | verspeed                               | Driver                                                                                                    | 1 card   | Dri | ver 1 time                                                                                       | related st                                                                        | ate      |
| #40 | B7B6B5B4B3B2B1B0Vehicle OverspeedDriver 1 cardDriver 1 time related stateVehicle Over speedB7,B6),GIndicates whether the vehicle is<br>exceeding the legal speed limit set in the tachograph.00 = No over speed01 = Over speed Driver 1 card (B5,B4)00 = Card not present01 = Card presentDriver 1 time related state (B3,B2,B1,B0),GIndicates if the driver<br>approaches or exceeds working time limits (or other limits).0000 = normal0001 = 15 min bef. 4.5 h0010 = 4.5 h reached0110 = 9 h reached0101 = 15 min bef. 16 h0110 = 16h reached |                                        |                                                                                                    |          |     |                                                                                                  |                                                                                   |          |

|                 | B7                                                                                                    | B6                    | B5                   | B4               | B3                      | B2      | B1                              | BO |
|-----------------|----------------------------------------------------------------------------------------------------|-----------------------|----------------------|------------------|-------------------------|---------|---------------------------------|----|
| #41             | #41       Driver 2 time related state (B3,B2,B1,B0),<br>GIndicates if the driver approaches or<br>exceeds working time limits (or other lin<br>0000 = normal         NOT USED       Driver 2 card (B5,B4)         00 = Card not<br>present       001 = 15 min bef. 4.5 h         010 = 4.5 h reached         010 = 9 h reached         010 = 15 min bef. 16 h         010 = 16 h reached         1110 = Error         1111 = not available |                       |                      |                  |                         |         | B1,B0)。<br>s or<br>her limits). |    |
|                 | B7                                                                                                    | B6                    | B5                   | B4               | B3                      | B2      | B1                              | BO |
|                 | Direction                                                                                                    | indicator             | Tachgrap<br>performa | h<br>nce         | Handling<br>information |         | System event                    |    |
| #42             | Direction indicator (B7,B6) <sub>o</sub> G<br>00 = Forward<br>01 = Reverse Tachgraph performance (B5,B4)<br>00 = Normal performance<br>01 = Performance analysis Handling information (B3,B2)<br>00 = no handling information<br>01 = handling information System event (B1,B0)<br>00 = no tachogr. Event                                                                                                    |                       |                      |                  |                         |         |                                 |    |
| #43<br> <br>#44 | Tachogr.<br>Speed=                                                                                                    | vehicle s<br>((VS2*25 | peed 1/2<br>6)+VS1)/ | 256 km/ł<br>⁄256 | n Bit gain              |         |                                 |    |
| #43             | VS1                                                                                                    |                       |                      |                  |                         |         |                                 |    |
| #44             | VS2                                                                                                    |                       |                      |                  |                         |         |                                 |    |
| #45             | Engine C<br>ECT=dat                                                                                                    | Coolant T<br>a-40°C   | emperat              | ure(ECT)         | , -40 to .              | 210 deg | С                               |    |

NE(COM

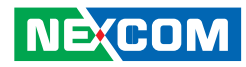

| #46 | Engine Turbocharger Boost Pressure(ETBP), 2 kPa/bit , 0~500 KPA<br>ETPB=data *2 (KPA)                                                                                                    | #55             | Ambient Air Temperature: Temperature of air surrounding vehicle.<br>AAT=(AATH* 256+AATL)*0.03125 -273 deg C                                                                                                    |
|-----|----------------------------------------------------------------------------------------------------|-----------------|----------------------------------------------------------------------------------------------------|
| #47 | Engine Intake Manifold 1 Temperature(EIMT) , -40 to 210 deg C<br>EIMT=data-40°C                                                                                                    | <br>#56         | #55: AATL<br>#56: AATH                                                                                                    |
| #48 | Bit7,6 Anti-Lock Braking (ABS) Active.G<br>00 - ABS passive but installed<br>01 - ABS active<br>10 – Reserved<br>11 - Not available<br>Bit5~Bit0: Resvered.                                                                                                    |                 | Door Control 1:<br>Bit 7,Bit6: Status 2 of doors<br>00 = all bus doors disabled<br>01 = at least 1 bus door enabled<br>10 = error<br>11 = not available                                                                                                    |
| #49 | Brake Pedal Position (BPP), 0.4 %/bit, 0~100%<br>BPP=data*0.4 (%)                                                                                                    |                 | Bit 5, Bit4: Ramp/Wheel chairlift<br>00 = inside bus                                                                                                    |
| #50 | Parking and/or Trailer Air Pressure(PTAP), 8 kPa/bit<br>PTAP=data *8 (KPA)                                                                                                    | #57             | 01 = outside bus<br>10 = Error                                                                                                    |
| #51 | Service Brake Air Pressure Circuit #1 (SBAPC1), 8 kPa/bit<br>SBAPC1=data*8 (KPA)                                                                                                    |                 | 11 = not available<br>Bit 3,2,1,0 : Position of doors                                                                                                    |
| #52 | Service Brake Air Pressure Circuit #2 (SBAPC2), 8 kPa/bit<br>SBAPC2=data*8 (KPA)                                                                                                    |                 | 0000 = at least 1 door is open<br>0001 = closing last door                                                                                                    |
| #53 | Parking Brake Switch<br>00 = Parking brake not set<br>01 = Parking brake set                                                                                                    |                 | 1110 = Error<br>1111 = not available                                                                                                    |
| #54 | Bit 1 ,Bit 0: Diagnostics supported<br>00 = diagnostics is not supported<br>01 = diagnostics is supported<br>10 = reserved<br>11 = don't care<br>Bit 3 ,Bit 2: Requests supported<br>00 = request is not supported<br>01 = reserved<br>11 = don't care<br>Bit4~Bit7:Resvered | #58<br> <br>#56 | Door Control 2, #58~#65<br>Lock Status:<br>locked→doors cannot be operated by the driver or a passenger<br>unlocked→door may be operated by the driver or a passenger<br>Open Status:<br>closed→door is completely closed<br>open→door is not completely closed<br>Enable Status:<br>disabled→door cannot be opened by a passenger<br>enabled→door can be opened by a passenger |

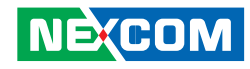

|     | B7                                                                                                    | B6                                                 | B5                                                                                                    | B4                                                    | B3                                                                                                    | B2                                                   | B1                                                                                                    | BO                                                 |
|-----|----------------------------------------------------------------------------------------------------|----------------------------------------------------|----------------------------------------------------------------------------------------------------|-------------------------------------------------------|----------------------------------------------------------------------------------------------------|------------------------------------------------------|----------------------------------------------------------------------------------------------------|----------------------------------------------------|
| #58 | Bit 7, Bit<br>Status Do<br>00 = Unk<br>01 = Lock<br>10 = Erro<br>11 = Not                                      | 6: Lock<br>oor 2<br>ocked<br>ked<br>r<br>available | Bit 5,Bit 4<br>Status Do<br>00 = Disa<br>01 = Ena<br>10 = Erro<br>11 = Not                                 | I: Enable<br>oor 1<br>Ibled<br>bled<br>r<br>available | Bit 3,Bit 2<br>Status Do<br>00 = Clos<br>01 = Ope<br>10 = Erro<br>11 = Not                              | 2: Open<br>oor 1<br>ed<br>n<br>r<br>available        | Bit 1,Bit 0<br>Status Do<br>00 = Unkt01 = Lock10 = Erro11 = Not                                            | ): Lock<br>oor 1<br>ocked<br>ked<br>r<br>available |
|     | B7                                                                                                    | B6                                                 | B5                                                                                                    | B4                                                    | B3                                                                                                    | B2                                                   | B1                                                                                                    | BO                                                 |
| #59 | Bit 7, Bit<br>Status Do<br>00 = Clos<br>01 = Ope<br>10 = Erro<br>11 = Not                                      | 6: Open<br>oor 3<br>sed<br>en<br>r<br>available    | Bit 5, Bit<br>Status Dc<br>00 = Unk<br>01 = Lock<br>10 = Erro<br>11 = Not                                  | 4: Lock<br>oor 3<br>ocked<br>ked<br>r<br>available    | Bit 3, Bit 3<br>Status Dc<br>00 = Disa<br>01 = Enal<br>10 = Erro<br>11 = Not                            | 2: Enable<br>oor 2<br>bled<br>oled<br>r<br>available | Bit 1, Bit<br>Status Dc<br>00 = Clos<br>01 = Ope<br>10 = Erro<br>11 = Not                                  | 0: Open<br>oor 2<br>sed<br>n<br>r<br>available     |
|     | B7                                                                                                    | B6                                                 | B5                                                                                                    | B4                                                    | B3                                                                                                    | B2                                                   | B1                                                                                                    | BO                                                 |
| #60 | #60 Bit 7, Bit 6: Enable<br>Status Door 4<br>00 = Disabled<br>01 = Enabled<br>10 = Error<br>11 = Not available |                                                    | Bit 5, Bit 4: Open<br>Status Door 4<br>00 = Closed<br>01 = Open<br>10 = Error<br>11 = Not available        |                                                       | Bit 3, Bit 2: Lock<br>Status Door 4<br>00 = Unlocked<br>01 = Locked<br>10 = Error<br>11 = Not available |                                                      | Bit 1, Bit 0: Enable<br>Status Door 3<br>00 = Disabled<br>01 = Enabled<br>10 = Error<br>11 = Not available |                                                    |
|     | B7                                                                                                    | B6                                                 | B5                                                                                                    | B4                                                    | B3                                                                                                    | B2                                                   | B1                                                                                                    | BO                                                 |
| #61 | #61 Bit 7, Bit 6: Lock<br>Status Door 6<br>00 = Unlocked<br>01 = Locked<br>10 = Error<br>11 = Not available    |                                                    | Bit 5, Bit 4: Enable<br>Status Door 5<br>00 = Disabled<br>01 = Enabled<br>10 = Error<br>11 = Not available |                                                       | Bit 3, Bit 2: Open<br>Status Door 5<br>00 = Closed<br>01 = Open<br>10 = Error<br>11 = Not available     |                                                      | Bit 1, Bit 0: Lock<br>Status Door 5<br>00 = Unlocked<br>01 = Locked<br>10 = Error<br>11 = Not available    |                                                    |
|     | B7                                                                                                    | B6                                                 | B5                                                                                                    | B4                                                    | B3                                                                                                    | B2                                                   | B1                                                                                                    | BO                                                 |
| #62 | Bit 7, Bit<br>Status Do<br>00 = Clos<br>01 = Ope<br>10 = Erro<br>11 = Not                                      | 6: Open<br>oor 7<br>sed<br>en<br>r<br>available    | Bit 5, Bit<br>Status Do<br>00 = Unlo01 = Lock10 = Erro11 = Not                                             | 4: Lock<br>oor 7<br>ocked<br>ked<br>r<br>available    | Bit 3, Bit 3<br>Status Do<br>00 = Disa<br>01 = Enal<br>10 = Erro<br>11 = Not                            | 2: Enable<br>for 6<br>bled<br>bled<br>r<br>available | Bit1, Bit 0<br>Status Do<br>00 = Close<br>01 = Ope<br>10 = Erroon $11 = Not$                               | ): Open<br>oor 6<br>sed<br>n<br>r<br>available     |

|                 | B7                                                                                                    | B6                                                          | B5                                                                                                    | B4                                             | B3                                                                                                  | B2                                                 | B1                                                                                                    | BO                                                   |
|-----------------|----------------------------------------------------------------------------------------------------|-------------------------------------------------------------|----------------------------------------------------------------------------------------------------|------------------------------------------------|----------------------------------------------------------------------------------------------------|----------------------------------------------------|----------------------------------------------------------------------------------------------------|------------------------------------------------------|
| #63             | Bit 7, Bit<br>Status Do<br>00 = Disa<br>01 = Enal<br>10 = Erro<br>11 = Not                                                                                                    | 6: Enable<br>oor 8<br>bled<br>oled<br>r<br>available        | Bit 5, Bit<br>Status Dc<br>00 = Clos<br>01 = Ope<br>10 = Erro<br>11 = Not                                  | 4: Open<br>oor 8<br>ed<br>n<br>r<br>available  | Bit 3, Bit 3<br>Status Do<br>00 = Unlo<br>01 = Lock<br>10 = Erro<br>11 = Not                        | 2: Lock<br>oor 8<br>ocked<br>ced<br>r<br>available | Bit1, Bit 0<br>Status Do<br>00 = Disa<br>01 = Enal<br>10 = Erro<br>11 = Not                            | ): Enable<br>for 7<br>bled<br>bled<br>r<br>available |
|                 | B7                                                                                                    | B6                                                          | B5                                                                                                    | B4                                             | B3                                                                                                  | B2                                                 | B1                                                                                                    | BO                                                   |
| #64             | 4 Bit 7, Bit 6: Lock<br>Status Door 10<br>00 = Unlocked<br>01 = Locked<br>10 = Error<br>11 = Not available                                                                                                    |                                                             | Bit 5, Bit 4: Enable<br>Status Door 9<br>00 = Disabled<br>01 = Enabled<br>10 = Error<br>11 = Not available |                                                | Bit 3, Bit 2: Open<br>Status Door 9<br>00 = Closed<br>01 = Open<br>10 = Error<br>11 = Not available |                                                    | Bit1, Bit 0: Lock<br>Status Door 9<br>00 = Unlocked<br>01 = Locked<br>10 = Error<br>11 = Not available |                                                      |
|                 | B7                                                                                                    | B6                                                          | B5                                                                                                    | B4                                             | B3                                                                                                  | B2                                                 | B1                                                                                                    | BO                                                   |
| #65             | Bit 3, Bit 2: Enable       Bit 1, Bit 0: Open         Status Door 10       Status Door 10         00 = Disabled       00 = Closed         01 = Enabled       01 = Open         10 = Error       10 = Error         11 = Not available       11 = Not available |                                                             |                                                                                                    |                                                |                                                                                                    |                                                    |                                                                                                    |                                                      |
| #66<br> <br>#71 | Time / Date:<br>#66 : Second=data * 0.25<br>#67 : Minutes=data<br>#68 : Hours=data<br>#69 : Month=data<br>#70 : Day=data * 0.25<br>#71 : Day= data * 0.25                                                                                                    |                                                             |                                                                                                    |                                                |                                                                                                    |                                                    |                                                                                                    |                                                      |
|                 | Alternate                                                                                                    | or Status                                                   |                                                                                                    |                                                |                                                                                                    |                                                    |                                                                                                    |                                                      |
|                 | B7                                                                                                    | B6                                                          | B5                                                                                                    | B4                                             | B3                                                                                                  | B2                                                 | B1                                                                                                    | BO                                                   |
| #72             | Bit 7, Bit6<br>Alternator<br>00 = not c<br>01 = char $10 = error11 = not c$                                                                                                    | :<br><sup>r</sup> Status 4<br>charging<br>ging<br>available | Bit 5, Bit4<br>Alternator<br>00 = not c<br>01 = char $10 = error11 = not c$                                | :<br>Status 3<br>charging<br>ging<br>available | Bit 3, Bit 2<br>Alternator<br>00 = not c<br>01 = charg<br>10 = error<br>11 = not a                  | :<br>Status 2<br>charging<br>ging<br>available     | Bit 1, Bit 0<br>Alternator<br>00 = not c<br>01 = charge $10 = error11 = not a$                         | ):<br>Status 1<br>charging<br>ging<br>available      |

NE;COM

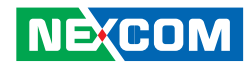

| #73      | Selected Gear = data -125negative gear are reverse gears             |
|----------|----------------------------------------------------------------------|
| 1175     | 11111011 = park                                                      |
|          | Current Gear=data-125                                                |
| #74      | negative gear are reverse gears                                      |
|          | 1111011 = park                                                       |
|          | Bellow Pressure Front Axle Left                                      |
| #/5      | Information of the pressure of the air suspension bellow at the left |
| <br> #76 | side of the front axle                                               |
|          | Pressure= ((BPFAL2*256)+BPFAL1)* 0.1 ,KPA                            |
| #75      | BPFAL1                                                               |
| #76      | BPFAL2                                                               |
| #77      | Bellow Pressure Front Axle Right                                     |
|          | Information of the pressure of the air suspension bellow at the left |
| #78      | side of the front axle                                               |
|          | Pressure= ((BPFAR2*256)+BPFAR1)* 0.1 ,KPA                            |
| #77      | BPFAR1                                                               |
| #78      | BPFAR2                                                               |
| #79      | Bellow Pressure Rear Axle Left                                       |
|          | Information of the pressure of the air suspension bellow at the left |
| #80      | side of the front axle                                               |
|          | Pressure= ((BPRAL2*256)+BPRAL1)* 0.1 ,KPA                            |
| #79      | BPRAL1                                                               |
| #80      | BPFAR2                                                               |
|          | Bellow Pressure Rear Axle Right                                      |
| #81      | Information of the pressure of the air suspension bellow at the left |
|          | side of the                                                          |
| #82      | front axle                                                           |
|          | Pressure= ((BPRAR2*256)+BPRAR1)* 0.1 ,KPA                            |

| #81  | BPRAL1                                                                                  |  |  |  |  |  |  |  |
|------|-----------------------------------------------------------------------------------------|--|--|--|--|--|--|--|
| #82  | BPFAR2                                                                                  |  |  |  |  |  |  |  |
| #83  | Driver's Identification (Driver 1 & Driver 2 identification)                            |  |  |  |  |  |  |  |
|      | #83         #84         #85         #86         #87         #88         #89         #90 |  |  |  |  |  |  |  |
| #90  | The driver ID is only available if a digital tachograph is present                      |  |  |  |  |  |  |  |
| #91  | Engine Fuel Rate (EFR). Amount of fuel consumed by engine per                           |  |  |  |  |  |  |  |
|      | liter of hour.                                                                          |  |  |  |  |  |  |  |
| #92  | EFR=(EFR2*256+EFR1)* 0.05 , L/h                                                         |  |  |  |  |  |  |  |
|      | Data Range: 0 to 3,212.75 L/h                                                           |  |  |  |  |  |  |  |
| #91  | EFR1                                                                                    |  |  |  |  |  |  |  |
| #92  | EFR2                                                                                    |  |  |  |  |  |  |  |
| #93  | Engine Instantaneous Fuel Economy(EIFE). Current fuel economy at                        |  |  |  |  |  |  |  |
|      | current vehicle velocity.                                                               |  |  |  |  |  |  |  |
| #94  | EIFE=(EIFEZ^ZDD+EIFET)/DTZ, KM/L<br>Data Panga: 0 to 125 E km/l                         |  |  |  |  |  |  |  |
|      |                                                                                         |  |  |  |  |  |  |  |
|      |                                                                                         |  |  |  |  |  |  |  |
| #95  | #95 #96 #97 #98 #99 #100 #101 #102                                                      |  |  |  |  |  |  |  |
|      | The Tell Tale Status information is derived from information                            |  |  |  |  |  |  |  |
| #102 | displayed to the                                                                        |  |  |  |  |  |  |  |
|      | driver's dashboard.                                                                     |  |  |  |  |  |  |  |
|      | Bit 3,2,1,0: Telltale Block ID                                                          |  |  |  |  |  |  |  |
|      | Bit 7,6,5,4: Telltale Status 1                                                          |  |  |  |  |  |  |  |
|      | 1000 = off                                                                              |  |  |  |  |  |  |  |
| #95  | 1001 = Cond. Red                                                                        |  |  |  |  |  |  |  |
| "55  | 1010 = Cond. Yellow                                                                     |  |  |  |  |  |  |  |
|      | 1011 = Cond. Info                                                                       |  |  |  |  |  |  |  |
|      | 1100-1110 = Reserved                                                                    |  |  |  |  |  |  |  |
|      | 1111 = not available                                                                    |  |  |  |  |  |  |  |

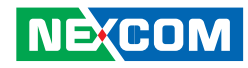

|      | Bit 3,2,1,0: Telltale Status 2 |
|------|--------------------------------|
|      | 1000 = off                     |
|      | 1001 = Cond. Red               |
|      | 1010 = Cond. Yellow            |
|      | 1011 = Cond. Info              |
|      | 1100-1110 = Reserved           |
| #96  | 1111 = not available           |
| π 90 | Bit 7,6,5,4: Telltale Status 3 |
|      | 1000 = off                     |
|      | 1001 = Cond. Red               |
|      | 1010 = Cond. Yellow            |
|      | 1011 = Cond. Info              |
|      | 1100 - 1110 = Reserved         |
|      | 1111 = not available           |
|      | Bit 3,2,1,0: Telltale Status 4 |
|      | 1000 = off                     |
|      | 1001 = Cond. Red               |
|      | 1010 = Cond. Yellow            |
|      | 1011 = Cond. Info              |
|      | 1100-1110 = Reserved           |
| #97  | 1111 = not available           |
|      | Bit 7,6,5,4: Ielltale Status 5 |
|      | 1000 = off                     |
|      | 1001 = Cond. Red               |
|      | 1010 = Cond. Yellow            |
|      | 1011 = CONG. INTO              |
|      | 1100-1110 = Keserved           |
|      | IIII = not available           |

| #98 | Bit 3,2,1,0: Telltale Status 6<br>1000 = off<br>1001 = Cond. Red<br>1010 = Cond. Yellow<br>1011 = Cond. Info<br>1100–1110 = Reserved<br>1111 = not available<br>Bit 7,6,5,4: Telltale Status 7<br>1000 = off<br>1001 = Cond. Red<br>1010 = Cond. Red<br>1010 = Cond. Yellow<br>1011 = Cond. Info<br>1100–1110 = Reserved<br>1111 = not available |
|-----|----------------------------------------------------------------------------------------------------|
| #99 | Bit 3,2,1,0: Telltale Status 8<br>1000 = off<br>1001 = Cond. Red<br>1010 = Cond. Yellow<br>1011 = Cond. Info<br>1100-1110 = Reserved<br>1111 = not available<br>Bit 7,6,5,4: Telltale Status 9<br>1000 = off<br>1001 = Cond. Red<br>1010 = Cond. Yellow<br>1011 = Cond. Info<br>1100-1110 = Reserved<br>1111 = not available                     |

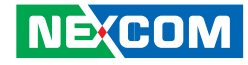

Bit 3,2,1,0: Telltale Status 10 1000 = off1001 = Cond. Red 1010 = Cond. Yellow 1011 = Cond Info1100-1110 = Reserved1111 = not available #100 Bit 7,6,5,4: Telltale Status 11 1000 = off1001 = Cond Red1010 = Cond Yellow 1011 = Cond Info1100-1110 = Reserved1111 = not availableBit 3,2,1,0: Telltale Status 12 1000 = off1001 = Cond Red1010 = Cond. Yellow 1011 = Cond. Info 1100-1110 = Reserved1111 = not available #101 Bit 7,6,5,4: Telltale Status 13 1000 = off1001 = Cond. Red 1010 = Cond. Yellow 1011 = Cond. Info 1100-1110 = Reserved1111 = not available

Bit 3,2,1,0: Telltale Status 14 1000 = off 1001 = Cond. Red 1010 = Cond. Yellow 1011 = Cond. Info 1100–1110 = Reserved 1111 = not available Bit 7,6,5,4: Telltale Status 15 1000 = off 1001 = Cond. Red 1010 = Cond. Red 1010 = Cond. Yellow 1011 = Cond. Info 1100–1110 = Reserved 1111 = not available

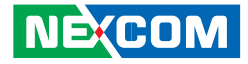

## J1708 Packaged Messages Protocol

|   | Once AT1708 SLEEP, it can wake it up. |                       |                      |  |  |  |  |  |  |  |
|---|---------------------------------------|-----------------------|----------------------|--|--|--|--|--|--|--|
|   | Start to send data by 3               | packing, response HEX | X CODE               |  |  |  |  |  |  |  |
|   | Packing 1:                            | Packing 2:            | Packing 3:           |  |  |  |  |  |  |  |
|   | Byte 0: " @" , 0x40;                  | Byte 0: " @" , 0x40;  | Byte 0: " @" , 0x40; |  |  |  |  |  |  |  |
|   | Byte 1:4                              | Byte 1: 5             | Byte 1: 6            |  |  |  |  |  |  |  |
|   | Byte 2: #00                           | Byte 2: #18           | Byte 2: #36          |  |  |  |  |  |  |  |
|   | Byte 3: #01                           | Byte 3: #19           | Byte 3: #37          |  |  |  |  |  |  |  |
|   | Byte 4: #02                           | Byte 4: #20           | Byte 4: #38          |  |  |  |  |  |  |  |
|   | Byte 5: #03                           | Byte 5: #21           | Byte 5: #39          |  |  |  |  |  |  |  |
|   | Byte 6: #04                           | Byte 6: #22           | Byte 6: #40          |  |  |  |  |  |  |  |
|   | Byte 7: #05                           | Byte 7: #23           | Byte 7: #41          |  |  |  |  |  |  |  |
|   | Byte 8: #06                           | Byte 8: #24           | Byte 8: #42          |  |  |  |  |  |  |  |
| _ | Byte 9: #07                           | Byte 9: #25           | Byte 9: #43          |  |  |  |  |  |  |  |
| S | Byte 10: #08                          | Byte 10: #26          | Byte 10: #44         |  |  |  |  |  |  |  |
|   | Byte 11: #09                          | Byte 11: #27          | Byte 11: #45         |  |  |  |  |  |  |  |
|   | Byte 12: #10                          | Byte 12: #28          | Byte 12: #46         |  |  |  |  |  |  |  |
|   | Byte 13: #11                          | Byte 13: #29          | Byte 13: #47         |  |  |  |  |  |  |  |
|   | Byte 14: #12                          | Byte 14: #30          | Byte 14: #48         |  |  |  |  |  |  |  |
|   | Byte 15: #13                          | Byte 15: #31          | Byte 15: #49         |  |  |  |  |  |  |  |
|   | Byte 16: #14                          | Byte 16: #32          | Byte 16: #50         |  |  |  |  |  |  |  |
|   | Byte 17: #15                          | Byte 17: #33          | Byte 17: #51         |  |  |  |  |  |  |  |
|   | Byte 18: #16                          | Byte 18: #34          | Byte 18: #52         |  |  |  |  |  |  |  |
|   | Byte 19: #17                          | Byte 19: #35          | Byte 19: #53         |  |  |  |  |  |  |  |
|   | Byte 20: Check sum                    | Byte 20: Check sum    | Byte 20:Check sum    |  |  |  |  |  |  |  |
|   | = Byte2 ++Byte 19                     | = Byte2 ++Byte 19     | = Byte2 ++Byte 19    |  |  |  |  |  |  |  |
|   | Byte 21: 0X0D                         | Byte 21: 0X0D         | Byte 21: 0X0D        |  |  |  |  |  |  |  |
|   | Byte 22: 0X0A                         | Byte 22: 0X0A         | Byte 22: 0X0A        |  |  |  |  |  |  |  |

| Packing 4 & 5 will display only there is trouble code occurrence. |                    |  |  |  |  |  |  |  |  |  |
|-------------------------------------------------------------------|--------------------|--|--|--|--|--|--|--|--|--|
| Packing 4:                                                        | Packing 5:         |  |  |  |  |  |  |  |  |  |
| Byte 0: " @"                                                      | Byte 0: " @"       |  |  |  |  |  |  |  |  |  |
| Byte 1: 7                                                         | Byte 1: 8          |  |  |  |  |  |  |  |  |  |
| Byte 2:a                                                          | Byte 2:a           |  |  |  |  |  |  |  |  |  |
| Byte 3:b                                                          | Byte 3:b           |  |  |  |  |  |  |  |  |  |
| Byte 4:c                                                          | Byte 4:c           |  |  |  |  |  |  |  |  |  |
| Byte 5:a                                                          | Byte 5:a           |  |  |  |  |  |  |  |  |  |
| Byte 6:b                                                          | Byte 6:b           |  |  |  |  |  |  |  |  |  |
| Byte 7:c                                                          | Byte 7:c           |  |  |  |  |  |  |  |  |  |
| Byte 8:a                                                          | Byte 8:a           |  |  |  |  |  |  |  |  |  |
| Byte 9:b                                                          | Byte 9:b           |  |  |  |  |  |  |  |  |  |
| Byte 10:c                                                         | Byte 10:c          |  |  |  |  |  |  |  |  |  |
| Byte 11:a                                                         | Byte 11:a          |  |  |  |  |  |  |  |  |  |
| Byte 12:b                                                         | Byte 12:b          |  |  |  |  |  |  |  |  |  |
| Byte 13:c                                                         | Byte 13:c          |  |  |  |  |  |  |  |  |  |
| Byte 14:a                                                         | Byte 14:a          |  |  |  |  |  |  |  |  |  |
| Byte 15:b                                                         | Byte 15:b          |  |  |  |  |  |  |  |  |  |
| Byte 16:c                                                         | Byte 16:c          |  |  |  |  |  |  |  |  |  |
| Byte 17: Check sum                                                | Byte 17: Check sum |  |  |  |  |  |  |  |  |  |
| = Byte2 ++Byte 21                                                 | = Byte2 ++Byte 21  |  |  |  |  |  |  |  |  |  |
| Byte 18: 0X0D                                                     | Byte 18: 0X0D      |  |  |  |  |  |  |  |  |  |
| Byte 19: 0X0A                                                     | Byte 19: 0X0A      |  |  |  |  |  |  |  |  |  |

#### a — MID

b — SID or PID of a standard diagnostic code.

C — Diagnostic code character.

Bits 4-1: Failure mode identifier (FMI)

NOTE : The #00~#52 command respond that data are ASCII code.

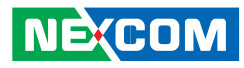

| #00 | Road Speed—Indicated vehicle velocity                                 |      |
|-----|-----------------------------------------------------------------------|------|
|     | Maximum Range: 0.0 to 205.2 km/h (0.0 to 127.5 mph)                   |      |
| #01 | speed=(SHB*256+SLB)/256                                               | #    |
| #00 | Speed Low Byte (SLB)                                                  |      |
| #01 | Speed High Byte (SHB)                                                 |      |
|     | Cruise Control Status—State of the vehicle velocity control system    | ] [" |
|     | (active, not active), and system switch (on, off), for various system | #    |
|     | operating modes.                                                      |      |
|     | Bit 8: cruise mode 1=active/0=not active                              | #    |
|     | Bit 7: clutch switch 1=on/0=off                                       | #    |
| #02 | Bit 6: brake switch 1=on/0=off                                        | #    |
|     | Bit 5: accel switch 1=on/0=off                                        | #    |
|     | Bit 4: resume switch 1=on/0=off                                       |      |
|     | Bit 3: coast switch 1=on/0=off                                        |      |
|     | Bit 2: set switch 1=on/0=off                                          | #    |
|     | Bit 1: cruise control switch 1=on/0=off                               | -    |
|     | Brake Stroke Status—Identifies the current state of the vehicle       | #    |
|     | foundation brakes.                                                    |      |
|     | Bit 8-5: Axle number 1 to 16 (represented as 0 to 15)                 | #    |
|     | Bit 4-2: Brake status/Stroke adjustment                               | #    |
|     | 000 = OK                                                              | #    |
| #02 | 0.01 = Out Of adjustment                                              |      |
| #05 | 010 = Delay brake return                                              |      |
|     | 100 Delayed brake application                                         | #    |
|     | 100 = Delayed blake application                                       |      |
|     | 110 = From                                                            |      |
|     | 111 - Not available                                                   |      |
|     | $Rit 1 \cdot 1 - Left wheel 0 - Right wheel$                          | #    |
|     |                                                                       | #    |

| #04             | Percent Accelerator Pedal Position(PAPP)—Ratio of actual<br>accelerator pedal position to maximum pedal position.<br>Maximum Range: 0.0 to 102.0%<br>PAPP= Data* 0.4                                                                       |  |  |  |  |  |  |
|-----------------|----------------------------------------------------------------------------------------------------|--|--|--|--|--|--|
| #05<br> <br>#08 | Total Fuel Used (Natural Gas)—Accumulated amount of fuel used during vehicle operation.<br>Maximum Range: 0.0 to 2 147 483 648 kg (0.0 to 4 724 464 025 lb)<br>TFU=((ETF4*256*256)+(ETF3*256*256)+(ETF2*256)+ETF1)*0.473                   |  |  |  |  |  |  |
| #05             | Engine Total Fuel used 0473 L / Bit gain , ETF1                                                                                                    |  |  |  |  |  |  |
| #06             | Engine Total Fuel used 0,473 L / Bit gain , ETF2                                                                                                    |  |  |  |  |  |  |
| #07             | Engine Total Fuel used 0,473 L / Bit gain , ETF3                                                                                                    |  |  |  |  |  |  |
| #08             | Engine Total Fuel used 0,473 L / Bit gain , ETF4                                                                                                    |  |  |  |  |  |  |
| #09             | Fuel Level—Ratio of volume of fuel to the total volume of the<br>primary fuel storage container.<br>Maximum Range: 0.0 to 127.5%<br>Fuel Level=FL * 0.5 %                                                                                  |  |  |  |  |  |  |
| #10             | Engine Speed (RPM)—Rotational velocity of crankshaft.                                                                                                    |  |  |  |  |  |  |
| <br> #11        | Maximum Range: 0.0 to 16383.75 rpm<br>RPM= (RH*256+ RL)* 0.25                                                                                                    |  |  |  |  |  |  |
| #10             | RPM Low byte, RL                                                                                                    |  |  |  |  |  |  |
| #11             | RPM High byte, RH                                                                                                    |  |  |  |  |  |  |
| #12             | Engine Oil Pressure(EOP)—Gage pressure of oil in engine<br>lubrication system as provided by oil pump.<br>Maximum Range: 0.0 to 879.0 kPa (0.0 to 127.5 lbf/in2)<br>EOP=data * 3.45 KPA                                                    |  |  |  |  |  |  |
| #13             | Throttle Position(TP)—The position of the valve used to regulate the supply of a fluid, usually air or fuel/air mixture, to an engine. 0% represents no supply and 100% is full supply.<br>Maximum Range: 0.0 to 102.0%<br>TP= data * 0.4% |  |  |  |  |  |  |

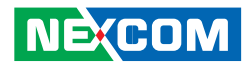

| #14                                | Cargo Weight—The force of gravity of freight carried.<br>Maximum Range: 0.0 to 1 166 056.9 N (0.0 to 262 140.0 lbf)<br>(Low Byte),AWL                                                                           |
|------------------------------------|----------------------------------------------------------------------------------------------------|
| #15                                | (High Byte), AWH<br>Weight=(AWH*256+AWL)* 17.792 N                                                                                                    |
| #16                                | Total Engine Hours(TEH)—Accumulated time of operation of<br>engine.<br>Maximum Range: 0.0 to 214 748 364.8 h<br>TEH=((EH4*256*256*256)+(EH3*256*256)+(EH2*256)+EH1)*0.05                                        |
| #16                                | Engine total hours of Operation, EH1                                                                                                    |
| #17                                | Engine total hours of Operation, EH2                                                                                                    |
| #18                                | Engine total hours of Operation, EH3                                                                                                    |
| #19                                | Engine total hours of Operation, EH4                                                                                                    |
| #20<br> <br>#27<br>#85<br> <br>#96 | Vehicle Identification Number—Vehicle Identification Number (VIN)<br>as assigned by the vehicle manufacturer.<br>Vehicle identification number, aabbccddeeffgghh<br>"ATI" command can show max 20 character VIN |
| #20                                | aa                                                                                                    |
| #21                                | bb                                                                                                    |
| #22                                | СС                                                                                                    |
| #23                                | dd                                                                                                    |
| #24                                | ee                                                                                                    |
| #25                                | ff                                                                                                    |
| #26                                | 99                                                                                                    |
| #27                                | hh                                                                                                    |

| #28             | PTO Engagement Control Status<br>PTO output status:<br>Bits 8-5: Reserved—all bits set to 1<br>Bits 4-3: PTO #2 engagement actuator status<br>Bits 2-1: PTO #1 engagement actuator status<br>NOTE—Each status will be described using the following<br>nomenclature:<br>00 Off/Not active<br>01 On/Active<br>10 Error condition<br>11 Not available                                                                                                    |
|-----------------|----------------------------------------------------------------------------------------------------|
| #29<br> <br>#30 | Average Fuel Economy<br>AFE=((AFE2*256)+AFE1) *1.660 72 x 10-3 km/L                                                                                                    |
| #29             | AFE1                                                                                                    |
| #30             | AFE2                                                                                                    |
| #31<br> <br>#32 | Mass Air Flow—Mass air flow measured at the fresh air intake<br>MAF=((MAF2*256)+MF1)* 0.125 kg/min                                                                                                    |
| #31             | MAF1                                                                                                    |
| #32             | MAF2                                                                                                    |
| #33<br> <br>#36 | Total Vehicle Distance(TVD)—Accumulated distance travelled by vehicle during its operation.<br>Maximum Range: 0.0 to 691489743 km (0.0 to 429 496 729.5 mi)<br>Bit Resolution: 0.161 km (0.1 mi)<br>TVD=((D4*256*256*256)+(D3*256*256)+(D2*256)+D1)*0.161 (KM)<br>If vehicle dose not provide TVD, AT1708 replace the information<br>with the calculated distance, deviation is 0.5%, The first time<br>connection AT1708 please command ATR to clear distance memory. |

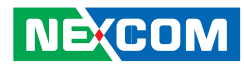

| #33             | D1                                                                                                    |
|-----------------|----------------------------------------------------------------------------------------------------|
| #34             | D2                                                                                                    |
| #35             | D3                                                                                                    |
| #36             | D4                                                                                                    |
| #37<br> <br>#38 | Fuel Rate (Instantaneous)—Amount of fuel consumed by engine per<br>unit of time.<br>Maximum Range: 0.0 to 1.076 65 L/s<br>FR=(V2*256+V1) * 16.428 x 106 L/s                                               |
| #37             | V1                                                                                                    |
| #38             | V2                                                                                                    |
| #39<br> <br>#40 | Total Vehicle Hours(TVH)—Accumulated time of operation of vehicle.<br>Maximum Range: 0.0 to 214 748 364.8 h<br>TVH=((H4*256*256*256)+(H3*256*256)+(H2*256)+H1)*0.05 (H)                                   |
| #39             | H1                                                                                                    |
| #40             | H2                                                                                                    |
| #41             | НЗ                                                                                                    |
| #42             | H4                                                                                                    |
| #43             | Reserved                                                                                                    |
| #44             | Percent Engine Load(PEL)—Ratio of current output torque to<br>maximum torque available at the current engine speed.<br>Maximum Range: 0.0 to 127.5%<br>PEL=data * 0.5%                                    |
| #45             | Engine Coolant Temperature(ECT) ,<br>Maximum Range: 0.0 to 255.0 °F<br>ECT= data °F                                                                                                    |
| #46             | Boost Pressure (BP)—Gage pressure of air measured downstream<br>on the compressor discharge side of the turbocharger.<br>Maximum Range: 0.0 to 219.8 kPa (0.0 to 31.875 lbf/in2)<br>PB=data * 0.862 (KPA) |

| #47 | Intake Manifold Temperature (IMT)—Temperature of precombustion<br>air found in intake manifold of engine air supply system.<br>Maximum Range: 0.0 to 255.0 °F<br>IMT=data °F                                                               |
|-----|----------------------------------------------------------------------------------------------------|
| #48 | ABS Control Status<br>Bits 8-7: ABS off-road function switch<br>Bits 6-5: ABS retarder control<br>Bits 4-3: ABS brake control<br>Bits 2-1: ABS warning lamp<br>00 Off/Not active<br>01 On/Active<br>10 Error condition<br>11 Not available |
| #49 | Parking Brake Switch Status—Identifies the state (active/inactive) of<br>the parking brake switch.<br>Bit 8: 1=active/0=inactive<br>Bits 7-1: Undefined                                                                                    |
| #50 | Brake Application Pressure (BAP)<br>Maximum Range: 0.0 to 1055 kPa (0.0 to 153.0 lbf/in2)<br>BAP=data *4.14 kPa                                                                                                    |
| #51 | Brake Primary Pressure (BPP)—Gage pressure of air in the primary,<br>or supply side, of the air brake system.<br>Maximum Range: 0.0 to 1055 kPa (0.0 to 153.0 lbf/in2)<br>BPP=data* 4.14 (KPA)                                             |
| #52 | Brake Secondary Pressure—Gage pressure of air in the secondary,<br>or service side, of the air brake system.<br>Maximum Range: 0.0 to 1055 kPa (0.0 to 153.0 lbf/in2)<br>BPP=data* 4.14 (KPA)                                              |
| #53 | Road Speed Limit Status :State (active or not active) of the system<br>used to limit maximum vehicle velocity.<br>Bit 8: 1=active/0=not active<br>Bits 7-1: Undefined                                                                      |

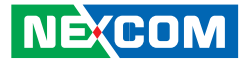

## J1708 Command Example

1.) >AT#h, Response: "Data1" "Data2" "HOD" "H3E" by ASCII CODE. EX1: AT#1, to get vehicle speed, if speed is 255, Display, FF (H46,H46, H0D,H3E).
2.) Trouble code : 40 37 80 8 CA 80 A AA 80 B AA 80 C AA 80 1 AA FC D A Trouble code : MID 128(H80) PID 8(H8) Diagnostic code character (CA), FMI= A, bit4~bit1

4.) ATI : request vehicle ID,

| 2A | 31 | 47 | 31 | 4A | 46 | 32 | 37 | 57 | 37 | 47 | 4A | 31 | 37 | 38 | 32 | 32 | 37 | 0 | 0 | 0 | 27 | 0D | 0A |
|----|----|----|----|----|----|----|----|----|----|----|----|----|----|----|----|----|----|---|---|---|----|----|----|
|    | 1  | G  | 1  | G  | F  | 2  | 7  | W  | 8  | G  | J  | 1  | 7  | 8  | 2  | 2  | 7  |   |   |   | CS |    |    |

| Country Manufactured | 1      | U.S.A.(1 or 4), Canada (2), Mexico (3), Japan (J), Korea (K), England (S),<br>Germany (W), Italy (Z)                                                          |
|----------------------|--------|----------------------------------------------------------------------------------------------------|
| Manufacturer         | G      |                                                                                                    |
| Vehicle Type         | 1      |                                                                                                    |
| Vehicle Features     | JF27W  |                                                                                                    |
| Accuracy Check Digit | 8      |                                                                                                    |
| Model Year           | G      | 1988 (J), 1989 (K), 1990 (L), 1991 (M), 1992 (N), 1993 (P), 1994 (R), 1995 (S), 1996 (T), 199 7(V), 1998 (W), 1999 (X), 2000 (Y), 2001(1), 2002 (2), 2003 (3) |
| Production Plant     | J      |                                                                                                    |
| Sequential Number    | 178227 | The sequence of the vehicle for production as it rolled of the manufacturers<br>assembly line.                                                                |

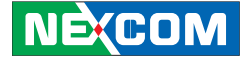

# APPENDIX G: PIN DEFINITION FOR GPS DEAD RECKONING MODULE -- VIOB-GPS-DR02

## S2532DR Overview

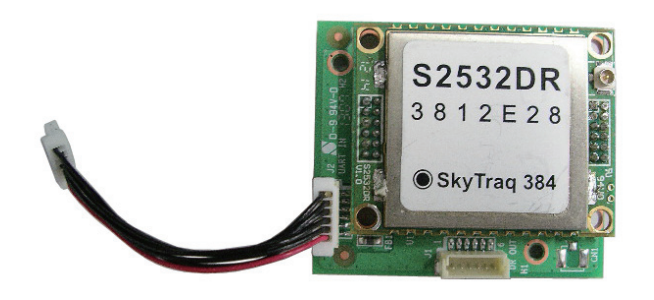

The S2532DR GPS Dead-Reckoning receiver module combines GPS position data, gyroscope data (measuring turning angle), and odometer data (measuring distance traveled) to formulate position solution. This enables accurate navigation solution in poor signal environment or signal blocked area such as inside tunnels. The S2532DR is ideal for applications requiring accurate continuous navigation with 100% availability.

The S2532DR features 65 channel GPS receiver with fast time to first fix and improved-148dBm coldstarts ensitivity. The superior coldstarts ensitivity allows it to acquire, track, and get position fix autonomously in difficult weak signal environment. The receiver's -161dBm tracking sensitivity allows continuous position coverage in nearly all application environments. The high performance search engine is capable of testing 8,000,000 time-frequency hypotheses per second, offering industry-leading signal acquisition and TTFF speed.

## **Technical Specifications**

| Receiver Type         | L1 C/A code, 65-channel Venus 6 engine                                                           |  |  |  |  |
|-----------------------|--------------------------------------------------------------------------------------------------|--|--|--|--|
| Accuracy              | Position 2.5m CEP                                                                                |  |  |  |  |
| 2                     | Velocity 0.1m/sec                                                                                |  |  |  |  |
|                       | Time 300ns                                                                                       |  |  |  |  |
| Startup Time          | 1 second hot start under open sky                                                                |  |  |  |  |
|                       | < 29 second warm start under open sky (average)<br>29 second cold start under open sky (average) |  |  |  |  |
| Reacquisition         | 1c                                                                                               |  |  |  |  |
| Sonsitivity           | 1/8dBm cold start                                                                                |  |  |  |  |
| Sensitivity           | -161dBm tracking                                                                                 |  |  |  |  |
| Update Rate           | 1Hz                                                                                              |  |  |  |  |
| Operational Limits    | Altitude < 18,000m or velocity < 515m/s                                                          |  |  |  |  |
| Serial Interface      | 3.3V LVTTL level                                                                                 |  |  |  |  |
| Protocol              | NMEA-0183 V3.01                                                                                  |  |  |  |  |
|                       | PGGA, GPGLL, GPGSA, GPGSV, GPRMC, GPVTG*1                                                        |  |  |  |  |
| Determ                |                                                                                                  |  |  |  |  |
| Datum                 | User definable                                                                                   |  |  |  |  |
| Input Voltage         | 3.3V DC +/-10%                                                                                   |  |  |  |  |
| Input Current         | ~40mA tracking                                                                                   |  |  |  |  |
| Dimension             | 25mm L x 32mm W                                                                                  |  |  |  |  |
| Weight                | 5g                                                                                               |  |  |  |  |
| Interface Connector   | two 12-pin male header, 1.27mm pitch                                                             |  |  |  |  |
| Operating Temperature | -40oC ~ +85oC                                                                                    |  |  |  |  |
| Storage Temperature   | -55 ~ +100oC                                                                                     |  |  |  |  |
| Humidity              | 5% ~ 95%                                                                                         |  |  |  |  |
|                       |                                                                                                  |  |  |  |  |

NE:COM

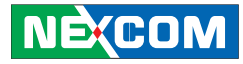

VIOB-GPS-DR02 consists of S2532DR and cables. Here are the connector and cable pin definition for VIOB-GPS-DR02.

#### (1) Connect VIOB-GPS-DR02 and DB9 Cable (On VIOB-GPS-DR02)

- A. Connector type: 1x6 6-pin header
- B. Connector location: J1

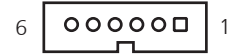

C. GPS module to DB9 Cable (6P TO D-SUB-9M)

Note: In order to fix the additional DB9 connector, replacing it with DB9 connector is necessary.

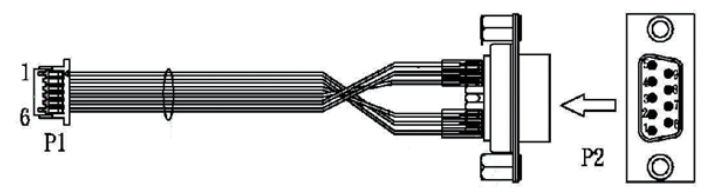

#### (2) Connect VIOB-GPS-DR02 and CPU Board with Cable (On VIOB-GPS-DR02)

- A. Connector type: 1x6 6-pin header
- B. Connector location: J2

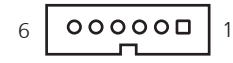

#### C. VIOB-GPS-DR02 J2 connector to NViS2310 J12 connector

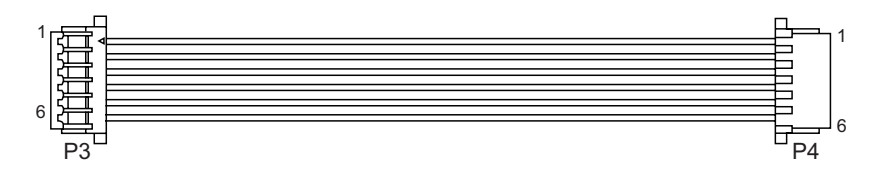

#### (On NViS2310)

A. Connector type: 1x6 6-pin header

B. Connector location: J12

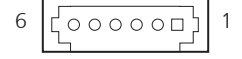

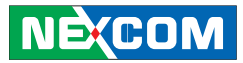

#### Connector pin definition of P1, J1

| Pin | Definition | Pin | Definition |
|-----|------------|-----|------------|
| 1   | GND        | 4   | GPIO22     |
| 2   | DIRECTION  | 5   | 1PPS       |
| 3   | ODOMETER   | 6   | GND        |

#### Connector pin definition of P2

| Pin | Definition | Pin | Definition |
|-----|------------|-----|------------|
| 1   | 1PPS       | 6   | GND        |
| 2   | GPIO22     | 7   | NC         |
| 3   | NC         | 8   | NC         |
| 4   | ODOMETER   | 9   | GND        |
| 5   | DIRECTION  |     |            |

#### Connector pin definition of J12, J2, P3, P4

| Pin | Definition | Pin | Definition |
|-----|------------|-----|------------|
| 1   | GPS_BAT    | 4   | GPS_RX     |
| 2   | GPS_LED#   | 5   | GND        |
| 3   | GPS_TX     | 6   | VCC3_GPS   |

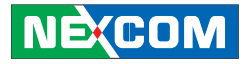

# APPENDIX H: POWER CONSUMPTION

#### Item 1

**OS:** Windows 8 **Burn-in Software:** Version 6.0

Buill-III Soltwale. Version o

Device: 2G DDR3L and SSD

| Idle Mode | Burn-in Mode | S3       | S4        | S5        |
|-----------|--------------|----------|-----------|-----------|
| 0.75A/12V | 1.1A/12V     | 0.1A/12V | 0.05A/12V | 0.05A/12V |
| 9W        | 13.2W        | 1.2W     | 0.6W      | 0.6W      |

#### Item 2

**OS:** Windows 8

Burn-in Software: Version 6.0

Device: 8G DDR3L, SSD/CFast, GPS + OBDII module, WWAN, CAN 2.0B module, WLAN + Bluetooth card, capture card

| Idle Mode | Burn-in Mode | S3       | S4        | S5        |
|-----------|--------------|----------|-----------|-----------|
| N/A       | 1.57A/12V    | 0.1A/12V | 0.08A/12V | 0.08A/12V |
| N/A       | 18.84W       | 1.2W     | 0.96W     | 0.96W     |